# Wireless system

sensori e dispositivi rTM SE

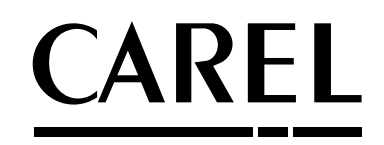

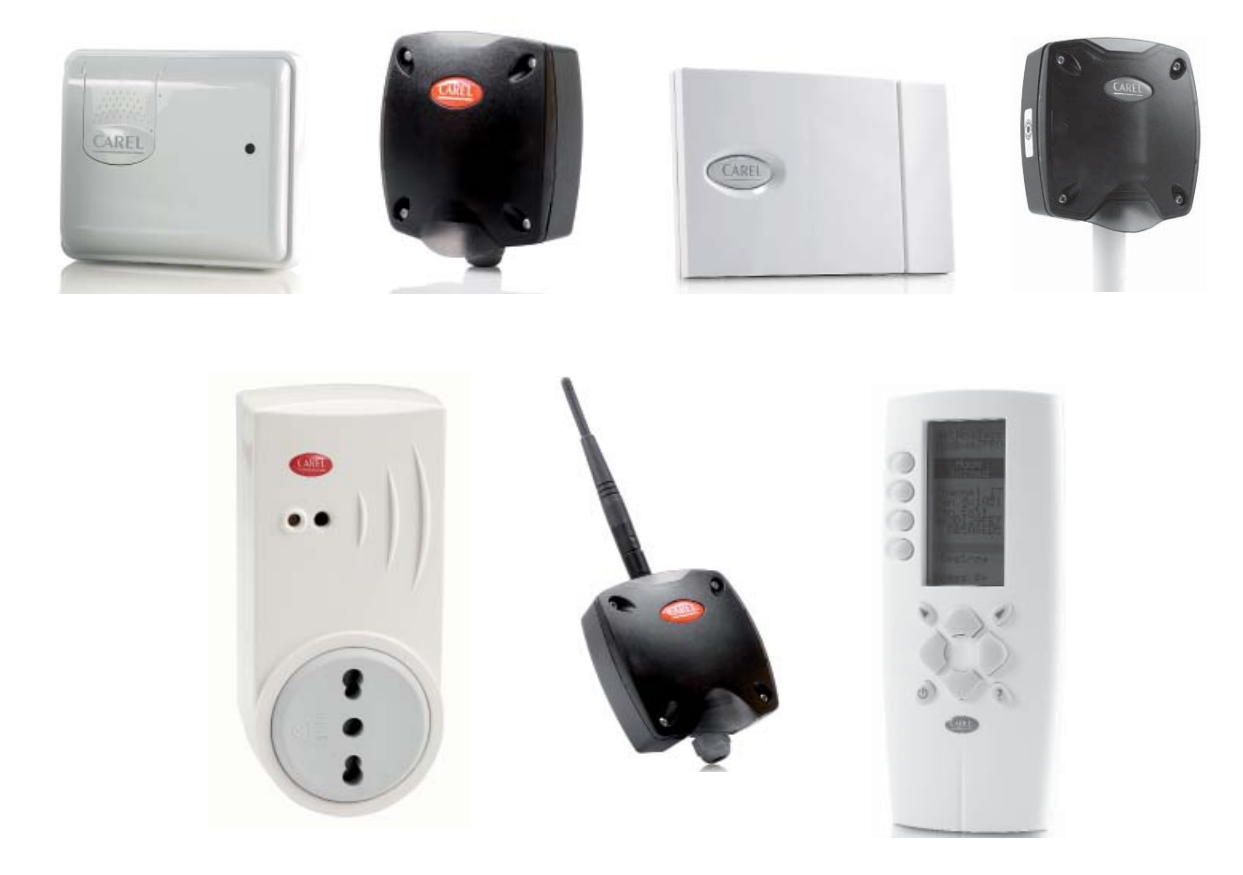

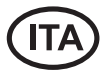

Guida all'installazione rTM SE

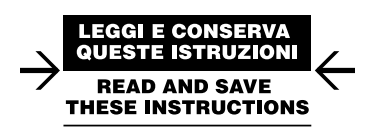

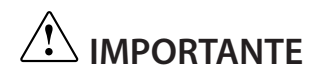

## Prestare la massima attenzione!!!

I dispositivi del sistema rTM SE non sono compatibili con il sistema CAREL rTM, per un miglioramento fatto al protocollo di comunicazione radio ZigBee™.

# ITA

# Indice

| 1. IN | ITRODUZIONE                                            | 5  |
|-------|--------------------------------------------------------|----|
| 2. C  | OMPOSIZIONE DEL SISTEMA                                | 5  |
| 3. P  | REINSTALLAZIONE                                        | 7  |
| 3.1   | Sopralluogo dell'installazione                         | 7  |
| 3.2   | Lavori di installazione                                | 9  |
| 3.3   | Scelta dei dispositivi e valutazione economica         | 9  |
| 4. C  | ONFIGURAZIONE DEL SISTEMA                              | 10 |
| 4.1   | Procedura di associazione (binding)                    |    |
| 4.2   | Configurazione dei dispositivi                         | 10 |
| 4.3   | Configurazione Access Point                            | 10 |
| 4.4   | Configurazione dei Routers                             | 13 |
| 4.5   | Configurazione dei Routers Plug e Switch               | 15 |
| 4.6   | Configurazione sensore BP SE (Built-in Probe)          | 17 |
| 4.7   | Configurazione sensori EP – SA – SI e conta impulsi CI | 20 |
| 4.8   | Eliminazione di un sensore dalla lista                 | 22 |
| 4.9   | Verifica del segnale radio presente sul campo          | 23 |
| 4.10  | Verifica della configurazione del sistema              | 23 |
| 5. P  | ROCEDURA DI RESET                                      | 24 |
| 5.1   | Procedure di RESET dei diversi dispositivi             | 24 |
| 5.2   | Sensore BP SE                                          | 24 |
| 5.3   | Sensori EP, SA, SI, CI                                 | 24 |
| 5.4   | Access Point                                           | 25 |
| 5.5   | Routers                                                | 25 |
| 5.6   | Routers Plug Switch                                    | 25 |
| 6. SI | GNIFICATO DEI LEDS                                     | 26 |
| 6.1   | Sensore BP SE                                          |    |
| 6.2   | Sensori EP, SA, SI, SI, CI                             |    |
| 6.3   | Access Point                                           | 27 |
| 6.4   | Routers                                                | 27 |
| 6.5   | Routers                                                | 27 |
| 7. R  | EPILOGO LINEE GUIDA CONFIGURAZIONE                     | 28 |
| 7.1   | Access Point                                           |    |
| 7.2   | Associazione dei Router                                |    |
| 7.3   | Associazione sensore EP SE con Access Point (Binding)  |    |
| 7.4   | Associazione sensore BP SE con Access Point (Binding)  |    |
| 7.5   | Per verificare l'indirizzo seriale sul sensore BP SE   |    |
| 7.6   | Verifica del segnale radio presente sul campo          |    |
| 7.7   | Togliere un sensore dalla rete radio                   |    |
| 7.8   | RESET Sensore EP SE                                    | 29 |
| 7.9   | Cambiare indirizzo Sensore EP SE                       | 29 |
| 7.10  | RESET sensore BP SE                                    | 29 |
| 7.11  | Cambiare indirizzo Sensore BP SE                       | 29 |
| 7.12  | Avvio Impianto                                         | 29 |

| <u>s. Ir</u>               | ISTALLAZIONE                                                                                                    | 30 |
|----------------------------|----------------------------------------------------------------------------------------------------|----|
| 8.1                        | Fissaggio sensori BP SE                                                                                            | 32 |
| 8.2                        | Fissaggio degli altri dispositivi                                                                                  | 32 |
| 8.3                        | Collegamenti ellettrici                                                                                            | 32 |
| 8.4                        | Caratteristiche del cavo per il collegamento seriale                                                               | 34 |
| ). C                       | ONFIGURAZIONE DEI PARAMETRI                                                                                        | 35 |
| 9.1                        | Avvio Impianto                                                                                                    | 35 |
| 0.M                        | ANUTENZIONE                                                                                                    | 36 |
| 10.1                       | Sostituzione della batteria nella sonda BP SE                                                                      |    |
| 10.2                       | Sostituzione della batteria negli altri dispositivi                                                                |    |
| 10.3                       | Clonare un sensore in caso di sostituzione                                                                         | 36 |
|                            |                                                                                                    |    |
| 10.4                       | Configurare Access Point con il programma "Clone_AP"                                                               |    |
| 10.4                       | Configurare Access Point con il programma "Clone_AP"<br>EPILOGO GENERALE                                           |    |
| 10.4<br><b>1.R</b><br>11.1 | Configurare Access Point con il programma "Clone_AP"<br>EPILOGO GENERALE<br>Riepilogo installazione sistema rTM SE |    |

| 3EN30Ki 42 |                                                    |    |  |  |
|------------|----------------------------------------------------|----|--|--|
| 13.1       | Tabella corrispondenza Dip-Switch - ID per sensori | 42 |  |  |
| 14. R      | ICERCA ED ELIMINAZIONE GUASTI                      | 43 |  |  |

ITA

CAREL

## 1. INTRODUZIONE

La guida installazione è un pratico aiuto per l'installatore. Vi assisterà nell'installazione del sistema rTM SE seguendo le fasi necessarie per il suo completamento, evidenziando tutte le attività che devono essere svolte per un risultato ottimale, dalla visita per l'ispezione preliminare fino alla sua installazione e manutenzione.

Altri dettagli e informazioni tecniche si trovano sul manuale d'uso rTM SE (codice +0300030IT).

Per una corretta installazione del sistema rTM SE si consiglia di seguire le seguenti fasi:

- sopralluogo dell'installazione;
- scelta dei dispositivi, studio installazione e valutazione economica;
- configurazione del sistema;
- installazione;
- avvio impianto.

Di seguito sono riportate in modo dettagliato, le operazioni che devono essere eseguite per una corretta manutenzione.

**Attenzione:** la configurazione e installazione del sistema rTM SE deve essere fatta da personale qualificato. E' consigliato un opportuno training formativo in CAREL.

## 2. COMPOSIZIONE DEL SISTEMA

Il sistema rTM SE è costituito da dispositivi che forniscono l'infrastruttura radio ZigBee™, Access Point, Routers, Bridge e da altri componenti con funzionalità specifiche come sensori, attuatori, contatori, misuratori di energia elettrica etc. Per identificare i componenti più adatti allo scopo del progetto, tra quelli di seguito descritti, è opportuno considerare:

- cosa si desidera misurare, rilevare, comandare;
- tipo di utilizzo più o meno intensivo (scelta tra dispositivi a batteria interna od alimentati);
- dove verranno installati (accessibilità al punto da misurare, ostacoli al segnale radio).

#### Sensori wireless del Sistema rTM SE

- Sensore BP SE codice WS01U01M00 (alimentati a batteria a lunga durata)
  - 1 Temperatura (sensore interno)
  - Contenitore stagno IP65, non richiede alcun cablaggio.
  - Applicazione suggerita: banchi frigo, procedure HACCP.
- Sensore EP SE codice WS01W02M00 (alimentati a batteria a lunga durata)
  - 2 Temperature
  - 2 ingressi digitali
  - Le temperature sono rilevate tramite sonde NTC CAREL (fornite separatamente).
  - Gli ingressi digitali permettono di monitorare ad esempio lo stato di sbrinamento, porta aperta, luce accesa, allarme esterno etc. (richiede cablaggio su contatti puliti, liberi da tensione).
  - Applicazione suggerita: celle, armadi refrigerati etc.
- Sensore ambiente SA codice WS01G01M00 (alimentati a batteria a lunga durata)
  - Temperatura e umidità ambiente
  - Fissaggio a parete, estetica adatta ad uso residenziale. Non richiede cablaggio.
- Sensore per ambiente industriale SI codice WS01F01M00 (alimentati a batteria a lunga durata)
  - Temperatura, umidità ambiente e sensore luce
  - Per ambienti industriali / esterno. Non richiede cablaggio.

#### La struttura radio ZigBee™ del Sistema rTM SE

- Access Point: Ricevitore / trasmettitore radio ZigBee™
- codice WS01AB2M20 (alimentato a 12 Vac/dc).
- È il punto di connessione tra i componenti radio del sistema rTM SE e la linea dati cablata di un sistema di Supervisione CAREL o di un BMS (Sistema di gestione di Edificio), con protocollo Modbus<sup>®</sup> su RS 485.
- Ogni dispositivo del sistema rTM SE viene, in fase di configurazione, assegnato ad uno specifico Access Point e quindi a quella specifica rete radio.
- È possibile collegare fino a 7 Access Point per ogni linea seriale.

- Router: Ripetitore radio ZigBee™
  - codice WS01RC1M20 (alimentato a 230 Vac).
  - La ripetizione dei segnali radio consente di:
    - coprire superfici e distanze maggiori tra Access Point e sensori;
    - superare ostacoli o condizioni sfavorevoli alla copertura radio;
    - espandere la rete di sensori con un maggior numero di unita presenti.

# Altri dispositivi rTM SE con funzionalità di Router integrata

Il Sistema rTM SE prevede che altri dispositivi, dotati di alimentazione esterna, agiscano anche da ripetitori radio, integrando la funzionalità di Router alle proprie specifiche funzioni.

- Router sensore EP1 codice WS01VB2M10 (alimentato a 12...24 Vac/dc).
   Stesse funzioni del sensore EP SE integra le funzioni di un Router.
  - 2 temperature con sonde NTC, 2 ingressi digitali (vedi sensore EP SE).
- Grazie all'alimentazione esterna è utile per applicazioni che richiedono trasmissioni molto frequenti (veloci commutazioni degli ingressi digitali che forzano la trasmissione radio), ad es: Sistema CAREL "wireless floating suction" per ridurre i consumi elettrici adattando il funzionamento della Centrale Frigo ai carichi richiesti.
- Router-Bridge codice WS01RB2M20 (alimentato a 12...24 Vac/dc)
  - Sostituisce in modo totalmente trasparente un tratto di cavo RS485 utilizzando la trasmissione radio ZigBee™ tra Router-Bridge e Access Point. Per i limiti della comunicazione consultare il manuale tecnico.
  - A un Router-Bridge possono essere collegati dei generici dispositivi Modbus cablati alla sotto-rete RS485 del Router-Bridge stesso.
  - Questi dispositivi, collegati fisicamente solo al Router-Bridge, verranno quindi "rilevati" dal Supervisore CAREL o dal Sistema di BMS come se fossero fisicamente connessi alla stessa rete RS485 dove è collegato l'Access Point.
  - Applicazione suggerita: Sistemi Modbus® dove è difficoltoso o troppo costoso installare tratte di cavi seriali RS485.
- Router-Attuatore RA codice WS01H02M20 (alimentato a 12 Vac)
  - È un modulo di espansione I/O con 2 uscite a relè, 2 ingressi digitali e 1 ingresso per sonda temperatura NTC10K@25°C. Include una funzione di termostato caldo/freddo configurabile.
  - Le applicazioni sono innumerevoli, consente di aggiungere comandi ed azionamenti in qualsiasi punto dell'ambiente coperto dal sistema radio rTM SE.
- Codice WS01E02M00 rTM SE WIRELESS COUNTERS CI (alimentati a batteria lunga durata)
  - Adatti per la misura consumi elettrici o volumetrici (gas, acqua etc.) tramite segnali impulsivi generati da dispositivi standard. Sono utilizzabili con qualsiasi sistema Modbus<sup>®</sup> connesso all'Access Point associato.
  - 2 ingressi digitali conta impulsi
  - 2 temperature NTC10K@25°C

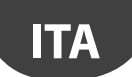

- Codice WS01N02M20 rTM SE ROUTER-COUNTERS RC (alimentato a 12...24 Vac/dc)
  - Stesse funzionalità del conta impulsi Cl
  - 2 ingressi digitali conta impulsi
  - 2 temperature NTC10K@25°C
- Router e misuratore di energia monofase (Plug e Switch) codici WS01C01\*0 (alimentati a tensione di rete 85....250Vac
  - Adatti per misurare l'energia di un carico elettrico monofase per potenze fino a 2500 W. Gestiscono l'accensione e spegnimento, in abbinamento a sistemi che prevedano la programmazione per fasce orarie.

#### **Riepilogo codici**

Disponibili con attacco plug:

- Italiano;
- Francese;
- Inglese;
- Tedesco;
  Universale (prevede l'uso del collegamento elettrico con cavo).

| Codice     | Modello                             | Caratteristiche                                              | Alimentazione |
|------------|-------------------------------------|--------------------------------------------------------------|---------------|
| WS01U01M00 | Sensore BP SE                       | Temp. per banchi                                             | Batteria      |
| WS01U01M01 | Sensore BP SE (conf. Multipla 20pz) | Temp. per banchi                                             | Batteria      |
| WS01W02M00 | Sensore EP SE                       | Temp. per celle o banchi                                     | Batteria      |
| WS01G01M00 | Sensore SA                          | Temp./Umid. Ambiente                                         | Batteria      |
| WS01F01M00 | Sensore SI                          | Temp./Umid./Lux per uso industriale                          | Batteria      |
| WS01AB2M20 | Access Point                        | Gateway radio ZigBee™ – RS485 Modbus®                        | 1224 Vac/dc   |
| WS01RC1M20 | Router                              | Ripetitore radio ZigBee™                                     | 230 Vac       |
| WS01VB2M10 | Router-Sensore EP1                  | Ripetitore + sensore Temp.                                   | 1224 Vac/dc   |
| WS01RB2M20 | Router-Bridge                       | Ripetitore + Bridge RS485 Modbus®                            | 1224 Vac/dc   |
| WS01H02M20 | Router-Attuatore                    | Ripetitore + modulo I/O o termostato                         | 12 Vac/dc     |
| WS01E02M00 | Contaimpulsi                        | Contaimpulsi per moduli energia                              | Batteria      |
| WS01N02M20 | Router- Contaimpulsi                | Ripetitore + Contaimpulsi per moduli energia                 | 1224 Vac/dc   |
| WS01C010I0 | rTM Plug - Italiano                 | Misuratore energia elettrica monofase (relè 10 A 250Vac max) | 85250Vac      |
| WS01C010G0 | rTM Plug - Inglese                  | Misuratore energia elettrica monofase (relè 10 A 250Vac max) | 85250Vac      |
| WS01C010F0 | rTM Plug - Francese                 | Misuratore energia elettrica monofase (relè 10 A 250Vac max) | 85250Vac      |
| WS01C010E0 | rTM Plug - Tedesco (Europeo Schuko) | Misuratore energia elettrica monofase (relè 10 A 250Vac max) | 85250Vac      |
| WS01C010X0 | rTM Switch - Universale             | Misuratore energia elettrica monofase (relè 10 A 250Vac max) | 85250Vac      |
|            |                                     |                                                              | Tab. 2.a      |

Per maggiori informazioni tecniche sui dispositivi, fare riferimento al relativo manuale d'uso.

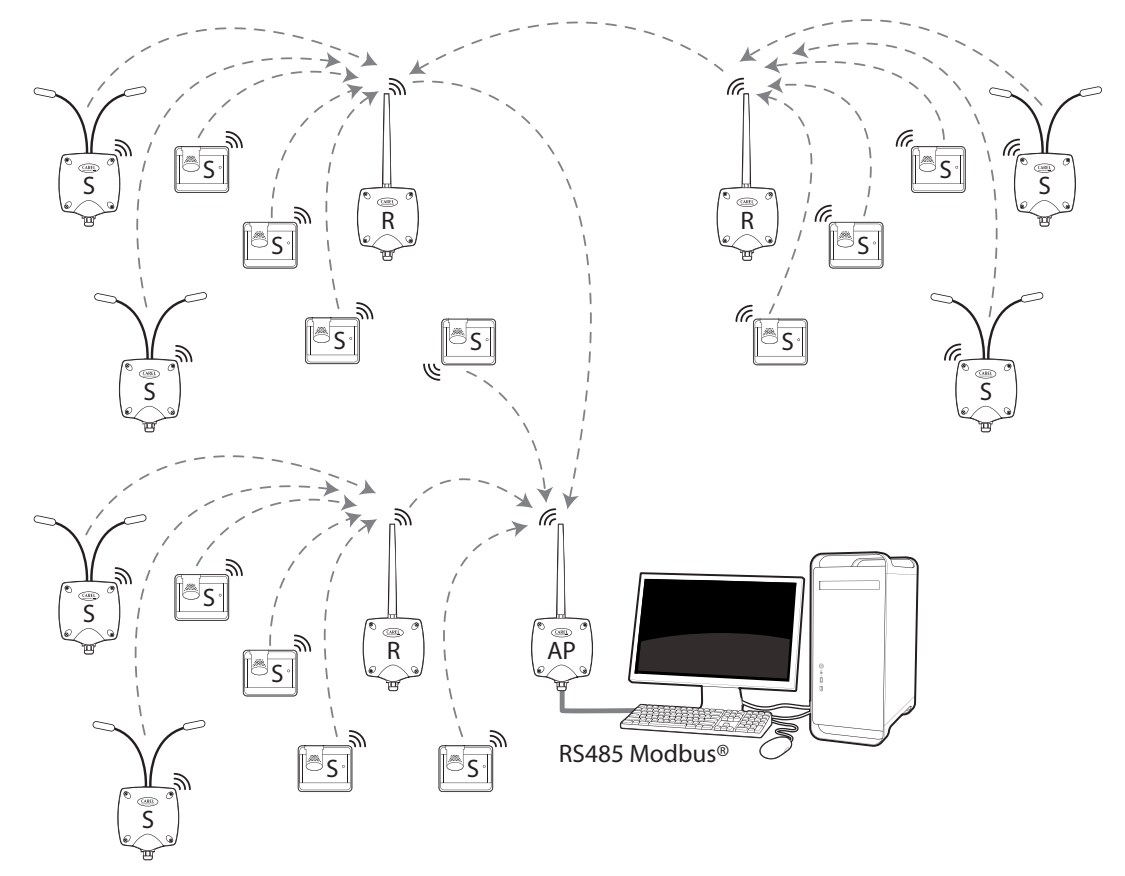

Fig. 2.a

### 3.1 Sopralluogo dell'installazione

Si consiglia di eseguire un sopralluogo sul posto dove saranno installati i dispositivi del sistema rTM SE per avere una visione chiara e per prevenire eventuali criticità non rilevabili da foto o disegni di layout, che possono compromettere un corretto funzionamento. In questo modo si possono anticipare criticità dovute ad interferenze causate da altri dispositivi presenti nell'ambiente o per strutture edilizie che ne ostacolano la comunicazione radio.

Procedere al sopralluogo seguendo e annotando le seguenti indicazioni:

- 1. chiedere o realizzare un disegno (possibilmente in scala) indicando il layout dei banchi frigo e celle;
- 2. annotare sul disegno le seguenti informazioni:
  - materiale costruttivo delle pareti interne e suo spessore;
  - rilevare la posizione degli ostacoli metallici presenti nell'ambiente: scaffali, ascensori, pareti metalliche, porte tagliafuoco;
- 3. verificare quali altri dispositivi wireless si trovino installati e a quale frequenza lavorano;
- 4. verificare il carico dei canali radio a 2.4 Ghz utilizzando un dispositivo che analizza lo spettro radio dei canali a 2.4 Ghz. A tale scopo è possibile utilizzare il palmare rTM SE CAREL codice WS01L01M00, che dà un'indicazione del livello di saturazione dei canali radio. Per eseguire le operazioni con questo dispositivo si devono impostare sul palmare rTM SE i seguenti comandi in sequenza:
  - accendere il dispositivo → Tasto ON;
  - eseguire il comando "Ener.Scan" e confermare con il tasto destro. Attendere la fine del processo;
  - con i tasti "su" e "giù" si esegue lo scroll del display per visualizzare il valore di tutti i canali.

La durata dell'intero processo è approssimativamente di un minuto.

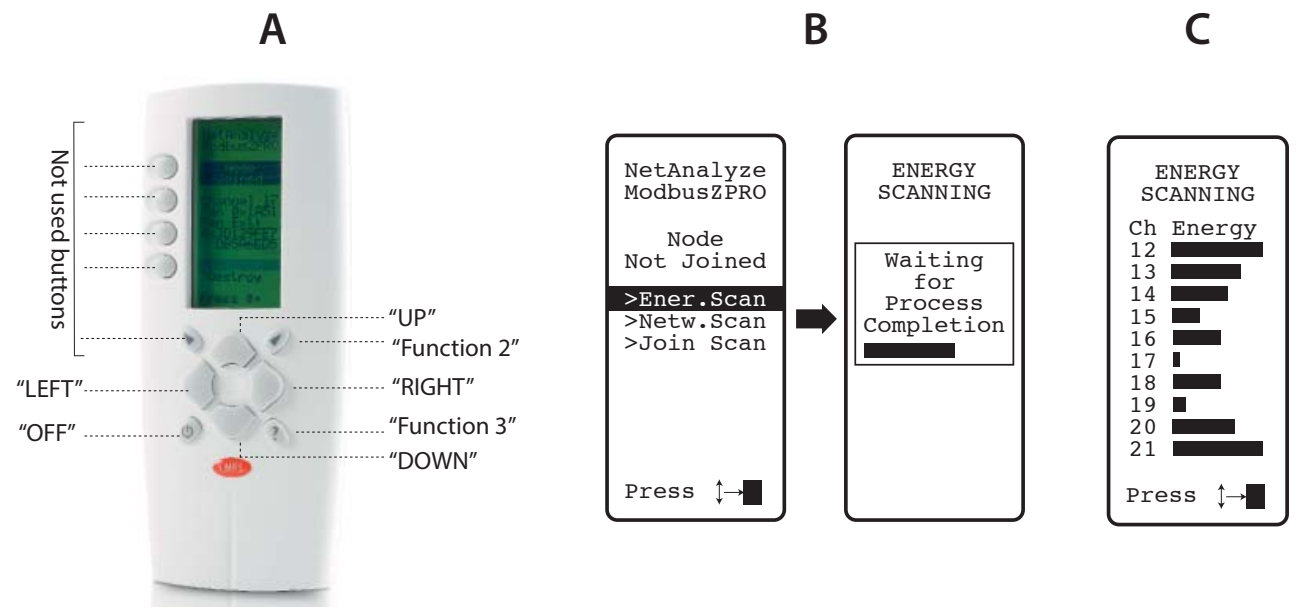

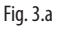

₩ Nota: si consiglia a ogni installatore e manutentore di dotarsi di un palmare rTM SE.

- 5. Consigliamo di verificare quali sono i canali meno utilizzati (come 17 e 19 da esempio riportato). Il sistema ZigBee™ è predisposto per condividere la banda radio con altri dispositivi che lavorano sullo stesso canale. L'utilizzo di un canale eccessivamente saturato riduce tuttavia le prestazioni penalizzando la velocità ed il tempo di risposta.
- 6. Riporre le informazioni rilevate sul palmare rTM SE in una specifica documentazione, oppure allegare delle foto del display che mostrano tutti i canali. È importante individuare sulla mappa in quale punto si è effettuata la scansione. La rilevazione è da conservare insieme alla documentazione dei dati impianto. I dati rilevati e le foto saranno utili per riconoscere eventuali variazioni ambientali che potranno avvenire per cause esterne (es. aggiunta successiva di altri dispositivi ZigBee™).

È raccomandato assegnare al sistema il canale di comunicazione ottimale in particolare, quando la configurazione del sistema viene fatta preventivamente in un luogo diverso da quello definitivo (eseguire le istruzioni riportate di seguito per l'assegnazione dei parametri all'Access Point).

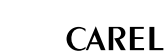

#### Selezione automatica del canale radio:

ΙΤΑ

Access Point rTM SE sceglie automaticamente il canale che risulta più libero quando l'operazione di "creazione rete e scelta del canale" viene fatta localmente, valutando i segnali degli altri dispositivi radio presenti ed attivi nell'ambiente al momento che si avvia la procedura automatica;

definire sul disegno di layout la posizione dove saranno installati i sensori wireless, evidenziando i modelli BP, EP, EP1, SA, SI, CI:

 definire dove installare il sistema di supervisione, l'Access Point e i sensori;

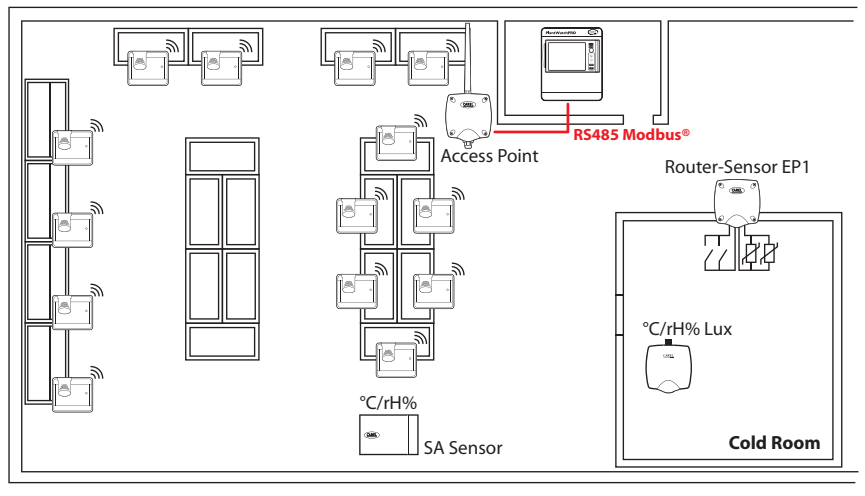

Fig. 3.b

- riportare un cerchio con raggio 30m su Access Point e Router;
- prevedere eventuali altri dispositivi, es. Router-Bridge;
- aggiungere altri Router per coprire con segnale radio l'area di installazione dei dispositivi;

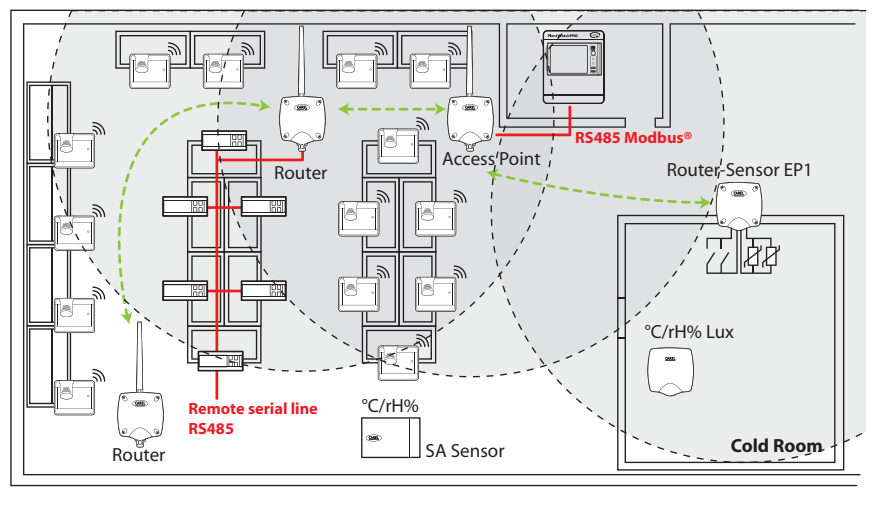

Fig. 3.c

- completare l'inserimento degli altri cerchi con raggio 30m nei Router aggiunti per ampliare la copertura del segnale radio;

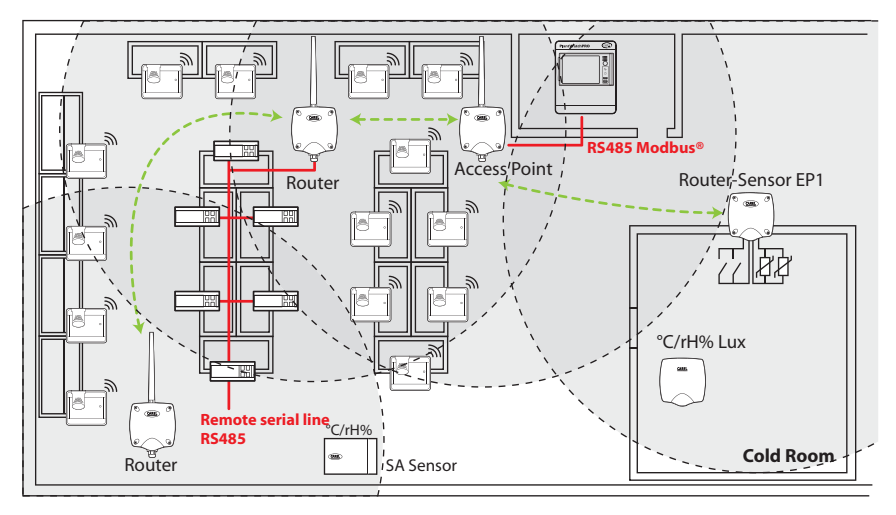

## CAREL

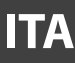

#### - Controllare che:

- ogni sensore possa comunicare con due diversi Router;
- ogni Router possa comunicare con due diversi Router. Aggiungerne se necessario;

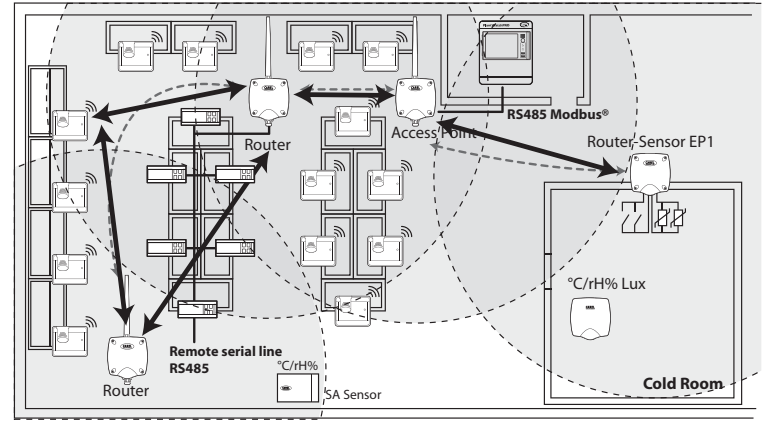

Fig. 3.e

8. verificare se è prevista l'installazione di altri dispositivi radio, controllarne le caratteristiche tecniche per verificare se lavorano alla stessa frequenza 2,4Ghz del sistema rTM SE (es. impianto allarme, dispositivi di carico scarico magazzino, elimina code, ecc.).

## 3.2 Lavori di installazione

Far preparare da un elettricista quanto segue, annotando sul disegno di layout:

- stesura della linea seriale RS485 tra Access Point e supervisore;
- scatole di derivazioni installate per Access Point, Router ed altri dispositivi che richiedono alimentazione esterna, dove sono posizionati anche i trasformatori di alimentazione;
- collegamenti del supervisore:
  - alimentazione 230 Vac;
  - rete ethernet;
- collegamento rete telefonica in caso di predisposizione modem;
- dima di foratura per installare i sensori BP SE sul banco (per velocizzare l'installazione).

## 3.3 Scelta dei dispositivi e valutazione economica

- 1. disegno di layout posizionare gli Access Point preferibilmente:
  - nelle vicinanze del sistema di supervisione, per limitare la lunghezza della linea seriale
  - in prossimità del maggior numero di sensori, considerando un raggio di azione del segnale radio di 30 m;
- definire sul disegno dove posizionare i Router, in modo da garantire la copertura del segnale radio su tutta l'area dove sono presenti i sensori. È
  importante considerare che le condizioni ambientali possono cambiare. Nel posizionamento è da prevedere che il segnale radio di ogni sonda o Router
  possa raggiungere almeno altri due dispositivi appartenenti alla stessa rete wireless, che possono essere Access Point e Router, o due Router;
- 3. è opportuno verificare il layout del negozio considerando che gli ostacoli intermedi (fissi e in movimento) creano delle zone di ombra radio. Provvedere all'installazione dei Router che amplificano e propagano il segnale. Da considerare che ogni Access Point può gestire direttamente 30 sensori, 60 quando si aggiunge un Router. Si consiglia comunque di seguire le seguenti indicazioni:
  - Fino a 15 sensori: 1 Access Point e 1 Router;
  - Da 16 a 30 sensori: 1 Access Point e 2 Router;
  - Da 31 a 45 sensori: 1 Access Point e 3 Router;
  - Da 46 a 60 sensori: 1 Access Point e 4 Router;
- 4. assegnare una numerazione progressiva all'Access Point (ID seriale da 1 a 7) ed ai sensori (ID da 16 a 126). I Router si autoconfigurano assegnandosi un ID seriale progressivo da 200 fino a 247, per un totale massimo 60 dispositivi, di cui 48 collegabili e visibili in supervisione;
- 5. realizzare una tabella impianto, come nell'esempio seguente, dove riporre le informazioni e gli stessi riferimenti ID seriali annotati sul disegno dell'impianto aggiornando anche il disegno di layout con gli stessi rierimenti.

Successivamente si aggiungeranno il campo MAC e l'ID seriale del Router che sarà assegnato nella fase di configurazione/installazione. Nel caso dei sensori EP SE e Router-Sensori EP1, dotati di due sensori di temperatura, riporre anche il numero di sonda NTC1 o NTC2, e l'ingresso digitale ad esso associato.

#### Esempio di tabella da completare con i dati dell'installazione.

È possibile usare come form la tabella ripota nella sezione finale del presente manuale.

| Nome banco  | ID seriale | MAC Address (Hex) | Tipo dispositivo | Access Point associato | Sonda NTC 1   | Sonda NTC 2 | I.D.1 | I.D.2 |
|-------------|------------|-------------------|------------------|------------------------|---------------|-------------|-------|-------|
| /           | 1          | EDD4              | Access Point     | /                      | /             | /           | /     | /     |
| Latticini 1 | 21         | 123B              | Sonda BP SE 1    | AP 1                   | /             | /           | /     | /     |
| Latticini 2 | 22         |                   | Sonda BP SE 2    | AP 1                   | /             | /           | /     | /     |
| B.T. 1      | 23         | 77B6              | Sonda EP SE 1    | AP 1                   | Evaporatore 1 | Cond. 1     | /     | /     |
| B.T. 2      | 24         | 23DE              | Sonda EP SE 2    | AP 1                   | Evaporatore 2 | Cond. 2     | /     | /     |
| /           |            |                   | Router Bridge    | AP 1                   | /             | /           | /     | /     |
| Latticini 3 | 25         | 12CB              | Sonda BP SE 3    | AP 1                   | /             | /           | /     | /     |
| B.T. 3      | 26         | 1432              | Sonda EP1 SE 3   | AP 1                   | Evaporatore 3 | Cond. 3     | /     | /     |

6. Dopo aver completato la tabella ed identificato quantità e modelli dei dispositivi da installare, si compila la lista dei codici necessari per eseguire l'ordine del materiale.

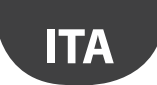

- Ricordare di aggiungere nell'ordine anche i seguenti codici:
   Trasformatore, versione a spina: TRASP3E120
  - Trasformatore da quadro elettrico: TRADR4W012

Prevedere un trasformatore per ognuno dei seguenti componenti previsti:

| WS01AB2M20                                              | RTM SE ACCESS POINT AP 1224 VAC – Modbus®                 |  |  |  |
|---------------------------------------------------------|-----------------------------------------------------------|--|--|--|
| WS01RB2M20                                              | RTM SE ROUTER-BRIDGE RB 1224 VAC - Modbus®                |  |  |  |
| WS01VB2M10                                              | RTM SE ROUTER-SENSOR EP1 1224 VAC/DC - 2 NTC- 2 DI        |  |  |  |
| WS01N02M20                                              | RTM SE ROUTER-COUNTERS RC 1224 VAC/DC - 2 DI - 2 NTC      |  |  |  |
| WS01H02M20                                              | RTM SE ROUTER- ACTUATOR RA 12 VAC/DC 2 D.I 1 NTC - 2 D.O. |  |  |  |
| Non serve trasformatore per WS01RC1M20 Router 230 Vac); |                                                           |  |  |  |

- Sonde NTC (1 o 2 Pz) per ogni sensore quando si hanno i seguenti codici:

| WS01VB2M10                                                         | rTM SE ROUTER-SENSOR EP1 1224 VAC/DC - 2 NTC- 2 DI       |  |  |  |
|--------------------------------------------------------------------|----------------------------------------------------------|--|--|--|
| WS01H02M20                                                         | rTM SE ROUTER-ACTUATOR RA 12 VAC/DC 2 D.I 1 NTC - 2 D.O. |  |  |  |
| WS01W02M00                                                         | rTM SE WIRELESS SENSOR EP SE 2 NTC- 2 DI                 |  |  |  |
| WS01E02M00                                                         | rTM SE WIRELESS COUNTERS CI 2 DI - 2 NTC - Modbus®       |  |  |  |
| Per le sonde NTC (10K@25°C) vedi i codici CAREL a listino NTC***** |                                                          |  |  |  |

Non serve il sensore NTC per seguenti modelli:

| von serve il sensore rite per seguenti modelli. |                                                                     |  |  |  |
|-------------------------------------------------|---------------------------------------------------------------------|--|--|--|
| WS01U01M00                                      | rTM SE WIRELESS SENSOR BP SE (BUILTIN PROBE) -40T50 G               |  |  |  |
| WS01G01M00                                      | rTM SE WIRELESS SENSOR WALL MOUNTING SA TH -10T60G 1090% rH         |  |  |  |
| WS01F01M00                                      | rTM SE WIRELESS SENSOR INDUSTRIAL MOUNTING SI THL -20T70G 1090 % rH |  |  |  |

- Cacciavite magnetico per attivazione switch sensori Codice 000000722.

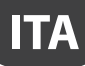

## 4. CONFIGURAZIONE DEL SISTEMA

Eseguendo la configurazione del sistema direttamente sul sito di installazione si consente all'Access Point di selezionare automaticamente il canale di comunicazione più libero. Per procedere ad una pre-configurazione in un diverso sito è necessario scegliere il canale radio identificato nel corso di un precedente sopralluogo e configurare l'Access Point con lo specifico programma "Clone\_AP". Qualora il canale fosse già saturato da altri sistemi già installati, si potrebbe notare un rallentamento nella comunicazione tra i dispositivi. Considerati i tempi di trasmissione dati del sistema rTM SE il problema non è in genere significativo. Con le procedure descritte in seguito si esegue la configurazione base del sistema. In un successivo momento si procederà alla scelta di eventuali parametri ed alle impostazioni relative al sistema di supervisione CAREL (PlantVisorPRO o PlantWatchPRO).

## 4.1 Procedura di associazione (binding)

La procedura di associazione (o binding) serve a legare i sensori e Router all'Access Point. Sensori e Router comunicheranno via radio i dati e la temperatura rilevata soltanto all'Access Point (uno soltanto) al quale sono stati associati, sul canale radio definito assegnando i parametri di rete. L'Access Point riceve i dati dai sensori o altri dispositivi e li trasferisce sulla linea seriale RS485 Modbus® RTU verso il supervisore.

## 4.2 Configurazione dei dispositivi

- Le operazioni da fare sui dispositivi sono:
- indirizzamento seriale;
- binding.

## 4.3 Configurazione Access Point

Per la configurazione dell'Access Point seguire le istruzioni riportate di seguito.

| Passo | Dispositivo                              | Azione                                                                                                    | Note                                                                                                    |
|-------|------------------------------------------|----------------------------------------------------------------------------------------------------|----------------------------------------------------------------------------------------------------|
| AP-1  | Palmare rTM<br>Codice CAREL WS01L01M00   | Verificare prima di installare il sistema quali sono i canali<br>più liberi eseguendo il comando Ener.Scan.                                                                                                    | Con i tasti Up e Down si possono vedere tutti i 16 canali<br>ZigBee™.                                                               |
|       |                                          | Z-HANDHELD<br>ZB-CAREL<br>Node<br>Not Joined<br>>ENERGY<br>SCANNING<br>Waiting<br>for<br>Process<br>Completion<br>>Join Netw                                                                                                    | Fotografare e prendere nota dei canali che risultano<br>maggiormente liberi.                                                        |
| AP-2  |                                          | <ol> <li>Eseguire il comando Netw. Scan;</li> <li>Attendere il processo di NETWORK SCANNING;</li> <li>Senell'ambiente ci sono reti radio CAREL del sistema r<br/>SE verrà visualizzata la lista sul display.</li> <li>Z-HANDHELD<br/>ZB-CAREL<br/>Node<br/>Not Joined<br/>&gt;Ener.Scan<br/>&gt;Join Netw</li> </ol> NETWORKS<br>SCANNING<br>Waiting<br>for<br>Process<br>Completion NETWORKS<br>SCANNING<br>Detect:5<br>Ch PanID<br>13 0x0212<br>14 0x3337<br>21 0x3333                                                                                                    | M-<br>Prendere nota dei canali radio utilizzati.<br>Se non ci sono dispositivi installati non viene evidenzia-<br>to nessun canale. |
| AP-3  | Access Point<br>Codice CAREL WS01 AB2M20 | Selezionare indirizzo modbus dell'Access Point 1 a 7 (dip         switch 1-2-3)         DIP 1-2-3         Indirizzo modbus AP       DIP 1       DIP 2       DIP 3         impostabile da supervisore       0       0       0         1       1       0       0       2         2       0       1       0       0         3       1       1       0       1         4       0       0       1       1         5       1       0       1       1         6       0       1       1       1         7       1       1       1       1         9600 Baud       0       0       1       1         19200 Baud       1       0       1       1         115200 Baud       1       1       1       1 | Attenzione a non assegnare lo stesso indirizzo a due<br>diversi dispositivi utilizzati sulla stessa rete.                           |

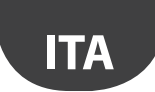

| Passo | Dispositivo                               | Azione                                                                                                    | Note                                                                                                    |
|-------|-------------------------------------------|----------------------------------------------------------------------------------------------------|----------------------------------------------------------------------------------------------------|
| AP-4  |                                           | Collegare alimentazione 1224 Vac (si consiglia di ali-<br>mentare a 12 Vac), e rete seriale.<br>Nel caso di più dispositivi connessi allo stesso trasformato-<br>re, rispettare le polarità G e G0.                                                                                                    | Controllare che il LED L1 sia acceso                                                                                                    |
| AP-5  |                                           | Premere il pulsante T1 per la scelta automatica del canale<br>radio (PANID e PANID esteso).                                                                                                    | Attendere che L1 inizi a lampeggiare lento (1s). Il lam-<br>peggio di L1 significa che la rete radio è stata scelta in<br>modo automatico dall'Access Point.                                                                                                    |
| AP-6  |                                           | A questo punto l'Access Point è stato configurato.<br>Per associare all'Access Point qualche dispositivo (sonde o<br>Router), si deve "aprire la rete radio" : premere un'altra volta<br>il pulsante T1.<br>La rete si può aprire anche da palmare rTM SE.<br>Se il LED L1 lampeggia veloce (0,25s), significa che la rete<br>radio è stata aperta ed è pronta per associare i sensori (bin-<br>ding).                             | Dopo aver associato i dispositivi, per chiudere la rete ra-<br>dio premere nuovamente il pulsante T1. Il LED L1 inizierà<br>a lampeggiare lento (1s).<br>Attenzione! La rete si chiude automaticamente<br>dopo 15 min. dall'apertura.                                                                           |
| AP-7  | Palmare rTM SE<br>Codice Carel WS01L01M00 | <ol> <li>Eseguire ancora il comando Netw. Scan;</li> <li>Attendere il processo di NETWORK SCANNING;</li> <li>Verificare il canale radio aggiunto alla lista, comparando il<br/>precedente comando Netw. Scan. eseguito al punto<br/>AP-2</li> <li>Z-HANDHELD<br/>ZB-CAREL<br/>Node<br/>Not Joined<br/>&gt;Ener. Scan</li> <li>Netw. Scan</li> <li>Metw. Scan</li> <li>Metw. Scan</li> <li>Metw. Scan</li> <li>Join Netw</li> </ol> | Il canale aggiunto alla lista è quello scelto dall'Access<br>Point che si sta installando.<br>NETWORKS<br>SCANNING<br>Detect: 5<br>Ch PanID<br>13 0x0212<br>14 0x3337<br>21 0x3333<br>>23 0x15B3<br>24 0x1223                                                                                                   |
| AP-8  |                                           | Selezionare con i tasti UP e Down il nuovo canale e confer-<br>mare con il tasto destro.                                                                                                    | Si associa il palmare rTM SE alla nuova rete radio.<br>Join<br>attempt<br>to Network<br>Channel 23<br>Pan 0x15B3<br>Success!<br>Press Key<br>Attenzione! È possibile associare il palmare anche<br>aprendo la rete radio dell'Access Point desiderato<br>confermando il comando "Join Netw" sul palmare rTM SE. |

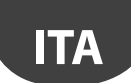

## <u>CAREL</u>

| Passo | Dispositivo | Azione                                                          |                                                                                                    |                                                | Note                                                                                                    |
|-------|-------------|-----------------------------------------------------------------|----------------------------------------------------------------------------------------------------|------------------------------------------------|----------------------------------------------------------------------------------------------------|
| AP-9  |             | Sul display sono visu<br>radio. Riporli nella de<br>cess Point. | Z-HANDHELD<br>ZB-CAREL<br>Node<br>Joined<br>Channel 23<br>Pan 0x15B3<br>0x803EA00F<br>D007E803<br>>Ping Test | parametri della rete<br>Il'impianto e sull'Ac- | <ul> <li>Canale di comunicazione radio;</li> <li>PANID, visualizza gli ultimi 4 digit meno significativi (a supervisore vengono visualizzati tutti);</li> <li>[PANID esteso] in due blocchi da 8 digit (a supervisore sono visualizzati in 4 blocchi da 4).</li> </ul> |
|       |             |                                                                 | >Leave Net                                                                                                   |                                                |                                                                                                    |

Tab. 4.a

È possibile configurare l'Access Point con uno specifico canale radio richiesto, eseguendo la procedura descritta di seguito nel capitolo "Configurare Access Point con il programma "Clone\_AP" per assegnazione dati di rete su Access Point quando pre-configurato in un sito diverso.

## 4.4 Configurazione dei Routers

Per la configurazione dei Routers seguire le seguenti istruzioni:

| Passo | Dispositivo                                                          | Azione                                                                                                    | Note                                                                                                    |  |  |
|-------|----------------------------------------------------------------------|----------------------------------------------------------------------------------------------------|----------------------------------------------------------------------------------------------------|--|--|
| R-1   | Codici<br>• WS01VB2M10<br>• WS01N02M20<br>• WS01H02M20<br>VS01H02M20 | L'indirizzamento seriale è diverso:         Per i Router         Indirizzo assegnato in modo automatico dall'Access<br>Point, progressivo e sequenziale dal 200 al 247 per un<br>totale di 48 indirizzi visibili a supervisione. Eventuali<br>altri Router (max.60 per ogni Access Point) non<br>saranno visibili.         Per i Sensori/ Attuatore/ Contaimpulsi         Indirizzo da dip-switch.         Selezionare un indirizzo di rete da assegnare al dispositi-<br>vo EP1/RA/RC, da 16 a 126 (dip switch 18)         Indirizzo Seriale       d1d8         16       00001000         17       10001000         18       01001000         21       1011000         22       01101000         23       11101000         24       00011000         126       01111110         Per tabella completa, vedi alla fine del documento | Attenzione!<br>Non assegnare indirizzi seriali duplicati.<br>Ogni indirizzo può essere associato ad un solo dispositivo:<br>considerare tutti i dispositivi presenti.                                                                 |  |  |
|       | Codici<br>• WS01RC1M20<br>• WS01RB2M20                               | Non è necessario selezionare un indirizzo di rete.                                                                                                    |                                                                                                    |  |  |
|       | Codice<br>WS01RB2M20                                                 | Per il Router-Bridge WS01RB2M20 verificare che tutti e 4<br>dip-switches siano in posizione OFF.<br>I dip-switch servono per configurare la rete RS485 locale<br>Si consiglia di non modificare le impostazioni di default<br>(vedere la sezione specifica sul manuale tecnico rTM SE).                                                                                                    | Attenzione!<br>Nell'assegnazione dell'indirizzo seriale ai dispositivi collegati<br>al seriale RS485, considerarli come se fossero collegati alla<br>linea seriale RS485 dell'Access Point, evitando di assegnare<br>doppi indirizzi. |  |  |

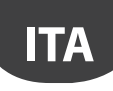

## CAREL

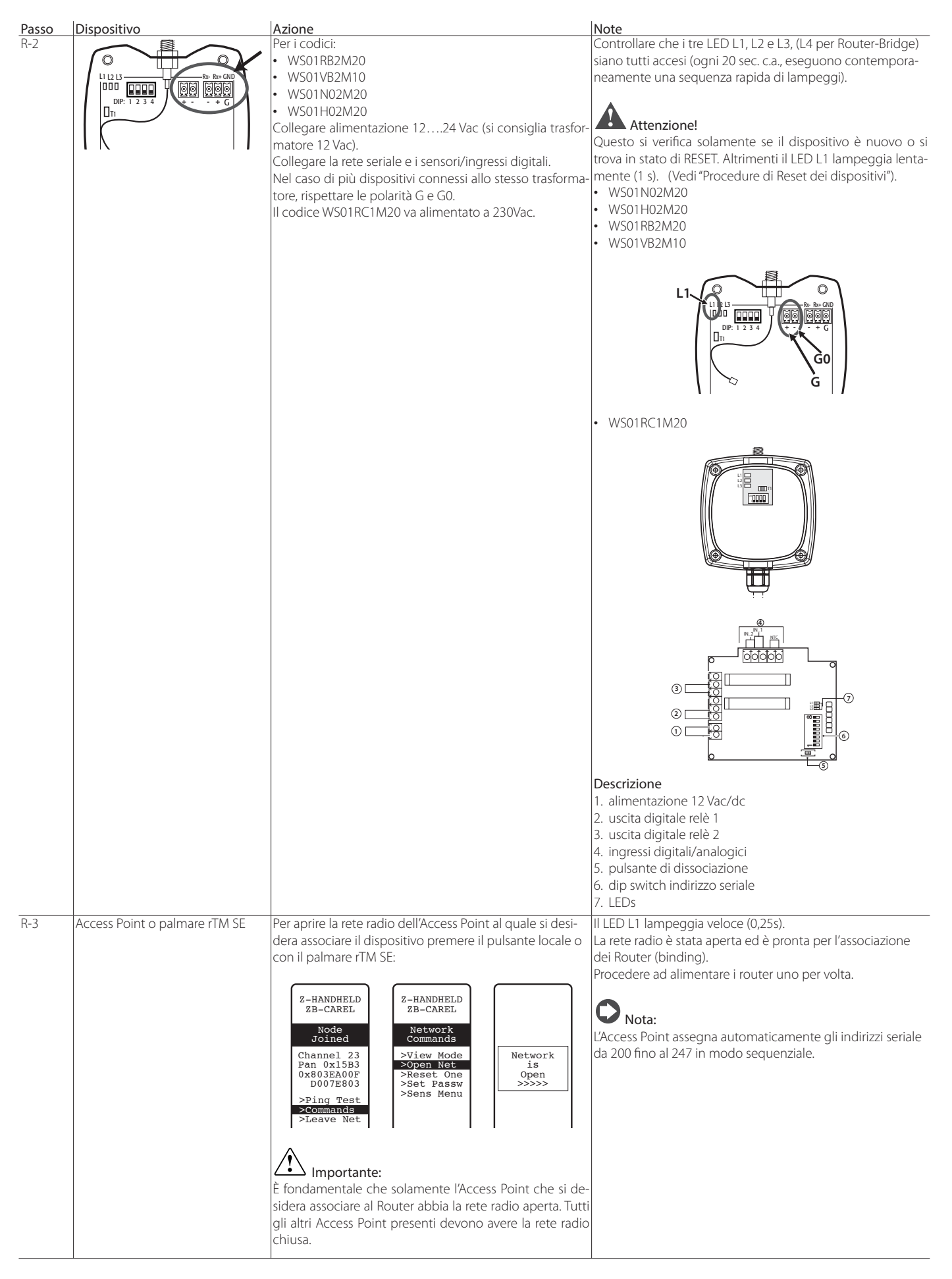

## CAREL

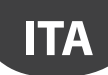

| Passo | Dispositivo                                                                            | Azione                                                                                                    | Note                                                                                                    |
|-------|----------------------------------------------------------------------------------------|----------------------------------------------------------------------------------------------------|----------------------------------------------------------------------------------------------------|
| R-4   | Router Codici Carel<br>• WS01RB2M20<br>• WS01RC1M20<br>• WS01VB2M10                    | Quando il Router è alimentato, si avvia automaticamen-<br>te la procedura di associazione con Access Point che ha<br>la rete radio aperta.<br>Il tempo impiegato per completare l'operazione di                                                                                                    | Il binding sarà completato quando i tre LED si spengono, e il<br>LED L1 inizierà a lampeggiare (L2 e L3, L4 per Router-Bridge<br>spenti).<br>Riporre su etichetta il numero di indirizzo seriale progressivo.                                                                                                    |
|       | WS01N02M20     WS01H02M20                                                              | binding è generalmente inferiore a 30 s.                                                                                                    | Nel caso di WS01VB2M10, WS01N02M20, WS01H02M20 an-<br>che quello del sensore scelto sul dip-switch.                                                                                                    |
| R-5   | Codici<br>• WS01VB2M10<br>• WS01N02M20<br>• WS01H02M20                                 | È sufficiente alimentare il dispositivo e attendere circa<br>30 s.<br>Il dispositivo esegue automaticamente il binding.                                                                                                    | <ul> <li>Successivi stimoli al pulsante o switch magnetico attivano la procedura di verifica della qualità del segnale radio per 1 minuto (1 trasmissione ogni 5 s). A conferma dell'avvenuta comunicazione, anche i LEDs dell'Access Point, L2 e L3 lampeggeranno (questo succede quando la rete radio è chiusa).</li> <li>Attenzione! Ricordare che a questi dispositivi sono associati due indirizzi seriali:</li> <li>Il primo, impostato da dip-switch è l'indirizzo del dispositivo sonda, contaimpulsi, o attuatore;</li> <li>Il secondo, è assegnato automaticamente dall'Access Point al Router integrato (ID da 200 a 247).</li> </ul>                                                                                |
| R-6   | Codici<br>• WS01RB2M20<br>• WS01RC1M20<br>• WS01VB2M10<br>• WS01N02M20<br>• WS01H02M20 | Ripetere le operazioni descritte nel punti<br>R1-R2-R4, per associare altri dispositivi all'Access Point.                                                                                                    |                                                                                                    |
|       |                                                                                        | Quando la rete radio è chiusa, L1 lampeggia lentamente<br>Attenzione! La rete si chiude automaticamente de                                                                                                    | osing<br>stwork<br><<<<<br>a 1s.<br>opo 15 min. dall'apertura.                                                                                                    |
| R-8   | Router                                                                                 | Per ogni Router applicare un'etichetta con indirizzo<br>seriale.<br>Per le scritte usare una stampante appropriata o penna-<br>rello con inchiostro indelebile.<br>I dati servono nel caso si abbia la necessità di generare<br>un clone del dispositivo per sostituirlo.<br>E' importante che i dati siano leggibili. | Sul disegno di layout riporre l'indirizzo e Access Point cui è<br>associato, completando per ogni impianto il form riportato<br>nella sezione finale del presente manuale.<br>• Cliente;<br>• indirizzo installazione;<br>• data installazione;<br>• canale radio;<br>• PANID;<br>• PANID esteso;<br>• nome del banco dove è installato;<br>• indirizzo seriale;<br>• MAC ADDRESS di ogni dispositivo;<br>• I/O associati al banco.<br>Il MAC ADDRESS è un codice esadecimale unico e diverso<br>per ogni dispositivo, serve per un il suo riconoscimento. È<br>riportato su etichetta del prodotto ed è visibile da:<br>• supervisione;<br>• palmare rTM SE (ultimi 4 digit);<br>• software Z-Config (per analisi reti radio). |

#### Eseguendo le operazioni descritte, si è effettuato:

• indirizzamento seriale Access Point e scelta del canale Radio, PANID e PANID esteso;

• binding dei Routers (quest'operazione si può fare anche successivamente in fase di installazione).

Tab. 4.b

## 4.5 Configurazione dei Routers Plug e Switch

ITA

Per la configurazione dei Routers Plug e Switch seguire le seguenti istruzioni:

| Passo | Dispositivo                                                                                                    | Azione                                                                                                    | Note                                                                                                    |
|-------|----------------------------------------------------------------------------------------------------|----------------------------------------------------------------------------------------------------|----------------------------------------------------------------------------------------------------|
| R-1   | Access Point o palmare rTM SE                                                                                           | Aprire la rete radio dell'Access Point al quale si desidera asso-<br>ciare i dispositivi. Premere il pulsante locale o con il palmare                                                                                                    | II LED L1 lampeggia veloce (0,25s). La rete radio è sta-<br>ta aperta ed è pronta per l'associazione dei Router Plug<br>Switch (hinding)                                                                                                    |
|       |                                                                                                    | Z-HRNDHELD<br>ZB-CAREL     Z-HRNDHELD<br>ZB-CAREL       Node<br>Joined     Network<br>Commands       Channel 23<br>Pan 0x15B3     >View Mode<br>>Reset One<br>0x8035ER00F       0x8035ER00F     >Set Passw<br>D007E803       >Ping Test     >Sens Menu                                                      | Nota: L'Access Point assegna automaticamente gli<br>indirizzi seriale dei Routers da 200 fino al 247 in modo se-<br>quenziale e progressivo. Per monitorare i parametri di rete<br>del Router via seriale bisogna interrogare l'indirizzo specifi-<br>co assegnato dall'Access Point.                                                                                                    |
|       |                                                                                                    | Point che si desidera associare al Router Plug e switch abbia la<br>rete radio aperta. Tutti gli altri Access Point presenti devonc<br>avere la rete radio chiusa.                                                                                                    | Attenzione! Ricordare che Plug e Switch sono asso-<br>ciati a due indirizzi seriali: Il primo è assegnato automati-<br>camente dall'Access Point al Router (ID da 200 a 247) per<br>monitorare i paramentri di rete del Router. Il secondo, im-<br>postato da tasto è l'indirizzo del dispositivo misuratore di<br>energia Plug/Switch (vedi punto R-3), per monitorare i re-<br>lativi paramentri. |
| R-2   | Router Plug/Switch           Codici           WS01C010I0           WS01C010F0           WS01C010E0           WS01C010X0 | Collegare i dispositivi alla rete elettrica procedendo al suo col-<br>legamento uno per volta.<br>Si avvia automaticamente la procedura di associazione con Ac-<br>cess Point che ha la rete radio aperta. Il tempo impiegato per<br>completare l'operazione di binding è generalmente inferiore<br>a 30 s. | Il binding sarà completato quando il LED giallo lampeggia                                                                                                    |

## CAREL

| Passo        | Dispositivo                                                                                                    | Azione                                                                                                    | Note                                                                                                    |
|--------------|----------------------------------------------------------------------------------------------------|----------------------------------------------------------------------------------------------------|----------------------------------------------------------------------------------------------------|
| Passo<br>R-3 | Dispositivo           Router Plug/Switch           Codici           WS01C0100           WS01C010F0           WS01C010E0           WS01C010X0 | <ul> <li>Azione</li> <li>Assegnazione dell'indirizzo seriale con tasto locale per monitorare i parametri del misuratore di energia.</li> <li>Eseguire quattro pressioni distinte non più lunghe di un secondo, distanziate l'una dall'altra non più di un secondo sul tasto locale.</li> <li>La sequenza provoca l'entrata nella modalità di programmazione dell'indirizzo seriale Modbus.</li> <li>Questa modalità è attivabile solo se l'indirizzo Modbus NON risulta già assegnato.</li> <li>L'entrata in questa modalità è confermata da una sequenza di lampeggi verde-rosso- giallo del led per 1,5 secondi.</li> <li>Dopo l'entrata in questa modalità il led viene spento e il dispositivo rimane in attesa della pressione del pulsante; l'introduzione delle decine e fase di introduzione delle decine e fase di introduzione delle decine dell'indirizzo Modbus.</li> <li>Le pressioni del pulsante conteggiate durante questa fase rappresentano le decine del nuovo indirizzo Modbus.</li> <li>Durante questa fase la pressione del pulsante provoca un lampeggio rosso del led; il pulsante deve venire premuto un numero di volte compreso tra 1 e 12.</li> <li>La prima fase termina dopo 3 secondi dall'ultima pressione del pulsante.</li> <li>Al termine della prima fase il dispositivo esegue un lampeggio verde-rosso-giallo per indicare il cambio da decine a unità.</li> <li>Impostazione delle unità dell'indirizzo Modbus.</li> <li>Durante questa fase la pressione del pulsante provoca un lampeggio verde-rosso-giallo per indicare il cambio da decine a unità.</li> <li>Impostazione delle unità dell'indirizzo Modbus.</li> <li>Al termine della prima fase il dispositivo esegue un lampeggio verde compreso tra 0 e 9.</li> <li>La seconda fase termina dopo 3 secondi dall'ultima pressione del pulsante.</li> <li>Al termina della seconda fase il numero introdotto viene verificato; se esso risulta compreso nei limiti previsti (valori ammessi da 16 a 126 compresi) il dispositivo esegue un lampeggio verde-rosso-giallo per confermare il termine dell'impestazione.</li> <li>Se</li></ul> | Attenzione! Non assegnare indirizzi seriali duplica-<br>ti.<br>Ogni indirizzo può essere associato ad un solo<br>dispositivo: considerare tutti i dispositivi presenti.                                                                                                    |
| R-4          |                                                                                                    | Ripetere le operazioni descritte nel punti<br>R2-R3, per associare altri dispositivi all'Access Point.                                                                                                    |                                                                                                    |
| R-5          | Access Point o palmare rTM SE                                                                                                    | Chiudere la rete radio dell'Access Point con pulsante locale o                                                                                                    | II LED L1 lampeggia lento (1s).                                                                                                    |
|              |                                                                                                    | Closing<br>Network<br><<<<                                                                                                    |                                                                                                    |
| R-6          | Router                                                                                                    | Per ogni Router applicare un'etichetta con indirizzo seriale<br>usando una stampante appropriata o pennarello con inchio-<br>stro indelebile.<br>E' importante che i dati siano leggibili perché servono nel caso<br>si abbia la necessità di generare un clone del dispositivo per<br>sostituirlo.                                                                                                    | <ul> <li>Sul disegno di layout riporre l'indirizzo e Access Point cui è associato, completando per ogni impianto il form riportato nella sezione finale del presente manuale.</li> <li>Cliente;</li> <li>indirizzo installazione;</li> <li>data installazione;</li> <li>canale radio;</li> <li>PANID;</li> <li>PANID esteso;</li> <li>nome del banco dove è installato;</li> <li>indirizzo seriale;</li> <li>MAC ADDRESS di ogni dispositivo;</li> <li>I/O associati al banco.</li> <li>II MAC ADDRESS è un codice esadecimale unico e diverso per ogni dispositivo, serve per un il suo riconoscimento. È riportato su etichetta del prodotto ed è visibile da:</li> <li>supervisione;</li> <li>palmare rTM SE (ultimi 4 digit);</li> <li>software Z-Config (per analisi reti radio).</li> </ul> |

Eseguendo le operazioni descritte, si è effettuato: • indirizzamento seriale Access Point e scelta del canale Radio, PANID e PANID esteso.

ITA

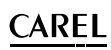

## 4.6 Configurazione sensore BP SE (Built-in Probe)

ITA

Per l'associazione della sonda BP SE all'Access Point usare il palmare rTM SE seguendo le seguenti istruzioni:

| Passo | Dispositivo                                | Azione                                                                                                    | Note                                                                                                    |
|-------|--------------------------------------------|----------------------------------------------------------------------------------------------------|----------------------------------------------------------------------------------------------------|
| BP-1  | Palmare r1 M SE<br>Codice CAREL WS01L01M00 | E necessario associare il palmare rIM SE alla rete radio<br>dove saranno associati i sensori. Aprire la rete radio,<br>ed eseguire i comandi:<br>Z-HANDHELD<br>ZB-CAREL<br>Node<br>Channel 23<br>Pan 0x15B3<br>0x803EA00P<br>D007E803<br>>Ping Test<br>>Leave Net<br>Press 1→<br>Importante: E' fondamentale che solamente<br>l'Access Point che si desidera associare alle sonde<br>abbia la rete radio aperta. Tutti gli altri Access Point<br>presenti devono avere la rete radio chiusa. | II LED L1 dell'Access Point e dei Routers appartenenti alla<br>stessa rete radio lampeggiano velocemente (0,25 s).<br>La rete radio è aperta ed è pronta per l'associazione dei<br>sensori (binding). |
| BP-2  | Codice CAREL WS01U01M00                    | Stimolare tutti i sensori attivando lo switch SW1 con il<br>magnete. Si attivano in sequenza i leds                                                                                                    | Stimolando ulteriormente il sensore, un doppio lampeggio<br>del LED verde conferma la trasmissione e ricezione verso                                                                                  |
|       | SW1                                        | verde ON 1s;<br>giallo ON 45 s;                                                                                                    | l'Access Point.<br>Un lampeggio verde-rosso indica che la trasmissione non è                                                                                                    |
|       |                                            | verde ON 610 s.<br>L'associazione è avvenuta con successo.                                                                                                    | avvenuta.                                                                                                    |
|       | THE REAL PROPERTY OF                       | jse al termine della sequenza si na un breve lampeg-<br>gio rosso (12 s) significa che l'associazione con<br>l'Access Point non ha avuto successo.<br>Ripetere l'attivazione di SW1 col magnete.<br>Procedere poi con tutti gli altri sensori da associare.                                                                                                    | A conferma dell'avvenuta comunicazione, anche il LED L3<br>dell'Access Point lampeggia, (anche se la rete è aperta).                                                                                  |
|       | magnete                                    |                                                                                                    |                                                                                                    |
|       |                                            | Attenzione! Questo comportamento si verifica<br>solamente se la sonda BP SE è nuova oppure è stato<br>fatto un RESET (vedi "Procedure di Reset dei<br>dispositivi").                                                                                                    |                                                                                                    |
| BP-3  | Palmare rTM SE                             | Chiudere la rete radio dell'Access Point.                                                                                                    | Nota: La rete radio si chiude comunque automatica-                                                                                                    |
|       |                                            | Closing<br>Network<br><<<<                                                                                                    | mente dopo 13 min.                                                                                                    |
| BP-4  | Palmare rTM SE                             | Entrare nel comando "SensMenu", "Add Sens", "Open<br>Net" → No                                                                                                    |                                                                                                    |
|       |                                            | Z-HANDHELD<br>ZB-CAREL<br>SENSOR<br>MENÚ<br>>Sens List<br>>Remove<br>Press ←↓→<br>Z-HANDHELD<br>ZB-CAREL<br>ADDRESSING<br>NEW SENSOR<br>Open<br>Network<br>>No<br>Press ←↓→<br>Z-HANDHELD<br>ZB-CAREL<br>ADDRESSING<br>NEW SENSOR<br>NEW SENSOR<br>NEW SENSOR<br>New sensor<br>Stimulate<br>Sensor!<br>+ to esc                                                                                                    |                                                                                                    |
| BP-5  | Codice CAREL WS01U01M00                    | Stimolare il sensore al quale si vuole assegnare ID.                                                                                                    |                                                                                                    |
|       | SW1 entre magnete                          |                                                                                                    |                                                                                                    |

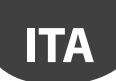

## <u>CAREL</u>

| Passo | Dispositivo                               | Azione                                                                                                    | Note                                                                                                    |
|-------|-------------------------------------------|----------------------------------------------------------------------------------------------------|----------------------------------------------------------------------------------------------------|
| BP-6  | Palmare rTM SE<br>Codice CAREL WS01L01M00 | Conitasti selezionare sul display l'indirizzo seriale da assegnare al sensore.         Z-HANDHELD         ZB-CAREL         ADDRESSING         Pound         Sensor         Type: 63         MAC 0x6324         Set         >No         Set         Address         >> No         Sets         Press -1→/         Confermare ID e stimolare il sensore.                                                                                                    | <ol> <li>Al termine della procedura è possibile mettere il sensore<br/>in uno stato di "sleep mode" qualora non dovesse<br/>essere immediatamente utilizzato per la lettura della<br/>temperatura.</li> <li>Per confermare SleepMode selezionare Yes e completare<br/>la procedura stimolando il sensore. Attendere una breve<br/>segnalazione dei LED verde/rosso.</li> <li>Z-HANDHELD<br/>ZB-CAREL<br/>NDRESSING<br/>Sensor<br/>Type: 63<br/>MAC 0x6324<br/>Addr 100<br/>Fut in<br/>SleepMode?<br/>&gt;No<br/>Press -1→</li> <li>Per riattivare in seguito il sensore:<br/>Assicurarsi che l'Access Point sia alimentato;</li> <li>Attivare lo switch clean SW2;</li> <li>Quanda il LED rosso si accende chiudere switch clean SW2</li> </ol>                                          |
| BP-7  | Codice CAREL WS01U01M00                   | <ul> <li>Verifica dell'indirizzo seriale. È possibile in qualsiasi momento riconoscere l'indirizzo seriale eseguendo la seguente procedura:</li> <li>1. Alzare lo switch CLEAN SW2;</li> <li>2. Stimolare SW1 con il magnete;</li> <li>3. Si vedranno lampeggiare il LED con un codice colore da codificare nel seguente modo: <ul> <li>giallo, per un numero di volte pari alle centinaia;</li> <li>rosso, per un numero di volte pari alle decine;</li> <li>verde, per un numero di volte pari alle unità.</li> </ul> </li> <li>Il risultato indica l'indirizzo seriale.</li> </ul> | Fare attenzione a non assegnare doppi indirizzi seriali. Consi-<br>derare anche gli altri modelli di sensori.<br>Il ciclo di visualizzazione si ripete soltanto una volta. Succes-<br>sivi stimoli di SW1 attivano la procedura.                                                                                                    |
| BP-8  | Access Point<br>Sensori e Router          | <ul> <li>Applicare ad ogni Access Point un'etichetta per<br/>identificare:</li> <li>indirizzo seriale;</li> <li>canale;</li> <li>PANID;</li> <li>PANID esteso.</li> <li>Ad ogni Router e sensore applicare un'etichetta con<br/>indirizzo seriale.</li> <li>Per le scritte usare stampante appropriata o pennarel-<br/>lo con inchiostro indelebile.</li> <li>I dati servono nel caso si abbia la necessità di genera-<br/>re un clone del dispositivo per sostituirlo.</li> <li>E'importante che i dati siano leggibili.</li> </ul>                                                  | <ul> <li>Sul disegno di layout riportare l'indirizzo e Access Point cui è associato, completando per ogni impianto il form riportato nella sezione finale del presente manuale.</li> <li>Cliente;</li> <li>Indirizzo installazione;</li> <li>Data installazione;</li> <li>Canale radio;</li> <li>PANID;</li> <li>PANID esteso;</li> <li>Nome del banco dove è installato;</li> <li>Indirizzo seriale;</li> <li>MAC ADDRESS di ogni dispositivo;</li> <li>I/O associati al banco.</li> <li>II MAC ADDRESS è un codice esadecimale unico e diverso per ogni dispositivo, e serve per il suo riconoscimento. È riportato sull'etichetta del prodotto ed è visibile da:</li> <li>supervisione;</li> <li>palmare rTM SE (ultimi 4 digit);</li> <li>config (par apalici rati radio)</li> </ul> |
| BP-9  | Codice CAREL WS01U01M00                   | Il sensore è pronto per essere installato                                                                                                    | <ul> <li>software z-contrig (per ahalis) reti radio).</li> <li>Da questo momento il sensore fornisce ciclicamente ogni 16<br/>min il dato all'Access Point (il default può essere modificato<br/>da 1 a 60 min).</li> <li>Non lasciare il sensore attivo ed inutilizzato per lungo tempo<br/>per non limitare la vita utile della batteria.</li> </ul>                                                                                                    |
| BP-10 | Palmare rTM SE                            | Per verificare quanti sensori sono associati all'Access         Point eseguire i seguenti comandi:         Z-HANDHELD<br>ZB-CAREL         Network<br>Commands         >View Mode<br>>open Net<br>>Remove         >Sens List<br>>Add Sens<br>>Remove         Sens 60<br>Sens 61<br>Sens 61<br>Sens 102<br>Sens 103<br>Press +1+         Press +1+                                                                                                    |                                                                                                    |

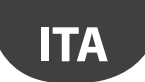

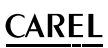

È possibile eseguire la configurazione e associare i sensori BP SE in modo manuale (senza l'uso del palmare rTM SE) interagendo con lo switch CLEAN e il cacciavite magnetico Carel codice 0000000722 (si può usare anche un comune magnete).

| Passo  | Dispositivo             | Azione                                                                                                    | Note                                       |
|--------|-------------------------|----------------------------------------------------------------------------------------------------|--------------------------------------------|
| BP-MAN | Sensore BP SE           | Configurare l'indirizzo seriale utilizzando il magnete codice 0000000722,                                                                              | Per indirizzi da 100 a 126, è necessario   |
|        | Codice CAREL WS01U01M00 | come segue:                                                                                                    | usare il palmare rTM SE.                   |
|        |                         | 1. posizionareilmagnetesuSW1(rimanendoinposizionequandosiaccende                                                                                       |                                            |
|        |                         | il LED verde);                                                                                                    |                                            |
|        | SW1                     | 2. si vedranno in sequenza:                                                                                                    | Attenzione!                                |
|        | CAREL                   | LED verde ON per 23 s                                                                                                    | Quando si entra in fase di programma-      |
|        |                         | LED verde OFF per 34 s;                                                                                                    | zione si ha un timeout di circa 45 s.      |
|        |                         | LED giallo ON per 34s;                                                                                                    |                                            |
|        |                         | LED giallo OFF per 34s                                                                                                    | Fare attenzione a non assegnare doppi      |
|        |                         | rimuovere il magnete;                                                                                                    | indirizzi seriali considerando anche altri |
|        | Court Fit               | dopo qualche istante si accende il led giallo per 1s.                                                                                                  | modelli di sensori.                        |
|        |                         | Questo indica che si è entrati in procedura di programmazione. Prosegui-                                                                               | Il codice di MAC Address è riportato       |
|        |                         | re con punto 3.                                                                                                    | anche nell'etichetta prodotto.             |
|        | magnete                 |                                                                                                    |                                            |
|        |                         | <b>Nota:</b> se non si procede, dopo 45 s si esce dalla programmazione.                                                                                |                                            |
|        |                         | Tutto resta inalterato e verrà, con la sequenza di lampeggi, visualizzato                                                                              | Attenzione!                                |
|        |                         | l'indirizzo (per default l'indirizzo 127);                                                                                                    | Con l'indirizzamento manuale, è            |
|        |                         | 3. alzare e abbassare lo switch Clean SW2 per il numero delle decine da                                                                                | possibile indirizzare il sensore prima o   |
|        |                         | impostare dell'indirizzo seriale (es. 10, una volta – 50, cinque volte). Ad                                                                            | dopo il binding.                           |
|        |                         | ogni alzata dello switch SW2 il LED rosso si accende per 1 s, (messaggio                                                                               |                                            |
|        |                         | di conferma avvenuta stimolazione);                                                                                                    |                                            |
|        |                         | 4. in seguito (prima che esca dalla procedura di programmazione)                                                                                       |                                            |
|        |                         | stimolare con il magnete lo switch SW1 un numero di volte pari                                                                                         |                                            |
|        |                         | a quello delle unità desiderato (es. 1, una volta – 5, cinque volte).                                                                                  |                                            |
|        |                         | A ogni passaggio del magnete il LED verde si accende per 1 s,                                                                                          |                                            |
|        |                         | (messaggio di conferma avvenuta stimolazione). E'possibile procedere                                                                                   |                                            |
|        |                         | indifferentemente iniziando dalle decine o dalle unità;                                                                                                |                                            |
|        |                         | 5. dopo 45 s il sensore esce dalla procedura eseguendo un doppio                                                                                       |                                            |
|        |                         | lampeggio del LED giallo (indica la fine della programmazione                                                                                          |                                            |
|        |                         | Indirizzamento seriale);                                                                                                    |                                            |
|        |                         | o. a seguire, il sensore fornisce ciclicamente per tre volte il codice                                                                                 |                                            |
|        |                         | lampeggiante dei nuovo indirizzo seriale.                                                                                                    |                                            |
|        |                         | <ul> <li>rosso, per un numero di volte pari alle unità;</li> <li>vorde, per un numero di volte pari alle unità;</li> </ul>                             |                                            |
|        |                         | <ul> <li>verue, per un numero un voite pari alle unita,</li> <li>contare i lampaggi o verificare che corrispondano all'indirizzo assognato;</li> </ul> |                                            |
|        |                         | 8 alzando lo switch SW2 la rinetizione viene interrotta altrimenti si                                                                                  |                                            |
|        |                         | rinete ner 3 volte                                                                                                    |                                            |
|        |                         | La procedura si può fare prima o dopo l'associazione con Access Point.                                                                                 |                                            |

Tab. 4.e

## 4.7 Configurazione sensori EP – SA – SI e conta impulsi CI

Per la configurazione dei dispositivi EP, SA, SI, CI, seguire le istruzioni riportate:

| Passo | Dispositivo     | Azione                                                   |                           |                        | Note                                                    |
|-------|-----------------|----------------------------------------------------------|---------------------------|------------------------|---------------------------------------------------------|
| SEN-1 | Dispositivi     | Selezionare un indirizzo di rete da 16 a 126 (dip switch |                           | a 16 a 126 (dip switch | Attenzione a non assegnare indirizzi seriali duplicati. |
|       | Codici          | 18)                                                      |                           |                        | Considerare tutti gli altri dispositivi.                |
|       | WS01W02M00      |                                                          | Indirizzo Corialo         | d1 d0                  |                                                         |
|       | WS01G01M00      |                                                          | 16                        | 00001000               |                                                         |
|       | WS01F01W00      |                                                          | 17                        | 10001000               |                                                         |
|       | W301E02W00      |                                                          | 10                        | 01001000               |                                                         |
|       | O DESCRIPTION O |                                                          | 10                        | 11001000               |                                                         |
|       |                 |                                                          | 20                        | 00101000               |                                                         |
|       |                 |                                                          | 20                        | 10101000               |                                                         |
|       |                 |                                                          | 21                        | 01101000               |                                                         |
|       |                 |                                                          | 22                        | 11101000               |                                                         |
|       |                 |                                                          | 23                        | 00011000               |                                                         |
|       |                 |                                                          | 24                        | 10011000               |                                                         |
|       | ma              |                                                          | 23                        | 10011000               |                                                         |
|       |                 |                                                          | 126                       | 01111110               |                                                         |
|       |                 |                                                          |                           |                        |                                                         |
|       |                 |                                                          | i completa, e riportata a | la line del documento  |                                                         |
|       |                 | V Not                                                    | a: 0 = OFF - 1 = ON       |                        |                                                         |
|       |                 |                                                          |                           |                        |                                                         |
|       |                 |                                                          |                           |                        |                                                         |
|       |                 |                                                          |                           |                        |                                                         |
|       | 2. mini 2       |                                                          |                           |                        |                                                         |
|       | 58              |                                                          |                           |                        |                                                         |
|       |                 |                                                          |                           |                        |                                                         |
|       |                 |                                                          |                           |                        |                                                         |
|       |                 |                                                          |                           |                        |                                                         |
|       |                 | 1                                                        |                           |                        | 1                                                       |

## <u>CAREL</u>

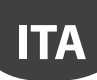

| Passo | Dispositivo                                                                   | Azione                                                                                                    | Note                                                                                                    |
|-------|-------------------------------------------------------------------------------|----------------------------------------------------------------------------------------------------|----------------------------------------------------------------------------------------------------|
| SEN-2 |                                                                               | Togliere la protezione isolante presente sulla batteria e<br>verificare che i LEDs si accendano per qualche secondo.                                                                                                    | Nel caso in cui la sonda non sia nuova, bisognerà prima<br>disassociarla all'Access Point (vedi "Procedure di Reset dei<br>dispositivi")                                                                                                    |
| SEN-3 | Access Point<br>Codice CAREL WS01AB2M20                                       | Aprire la rete radio per abilitare l'associazione dei<br>dispositivi<br>Importante:<br>E' fondamentale che solamente l'Access Point che si desi-<br>dera associare alle sonde abbia la rete radio aperta. Tutti<br>gli altri Access Point presenti nell'area devono avere la<br>rete radio chiusa. | II LED L1 lampeggia veloce (0,25s).<br>La rete radio è stata aperta ed è pronta per l'associazione<br>dei sensori (binding).                                                                                                    |
| SEN-4 | Dispositivi<br>Codici<br>WS01W02M00<br>WS01G01M00<br>WS01F01M00<br>WS01E02M00 | Per l'associazione (Binding), premere il pulsante T1 o<br>stimolarlo con lo switch magnetico.<br>L1 rimarrà acceso per circa 45s, poi L1, L2, L3 lampeg-<br>geranno contemporaneamente per alcune volte, infine<br>si spegneranno.                                                                 | Successivi stimoli attivano la procedura di verifica della<br>qualità del segnale radio con Access Point o Router, per 1<br>minuto (1 trasmissione ogni 5 s).<br>L3<br>1 lampeggio-livello basso<br>2 lampeggi-livello medio<br>3 lampeggi-livello ottimo<br>A conferma dell'avvenuta comunicazione, anche i LEDs<br>dell'Access Point, L2 e L3 lampeggeranno (solamente<br>quando la rete radio è chiusa). |
|       |                                                                               |                                                                                                    |                                                                                                    |
| SEN-5 | Dispositivi - Codici<br>WS01W02M00<br>WS01G01M00<br>WS01F01M00<br>WS01F02M00  | Ripetere le operazioni descritte nei punti SEN1-SEN2-<br>SEN4, per associare all'Access Point altri dispositivi.                                                                                                    |                                                                                                    |
| SEN6  | Palmare rTM SE                                                                | Chiudere la rete radio dell'Access Point.  Closing Network <<<<                                                                                                    | Attenzione!<br>La rete radio si chiude automaticamente dopo 15 min.                                                                                                    |

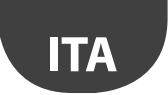

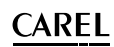

| Passo | Dispositivo    | Azione                                                                                                    | Note                                                                                                    |
|-------|----------------|----------------------------------------------------------------------------------------------------|----------------------------------------------------------------------------------------------------|
| SEN-7 | Sensori        | Per ogni sensore applicare un'etichetta con indirizzo<br>seriale.<br>Per le scritte usare stampante appropriata o pennarel-<br>lo con inchiostro indelebile.<br>I dati da riportare servono nel caso si abbia la neces-<br>sità di generare un clone del dispositivo per sostituirlo<br>E' importante che i dati siano leggibili. | Sul disegno di layout riportate l'indirizzo e l'Access Point<br>cui è associato, completando per ogni impianto il form<br>riportato nella sezione finale del presente manuale:<br>• cliente;<br>• indirizzo installazione;<br>• data installazione;<br>• data installazione;<br>• canale radio;<br>• PANID;<br>• PANID;<br>• PANID esteso;<br>• nome del banco dove è installato;<br>• indirizzo seriale;<br>• MAC ADDRESS di ogni dispositivo;<br>• I/O associati al banco.<br>II MAC ADDRESS è un codice esadecimale unico e diverso<br>per ogni dispositivo, e serve per il suo riconoscimento. È<br>riportato su etichetta del prodotto ed è visibile da:<br>• supervisione;<br>• palmare rTM SE (ultimi 4 digit);<br>• software Z-Config (per analisi reti radio) |
| SEN-8 |                | Il sensori sono pronti per essere installati.                                                                                                    |                                                                                                    |
| SEN-9 | Palmare rTM SE | Per verificare quanti sensori sono associati all'Access         Point eseguire i comandi in seguito descritti.         Z-HANDHELD         ZB-CAREL         Network         Viaw Mode         >Open Net.         >Reset One         >Sens Menu         Press +1→         Press +1→                                                 |                                                                                                    |
|       |                |                                                                                                    | Tab. 4.f                                                                                                    |

## 4.8 Eliminazione di un sensore dalla lista

Per disassociare un sensore procedere nel seguente modo:

| Passo | Dispositivo    | Azione                                                                                                    | Note                                                                                                    |  |  |
|-------|----------------|----------------------------------------------------------------------------------------------------|----------------------------------------------------------------------------------------------------|--|--|
|       | Palmare rTM SE | Per togliere sensori alla rete procedere nel seguente modo:<br>Z-HANDHELD<br>ZB-CAREL<br>SENSOR<br>MEMOV<br>>Sens Menu<br>>Add = 100<br>Press -1→<br>Press -1→<br>Press -1→ | Attenzione!<br>Eseguendo il comando SensList i sensori cancellati<br>si potranno ancora vedere sulla lista come presenti<br>perché l'Access Point si aggiorna entro 2 ore.<br>I sensori BP SE tolti mantengono l'indirizzo di rete<br>originariamente assegnato. |  |  |
|       | Tab.4.0        |                                                                                                    |                                                                                                    |  |  |

## Attenzione!

E' possibile procedere all'installazione in due diversi modi:

- 1. a "tavolino" (scelta consigliata). Posizionando tutti i dispositivi vicino all'operatore in modo da interagire con essi in modo più agevole e veloce. Si procede alla installazione, prestando attenzione alla corretta assegnazione dei sensori sui banchi o celle, rispettando quanto definito nel disegno di layout e nella tabella dati dell'impianto;
- 2. direttamente sull'installazione.

## <u>CAREL</u>

## 4.9 Verifica del segnale radio presente sul campo

| Passo        | Dispositivo                               | Azione                                                                                                    | Note                                                                                                    |
|--------------|-------------------------------------------|----------------------------------------------------------------------------------------------------|----------------------------------------------------------------------------------------------------|
| <u>rassu</u> | Palmare rTM SE<br>Codice CAREL WS01L01M00 | Con il palmare rTM SE è possibile verificare la bontà<br>del segnale radio direttamente dove si intendono<br>posizionare i sensori.<br>Eseguire i seguenti comandi: | Sul display sono visualizzati i livelli di segnali radio dei Router<br>e dell'Access Point (evidenziato con "*"),<br>riconoscibili dal MAC riportato sull'etichetta prodotto. |
|              |                                           |                                                                                                    | T 1 4 1                                                                                                    |

Tab. 4.h

## 4.10 Verifica della configurazione del sistema

E' possibile controllare che la fase di binding si sia conclusa con successo verificando il numero di unità connesse, collegando un supervisore PVPRO o PWPRO all'Access Point e configurando il sistema (sia prima che dopo l'installazione dei dispositivi).

| Passo | Dispositivo | Azione                                                                                                    | Note                                                                                                    |
|-------|-------------|----------------------------------------------------------------------------------------------------|----------------------------------------------------------------------------------------------------|
| 1-SV  | Supervisore | <ul> <li>Collegare il supervisore all'Access Point</li> <li>Controllare che:</li> <li>per ogni Access Point il numero di unità collegate corrisponda al totale delle sonde associate al dispositivo;</li> <li>tutte le sonde siano On-Line. Se qualche sensore non lo fosse, provare a stimolare lo switch del sensore per assicurarsi che la trasmissione dati avvenga correttamente o attendere il tempo di trasmissione dati impostato.</li> </ul>                                                                                                    | Per vedere visualizzato il valore della temperatura<br>nella pagina del Supervisore attendere i tempi di<br>trasmissione delle sonde. |
| 2-SV  | Supervisore | Configurare i sensori con i parametri                                                                                                    |                                                                                                    |
|       |             | <ul> <li>Es. per sensore EP SE e Router-Sensore:</li> <li>HR_01 TRANSM_CYCLE → Tempo di trasmissione</li> <li>LO_TEMP_TRESHOLD → Soglia allarme min. temp.</li> <li>HI_TEMP_TRESHOLD → Soglia allarme max. temp.</li> <li>Le sonde EP SE misurano 2 temperature, e hanno gli stessi parametri anche per l'NTC 2. Per disabilitare le sonde non utilizzate si devono configurare i parametri EN_NTC_1 e EN_NTC_2.</li> <li>Per abilitare o disabilitare gli ingressi door e defrost agire sui parametri EN_DI_DOOR e EN_DI_DEFROST.</li> <li>Nel caso di installazione con più di un Access Point nello stesso ambiente, verificare che non ci siano dispositivi che presentano lo stesso canale, PANID e PANID esteso.</li> <li>Nel'eventualità remota che ci fossero, provvedere al cambiamento (Reset del dispositivi o, e riassegnazione della rete).</li> </ul> |                                                                                                    |
| 3-SV  | Router      | Verificare indirizzi seriali dei Router aggiungendo alla tabella dati impianto l'indirizzo<br>seriale corrispondente. Biporli anche sul disegno di lavout                                                                                                    |                                                                                                    |
| 4-SV  | Supervisore | Eseguire una stampa dei parametri dell'Access Point: <ul> <li>canale;</li> <li>PANID;</li> <li>PANID esteso;</li> <li>numero di dispositivi connessi.</li> </ul> Conservare le stampe insieme ai dati impianto e disegni di layout.                                                                                                    |                                                                                                    |

Tab. 4.i

## 5. PROCEDURA DI RESET

## 5.1 Procedure di RESET dei diversi dispositivi

Il Reset dei dispositivi serve principalmente per disassociare un sensore da una rete radio e per poterlo in seguito associare ad un'altra rete. Nel caso delle sonde BP SE si può riportare l'indirizzo seriale al valore di default (127).

## 5.2 Sensore BP SE

#### RESET sonda (mantiene l'indirizzo seriale in memoria)

- 1. Avvicinare il magnete allo switch magnetico SW1 (si accenderà il LED verde);
- mantenere in posizione il magnete fino a quando si spegnerà il LED verde e si accenderà il LED giallo (dopo 6...10 sec.);
- all'accensione del LED giallo allontanare immediatamente il magnete dalla sonda e verificare che il LED giallo effettui dei lampeggi veloci prima di spegnersi (RESET EFFETTUATO).

Per verificare che effettivamente la sonda sia stata resettata, eseguire le seguenti operazioni:

- 1. assicurarsi che la rete radio dell'Access Point sia chiusa, L1 lampeggiante lento (1 s);
- 2. stimolare lo switch SW1 con il magnete;
- controllare che si verifichi la seguente sequenza di accensione dei LED: LED verde (1 sec), LED giallo (4...5 sec), LED verde (15 sec) e LED rosso (1 sec).

Nel caso in cui si desiderasse riutilizzare la stessa sonda in un'altra rete, assicurarsi che non ci siano sonde aventi lo stesso indirizzo seriale o assegnare un nuovo indirizzo libero.

# RESET sonda e assegnazione dell'indirizzo seriale di default (127)

Per riportare al valore di default l'indirizzo seriale della sonda BP SE, eseguire le seguenti operazioni:

- avvicinare il magnete allo switch magnetico SW1, si accenderà il LED verde;
- mantenere in posizione il magnete fino a quando si spegnerà il LED verde e si accenderà il LED giallo (dopo 6...10 s);
- quando il LED giallo si accende allontanare immediatamente il magnete dalla sonda, e contemporaneamente alzare lo switch CLEAN (SW2) verificando che il LED giallo esegua qualche lampeggio.
- riportate lo switch CLEAN in posizione OFF e verificare che il LED giallo esegua una rapida sequenza di lampeggi (RESET EFFETTUATO).

Qualora non si verificassero le condizioni descritte, ripetere la procedura. Per verificare che effettivamente la sonda sia stata resettata, eseguire le seguenti operazioni:

- assicurarsi che la rete radio dell'Access Point sia chiusa (L1 lampeggiante lento 1s);
- 2. stimolare lo switch SW1 del sensore con il magnete;
- 3. controllare che si verifichi la seguente accensione dei LED: LED verde (1 s), LED giallo (4...5 s), LED verde (15 s) e LED rosso (1 s).

Si può eseguire la verifica dell'indirizzo seriale alzando lo switch CLEAN (SW2) e stimolano il sensore con il magnete SW1. Si vedranno accendersi in sequenza i LED:

- giallo, lampeggia una volta (rappresenta il numero delle centinaia);
- rosso, lampeggia due volte (rappresenta il numero delle decine);
- verde, lampeggia sette volte (rappresenta il numero delle unità).

#### Riassumendo

- 1 lampeggio giallo = 100
- 2 lampeggi rossi = 20
- 7 lampeggi verdi = 7

Sommando il codice lampeggi si ha 100+20+7=127

Successivi stimoli avviano la sequenza del codice lampeggi

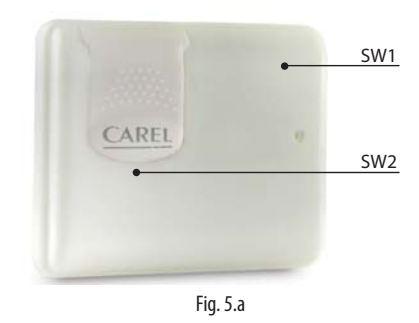

Con la procedura di reset e assegnazione dell'indirizzo seriale di default, si riportano i sensori nello stesso stato in cui si trovano i nuovi dispositivi.

### 5.3 Sensori EP, SA, SI, CI

- Per gli altri sensori togliere la batteria e premere il pulsante T1 per togliere eventuali cariche residue al circuito elettronico. Reintrodurre la batteria nell'alloggiamento. I LEDs L1, L2, L3 si accenderanno contemporaneamente, e faranno alcuni lampeggi veloci e poi si spegneranno.
- 2. Entro qualche secondo (appena dopo che i LED si sono spenti) tenere premuto il pulsante T1, fino a quando le coppie di LED L1-L3 e L2 lampeggeranno alternativamente (c.a. 10 sec).
- 3. Rilasciare il pulsante. I LEDs L1, L2, L3, eseguiranno qualche breve lampeggio e poi si spegneranno (reset completato).

Per verificare che effettivamente la sonda sia in stato di reset:

- 1. assicurarsi che la rete radio dell'Access Point sia chiusa (L1 lampeggiante con frequenza di 1 s);
- 2. premere il tasto T1 sulla sonda e verificare che il LED L1 si accenda e rimanga acceso per c.a. 20 sec.

Attenzione: Il sensore è stato disassociato (reset), ma continua a mantenere lo stesso indirizzo di rete assegnato precedentemente. Per cambiare indirizzo: togliere la batteria, spostare i dip-switch 1...8, e rimettere la batteria.

## 5.4 Access Point

- 1. Tenere premuto il pulsante T1 in modo continuo (L1 lampeggia veloce 0,25 s);
- 2. rilasciare il tasto T1 solamente dopo che tutti i LED si sono spenti (10 s);
- 3. attendere altri 15 s, fino a quando il LED L1 rimane sempre acceso (L2 e L3 OFF) (condizione di Reset).

In alternativa, con palmare rTM SE: eseguire in sequenza i comandi sotto riportati, selezionando il dispositivo con \* (asterisco) che indica l'Access Point.

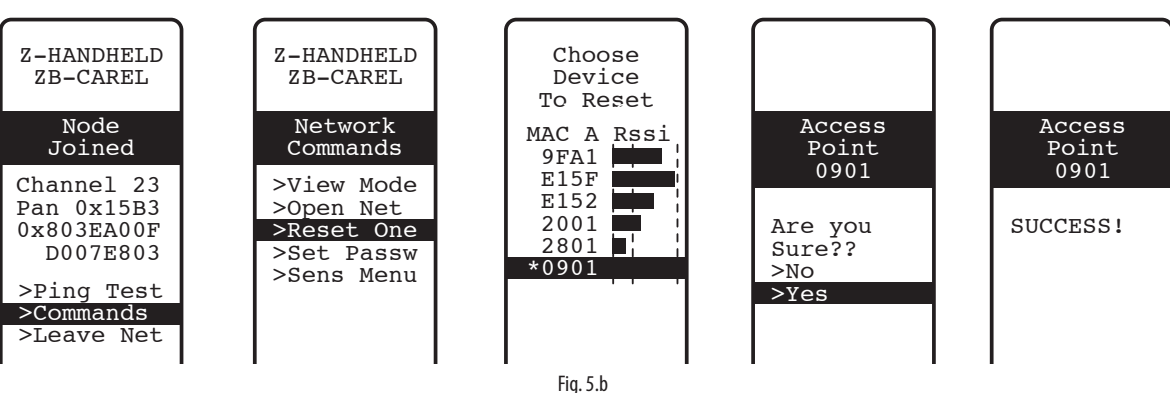

### 5.5 Routers

- Assicurarsi che non ci siano Access Point accesi con la rete aperta nelle vicinanze;
- 2. premere il pulsante T1 fino a quando L1-L3 lampeggiano alternativamente a L2 (10 s);

3. rilasciare il pulsante. I LEDs L1, L2, L3, eseguono qualche breve lampeggio, poi si accenderanno tutti e tre (condizione di Reset realizzata).

Oppure da palmare rTM SE come descritto per Access Point.

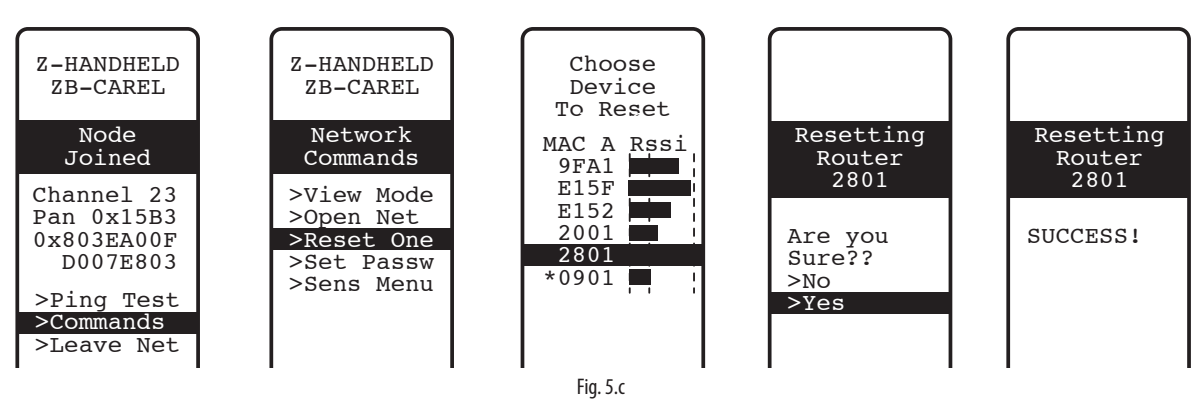

## 5.6 Routers Plug Switch

- 1. Assicurarsi che non ci siano Access Point accesi con la rete aperta nelle vicinanze;
- premere il pulsante T1 per un tempo compreso tra 6...12 secondi per eseguire un reset e mantenere il suo indirizzo Modbus precedentemente assegnato, e tra 12...18 secondi per eseguire un reset ripristinando l'indirizzo di default 127. Il Led diventa verde nella finestra temporale di reset mantenendo l'indirizzo seriale, diventa rosso nella finestra temporale di reset con assegnazione a indirizzo 127.

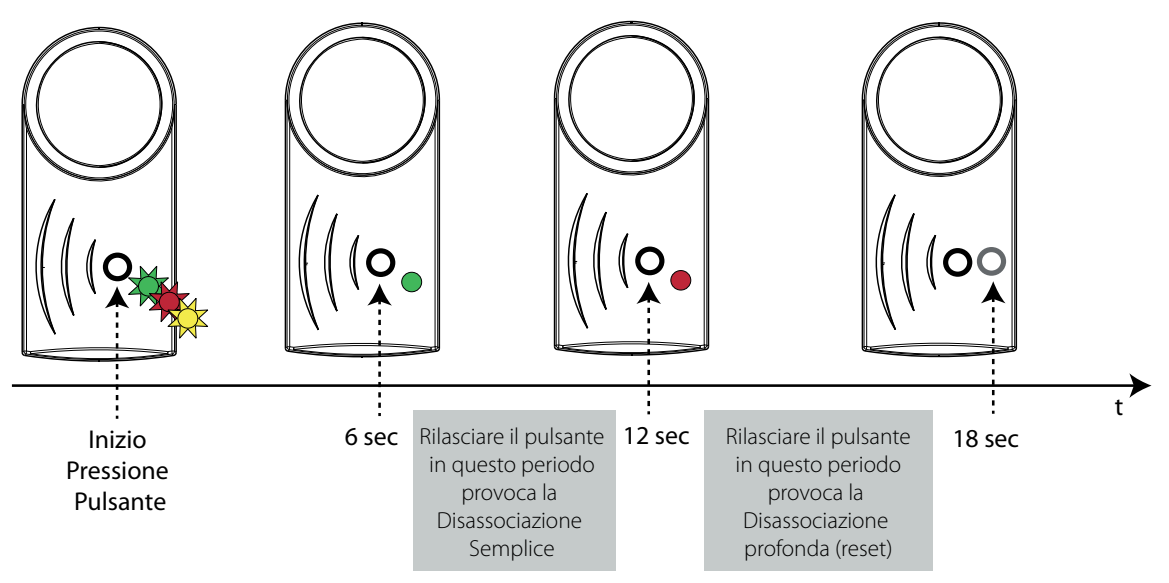

Fig. 5.d

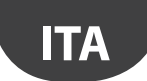

Oppure da palmare rTM SE come descritto per Access Point si può eseguire la dissasociazione semplice (il sensore mantiene l'indirizzo precedentemente assegnato). Non è possibile eseguire il reset ripristinando l'indirizzo di default con il palmare (si esegue solo dal tasto locale del dispositivo).

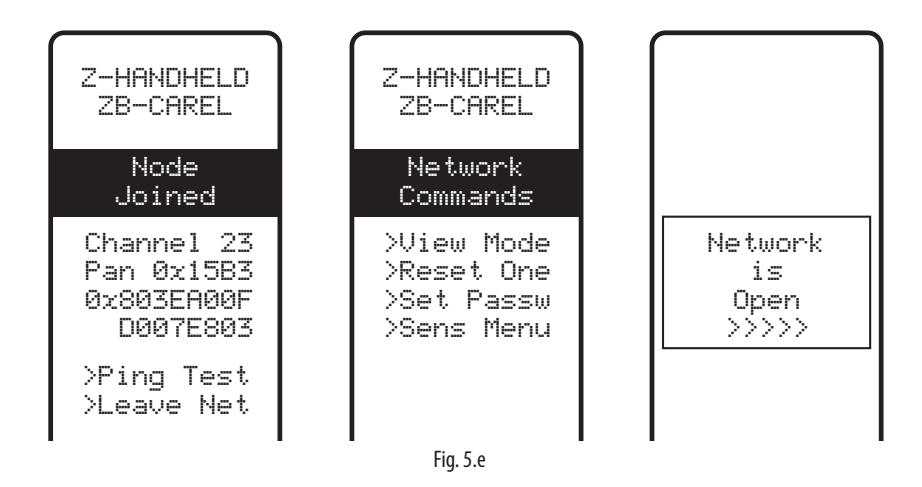

## 6. SIGNIFICATO DEI LEDS

### 6.1 Sensore BP SE

La tabella che segue descrive il lampeggio dei LED che si verifica ogni qualvolta lo SW1 o lo SW2 della sonda vengono stimolati e ad ogni trasmissione fatta dalla sonda.

| Azione                                     | Sequenza LED (con tempi in sec.)                                                                                                    | Significati della segnalazione             |
|--------------------------------------------|----------------------------------------------------------------------------------------------------|--------------------------------------------|
| Stimolazione SW1/trasmissione dati         | Verde lampergiante (c.a. 1 s)                                                                                                    | Comunicazione con Access Point avvenu-     |
|                                            |                                                                                                    | ta correttamente                           |
| Stimolaziono SW/1/trasmissiono dati        |                                                                                                    | Comunicazione con Access Point NON         |
|                                            | $\mathbf{\nabla} = \mathbf{\nabla} = $ | avvenuta correttamente                     |
| Stimolaziono SW/1/trasmissiono dati        | $V(arda   ampagazianta (c.a. 1.c) \rightarrow OFF (c.a. 1.c) \rightarrow racco ON (c.a. 0.F.c)$                                                                                                    | Comunicazione con Access Point NON         |
|                                            | Verue lampegglante (c.a. 1 s) - OFF (c.a. 1 s) - Tosso ON (c.a. 0.5 s)                                                                                                    | avvenuta correttamente                     |
| Stimologiono SVM/1                         | Verde ON (c.a. 1 s) → giallo ON (45 s) → verde ON (c.a. 15 s) → rosso ON                                                                                                    | Sonda BP SE in stato di Reset Associazione |
| SUITIOIAZIOTIE SVVT                        | (c.a. 1 s)                                                                                                    | con l'Access Point non riuscita            |
| Stimolaziono SVM/1                         | Verde ON (co. 1 c) $\rightarrow$ eialle ON (4 - E c) $\rightarrow$ verde ON (6 - 10 c) $\rightarrow$ OFF                                                                                                    | Associazione con l'Access Point avvenuta   |
| Stimolazione SW1                           |                                                                                                    | correttamente                              |
| Apertura sportellino CLEAN (SW2)           | Rosso ON (c.a. 1 s) → verde ON (c.a. 0.5 s).<br>A successive aperture deptro il minuto, pop si ha pessun codice lampeggio.                                                                                                    | Attivazione modalità CLEAN                 |
|                                            |                                                                                                    |                                            |
| Procedura di reset                         | Verde ON (c.a. 23 s) → OFF (c.a. 6/ s) → giallo ON (c.a. 23 s) → OFF (c.a. 1 s) → giallo lampeggiante (c.a. 1 s)                                                                                                    | Reset sonda in corso                       |
|                                            | Verde ON (c.a. 23 s) → OFF (c.a. 67 s) → giallo (c.a. 23 s) → giallo                                                                                                    | Reset sonda più ripristino dell'indirizzo  |
| Procedura di reset e assegnazione indiriz- | lampeggiante (dipende da guando viene abbassato lo sportello CLEAN) 🗲                                                                                                    | seriale al valore di default (127 Stato di |
| zo seriale di default                      | OFF (c.a.1 s) → giallo lampeggiante (c.a. 1 s)                                                                                                    | fabbrica)                                  |

Tab. 6.a

### 6.2 Sensori EP, SA, SI, SI, CI

La tabella che segue, descrive il lampeggio dei LED che si verifica ogni qualvolta il tasto T1 viene premuto o attivato da switch magnetico e ad ogni trasmissione fatta dalla sonda.

| Azione                                   | Sequenza LED (con tempi in sec.)                                                                                                    | Significati della segnalazione                            |
|------------------------------------------|----------------------------------------------------------------------------------------------------|-----------------------------------------------------------|
| Pressione tasto T1                       | L1 lampeggiante<br>L1, L2, L3, lampeggianti per pochi s                                                                                                    | Fase di binding                                           |
| Pressione del tasto T1/trasmissione dati | L1 ON (c.a. 0.5 s) → OFF (c.a. 0.5 s) → L2 e L1 ON (c.a. 0.5 s) → OFF                                                                                                    | Comunicazione con Access Point<br>avvenuta correttamente  |
| Pressione del tasto T1/trasmissione dati | L1 ON (c.a. 0.5 s) lampeggiante per 1 min                                                                                                    | Comunicazione con Access Point NON avvenuta correttamente |
| Pressione del tasto T1/trasmissione dati | <ul> <li>L3 fa da 1 a 3 lampeggi in base<br/>alla qualità del segnale radio:</li> <li>1 lampeggio, collegamento radio con minimo segnale;</li> <li>2 lampeggi, collegamento radio con medio segnale;</li> <li>3 lampeggi collegamento radio con ottimo segnale.</li> </ul> | Qualità del segnale radio                                 |
| Pressione del tasto T1                   | L1 ON (c.a. 15 s)                                                                                                    | Sonda in stato di RESET                                   |
| Procedura di reset                       | L1, L2 e L3 ON (c.a. 23 s) → L1, L2 e L3 lampeggianti (c.a. 23 s) → L1, L2 e L3 OFF (c.a. 3 s) → L1-L3 e L2 lampeggiano alternativamente                                                                                                    | Reset sonda in corso                                      |

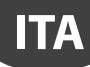

## CAREL

## 6.3 Access Point

| Azione                                                | Sequenza LED (con tempi in sec.)                                     | Significati della segnalazione                                                                |
|-------------------------------------------------------|----------------------------------------------------------------------|-----------------------------------------------------------------------------------------------|
|                                                       | L1 ON                                                                | Access Point in stato di RESET                                                                |
|                                                       | L1 lampeggiante (1 s)                                                | Access Point ON con canale radio configurato                                                  |
| Pressione del tasto T1 o apertura rete<br>radio PC    | L1 lampeggiante veloce 0,25 s                                        | Access Point con la rete radio aperta (predispo-<br>sto per l'associazione con i dispositivi) |
|                                                       | L2 lampeggiante                                                      | Comunicazione con i dispositivi                                                               |
| Pressione del tasto T1 o scelta canale<br>radio da PC | L2 ON (ca. 20 s)                                                     | Ricerca canale radio da parte dell'Access Point                                               |
| Procedura di reset                                    | L1, L2, L3, L4 ON (ca. 2 s)<br>L1, L2 L3, L4 lampeggianti (c.a. 2 s) | Reset Access Point in corso                                                                   |

Tab. 6.c

### 6.4 Routers

| Azione             | Sequenza LED (con tempi in sec.)                                            | Significati della segnalazione                     |
|--------------------|-----------------------------------------------------------------------------|----------------------------------------------------|
|                    | L1 lampeggiante (1 s)                                                       | Router ON e associato                              |
|                    |                                                                             | Router ON e associato con rete ape dell'Access     |
|                    | LT lampeggiante (0,25 s)                                                    | Point                                              |
|                    | Sequenza che si ripete continuamente: L1, L2 L3. (L4 per Router-Bridge)     | Router in stato di RESET. In attesa che si apra la |
|                    | ON (c.a. 25 s) → L1, L2 e L3 (L4 per Router-Bridge) lampeggianti (c.a. 3 s) | prima rete radio per fare l'associazione.          |
|                    | L1, L2 lampeggianti (ca. 5 s) → L1, L2 L3 (L4 per Router-Bridge) ON         |                                                    |
|                    | (ca. 5 s) → L1, L2 L3 (L4 per Router-Bridge) lampeggianti (ca. 3 s)         |                                                    |
| Procedura di reset | L1-L2 e L2-L3, L4 lampeggiano alternativamente                              | Reset Router in corso                              |
|                    | (fino a quando non si rilascia il tasto)                                    |                                                    |
|                    | L1, L2 L3 (L4 per Router-Bridge) ON. Lampeggianti ogni 20 s circa.          |                                                    |
|                    | · • • •                                                                     | TLZL                                               |

Tab. 6.d

## 6.5 Routers plug e switch

| Azione                     | Sequenza LED (con tempi in sec.)                        | Significati della segnalazione                                 |
|----------------------------|---------------------------------------------------------|----------------------------------------------------------------|
|                            | L1 giallo acceso fisso                                  | Dispositivo non associato.                                     |
|                            | L1 giallo lampeggiante                                  | Router associato all'Access Point. Indirizzo modbus non asse-  |
|                            |                                                         | gnato                                                          |
|                            | L1 verde lampeggiante                                   | Router associato all'Access Point. Indirizzo modbus assegnato. |
|                            |                                                         | Relè Off.                                                      |
|                            | L1 rosso lampeggiante                                   | Router associato all'Access Point. Indirizzo modbus assegnato. |
|                            |                                                         | Relè On.                                                       |
| Doppia pressione sul tasto | Visualizzazione dell'indirizzo modbus con codice colori | Seguenza di lampeggi verde-rosso-giallo per 0,5s;              |
|                            |                                                         | Pausa di 1s                                                    |
|                            |                                                         | • Rosso - lampeggia un numero di volte pari alle decine (:10)  |
|                            |                                                         | dell'indirizzo modbus;                                         |
|                            |                                                         | Pausa di 1s                                                    |
|                            |                                                         | Sequenza di lampeggi verde-rosso-giallo per 0,5s;              |
|                            |                                                         | Pausa di 1s                                                    |
|                            |                                                         | • Verde - lampeggia un numero di volte pari alle decine (:1)   |
|                            |                                                         | dell'indirizzo modbus;                                         |
|                            |                                                         | Pausa di 1s                                                    |
|                            |                                                         | Sequenza di lampeggi verde-rosso-giallo per 0,5s;              |

Tab. 6.e

## 7. RIEPILOGO LINEE GUIDA CONFIGURAZIONE

**Attenzione:** Il sistema rTM SE non è compatibile con rTM CAREL della versione precedente.

Consigliamo di eseguire la configurazione "a tavolino" nel sito dove è eseguita l'installazione.

## 7.1 Access Point

#### Con palmare rTM (Codice WS01L01M00)

- Verificare se ci sono canali liberi (comando Ener.Scan) e prendere nota dei canali radio utilizzati;
- eseguire il comando Netw. Scan. Se ci sono reti CAREL sul display compare la lista dei canali utilizzati;

#### Access Point (codice WS01AB2M20)

- Selezionare indirizzo di rete, da 1 a 7 (dip 1,2,3,) e baud rate (dip 4, 5. vedi tabella relativa);
- collegare l'alimentazione (LED L1 sempre acceso) e rete seriale;
- premere il pulsante T1 per eseguire la procedura automatica selezione canale radio. A fine procedura L1 lampeggia (lento);
- per associare i dispositivi all'Access Point si deve aprire la rete radio (premere pulsante). Si vede LED L1 che lampeggia (veloce). La rete radio si apre anche da palmare rTM SE;

#### Con palmare rTM

- Eseguire un'altra volta il comando Netw. Scan. Si confronta la precedente lista per riconoscere il nuovo canale dell'Access Point. Selezionare il nuovo canale confermando con il tasto destro;
- sul display sono visualizzati i principali parametri della rete radio. Prendere nota sulla documentazione dell'impianto (Canale, PANID e PANID esteso).

## 7.2 Associazione dei Router

- Alimentare il Router WS01RC1M20 (il dispositivo è alimentato a 230 Vac);
- verificare che i LEDs siano sempre accesi e ogni 20 s facciamo dei brevi lampeggi;
- aprire la rete radio dell'Access Point (usando il palmare rTM SE) e attendere 20...30 s circa;
- quando il LED L1 del Router lampeggia l'associazione è avvenuta;
- l'indirizzo è assegnato in modo automatico e sequenziale dall'Access Point dal 200 al 247;
- alimentare in sequenza gli altri Router. Applicare etichetta per riconoscimento ID seriale;
- chiudere la rete radio.

## 7.3 Associazione sensore EP SE con Access Point (Binding)

#### Sensore EP SE (codice WS01W02M00):

- selezionare indirizzo da 16 a 126 (dip switch 1...8);
- togliere la protezione isolante della batteria e verificare che i LEDs si accendano per qualche secondo.

#### Con palmare rTM SE:

• aprire la rete radio.

#### Sensore EP SE:

- premere il pulsante T1 o stimolarlo con lo switch magnetico.
- Applicare etichetta per riconoscimento ID.
- Ripetere le operazioni per altri sensori.
- Chiudere la rete radio dell'Access Point.
- Ogni 16 min trasmette il dato della temperatura all'Access Point (il tempo si può modificare da supervisore).

- Il sensore è pronto per essere installato.
- Verificare quanti sensori sono stati associati usando il palmare rTM SE (SENS MENU → SENS LIST);

### 7.4 Associazione sensore BP SE con Access Point (Binding)

Con palmare rTM SE (Codice WS01L01M00):

- associare il palmare alla rete radio dell'Access Point;
- aprire la rete radio.

# Stimolare i sensori (codice WS01U01M00) attivando lo switch SW1 con il magnete:

- stimolare ulteriormente il sensore per verificare che il LED esegua un doppio lampeggio verde per avere conferma dell'avvenuto collegamento;
- chiudere la rete radio.

#### Con palmare rTM SE:

 entrare nel comando "SensMenu", "Add Sens", "Open Net". Rispondere "NO" alla richiesta di aprire la rete radio.

#### Stimolare il sensore con ID da assegnare.

# Con palmare selezionare sul display l'indirizzo da assegnare e confermare ID seriale:

- al termine della procedura è possibile mettere il sensore in uno stato di "sleep mode". Se il sensore rimane inattivo per un lungo periodo. Nel caso di conferma di "Sleep mode", per riattivare in seguito il sensore eseguire le seguenti istruzioni:
  - assicurarsi che l'Access Point sia alimentato;
  - attivare lo switch clean SW;
  - quando il LED rosso si accende, chiudere switch clean SW2. Stimolare SW1 con magnete per verificare collegamento radio (doppio lampeggio LED verde).

Da questo momento il sensore fornisce ciclicamente ogni 16 min il dato all'Access Point (il tempo si può modificare da supervisore).

### 7.5 Per verificare l'indirizzo seriale sul sensore BP SE

- Alzare lo switch CLEAN SW2;
- stimolare SW1 con il magnete.
- Si vede lampeggiare un codice colore da codificare nel seguente modo:
- giallo, contare i lampeggi x 100;
- rosso, contare i lampeggi x 10;
- verde, contare i lampeggi x 1. Sommare il risultato.
- Applicare etichetta per riconoscimento ID;
- il sensore è pronto per essere installato;
- verificare quanti sensori sono stati associati usando il palmare rTM SE. SENS MENU→ SENS LIST.

### 7.6 Verifica del segnale radio presente sul campo

Con il palmare rTM SE si ha la conferma del livello del segnale radio presente sul campo. Eseguire comando Ping Test per visualizzare livello radio dell'Access Point e Router.

## 7.7 Togliere un sensore dalla rete radio

Da palmare rTM SE "SENS MENU" → REMOVE

Confermare indirizzo "YES".

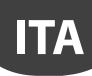

## 7.8 RESET Sensore EP SE

- Togliere la batteria e premere il pulsante T1 per scaricare il circuito;
- reintrodurre la batteria nell'alloggiamento. I LEDs L1, L2, L3 si accendono contemporaneamente, e fanno alcuni lampeggi veloci e poi si spengono;
- entro qualche secondo tenere premuto il pulsante T1, fino a quando le coppie di LED L1-L3 e L2 lampeggiano alternativamente (c.a. 10 s).
- rilasciare il pulsante. I LEDs L1, L2, L3, eseguono qualche breve lampeggio e poi si spengono (reset completato).

## 7.9 Cambiare indirizzo Sensore EP SE

- Togliere la batteria;
- selezionare nuovo ID;
- rimettere la batteria.

## 7.10 RESET sensore BP SE

### Mantiene l'indirizzo seriale in memoria

Avvicinare il magnete allo switch SW1 (si accende il LED verde). Mantenere in posizione il magnete fino a quando si spegnerà il led verde e si accenderà il LED giallo (dopo 6...10 s.).

All'accensione del LED giallo allontanare immediatamente il magnete dalla sonda e verificare che il LED giallo esegua dei lampeggi veloci prima di spegnersi (RESET EFFETTUATO).

#### Default indirizzo 127

Avvicinare il magnete allo switch SW1 (si accende il LED verde). Mantenere in posizione il magnete fino a quando si spegne il LED verde e si accende il LED giallo (dopo 6...10 s.).

Quando il LED giallo si accende allontanare immediatamente il magnete dalla sonda, e contemporaneamente alzare lo switch CLEAN (SW2) verificando che il LED giallo esegua qualche lampeggio.

Riporre lo switch CLEAN in posizione OFF verificando che il LED giallo esegua una rapida sequenza di lampeggi (RESET EFFETTUATO).

Tab. 7.a

## 7.11 Cambiare indirizzo Sensore BP SE

- Resettare il sensore a ID 127;
- assegnare un nuovo ID con palmare rTM SE.

A installazione completata raccomandiamo di inserire la password di rete da palmare rTM SE per impedire interventi non autorizzati.

## 7.12 Avvio Impianto

#### Verificare da supervisione che:

- tutti i dispositivi wireless dell'impianto siano visibili e in linea;
- i limiti dei parametri di allarme siano stati configurati;
- il livello di segnale radio e la ridondanza (visibili almeno due dispositivi), con il misuratore di palmare rTM SE.

Nel caso di segnale debole o insufficiente aggiungere altri Router.

## 8. INSTALLAZIONE

Si consiglia di eseguire la configurazione del sistema "a tavolino" direttamente sul sito d'installazione per eseguire la scelta del canale radio in automatico (Access Point). Si può procedere (anche se meno agevolmente) con i sensori già installati in campo. Nella fase di assegnazione indirizzi, descritta in seguito, prestare sempre la massima attenzione affinché non si duplichino indirizzi seriali su Access Point e sensori.

Configurare i dispositivi con indirizzo seriale univoco seguendo le indicazioni riportate in seguito e associare i dispositivi (Binding).

Riportare sempre sull'etichetta da applicare al dispositivo i seguenti dati: • indirizzo seriale:

- canale di comunicazione, (disponibile da palmare rTM SE o supervisione);
- PANID (codice identificativo della rete disponibile da palmare rTM SE o supervisione);
- PANID esteso (codice identificativo della rete disponibile da palmare rTM SE o supervisione).

Attenzione: in caso di modifica dell'impianto tenere sempre aggiornata la documentazione, per la sua successiva consultazione.

Attenzione: se si preconfigura il sistema wireless in altro sito, non conoscendo la data di installazione dei sensori, è opportuno evitare che la batteria si scarichi inutilmente. Per i dispositivi EP, SA, SI, Cl: riposizionare la pellicola di protezione sul polo positivo della batteria. Per il sensori BP SE: mettere in stato di "sleep mode" i sensori utilizzando il palmare rTM SE in fase di indirizzamento.

Durante l'installazione dei dispositivi seguire le seguenti indicazioni:

 definire la posizione delle sonde sui banchi evitando ostacoli che possano schermare il segnale radio. Controllare il segnale radio con il palmare rTM SE (funzione Ping), e che rilevi almeno due dispositivi.

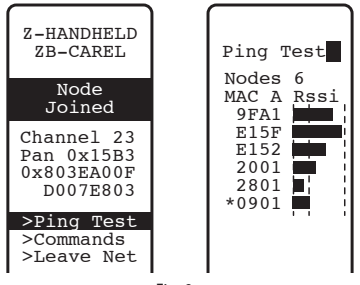

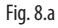

Se non si ha a disposizione il palmare rTM SE, per la rilevazione del segnale radio, mantenere sempre una distanza massima di 30 m tra sensori e il relativo Access Point o Router;

- 2. Access Point e Router-Bridge vanno installati ad un'altezza di circa 2...3 m (max 4 m), non in contatto con grandi masse metalliche (canalizzazione aria ecc.), in una zona priva di ostacoli che possano interferire con il segnale radio (antenne o altri dispositivi radio o grosse masse metalliche, UPS, batterie). Per quanto possibile vanno messi in vista con gli altri Router e con l'antenna verticale, evitando che tra il collegamento Router e Access Point siano presenti ostacoli come armadi, banchi, pareti spesse;
- 3. Installare Access Point e Router come da posizione ripotata sul disegno di layout, rispettando le distanze consigliate (30 m di raggio di azione);
- 4. Fissare l'Access Point/Router tenendo in considerazione che si sta installando un'apparecchiatura radio per cui sono necessari i seguenti accorgimenti:
  - installare il dispositivo preferibilmente su una parete in muratura evitando pareti metalliche, che hanno un effetto schermante sul segnale radio;
  - evitare di fissare l'Access Point in vicinanza di altri apparecchi elettronici in modo da ridurre le interferenze (almeno qualche metro);
  - collegare la rete RS485 al morsetto dell'Access Point, rispettando le polarità;
  - il sistema radio deve essere sempre alimentato. In caso di mancanza di alimentazione il tempo di ripristino delle unità collegate (sensori) è dipendente dal tempo di ciclo di trasmissione dati (parametro TRANSM\_CYCLE).

Collegare l'alimentazione all'Access Point e Router. È richiesta una tensione di alimentazione 12....24 Vac. Consigliamo il trasformatore a spina 230 Vac codice TRASP3E120, oppure il trasformatore TRADR4W012 per quadro elettrico. Può comunque essere usato un qualsiasi altro trasformatore con secondario a 12 o 24 Vac min. 3 VA.

Attenzione: Accertarsi che la linea di alimentazione degli Access Point e Router sia sempre alimentata (24 h su 24) per non avere allarmi di mancata connessione da parte dei sensori e mancata acquisizione dei dati.

- Nel caso si utilizzi un solo trasformatore per collegare più dispositivi o un'alimentazione in continua, prestare la massima attenzione alla polarità dell'alimentazione;
- collegare il cavo seriale all'Access Point rispettando le polarità di collegamento (vedi caratteristiche del cavo riportate in seguito);
- 7. prevedere una scatola di derivazione per collegamenti elettrici e trasformatore, quando presenti.

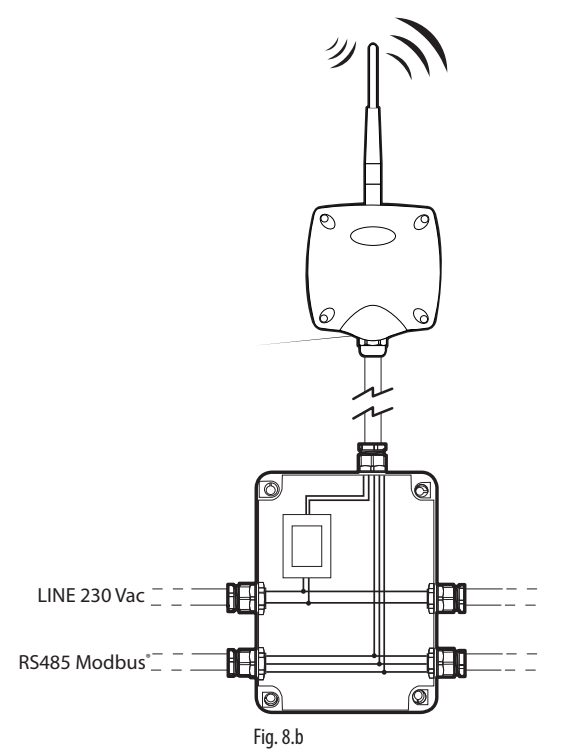

- per mantenere il grado di protezione sui dispositivi Access Point, Routers e sensori, usare un cavo con sezione esterna di 8 mm. Installare i dispositivi con il passacavo orientato verso il basso, in modo da garantire la protezione IP del dispositivo;
- evitare l'installazione dei dispositivi in ambienti che presentino le seguenti caratteristiche:
- forti vibrazioni o rischio di urti;
- esposizione a getti d'acqua, in accordo con la protezione IP del dispositivo;
- esposizione all'irraggiamento solare diretto e agli agenti atmosferici in genere.

Qualora i dispositivi fossero utilizzati in modo improprio rispetto alle indicazioni riportate dal costruttore, la garanzia è interrotta, facendo decadere i termini di garanzia del prodotto.

10. Nel caso le distanze tra dispositivi e Access Point fossero maggiori di 30 m, prevedere l'uso di Routers verificando che questo comunichi (raggio di 30 m circa) con almeno altri due dispositivi Routers o Access Point associati alla stessa rete (stesso canale e PANID e PANID esteso). Ostacoli o murature di grosso spessore, scaffalature metalliche etc. attenuano fortemente il segnale radio e riducono la distanza di copertura radio. Verificare il livello di segnale radio con il palmare rTM SE (codice CAREL WS01L01M00). Per maggiori informazioni sul palmare rTM SE, consultare il manuale d'uso rTM SE.

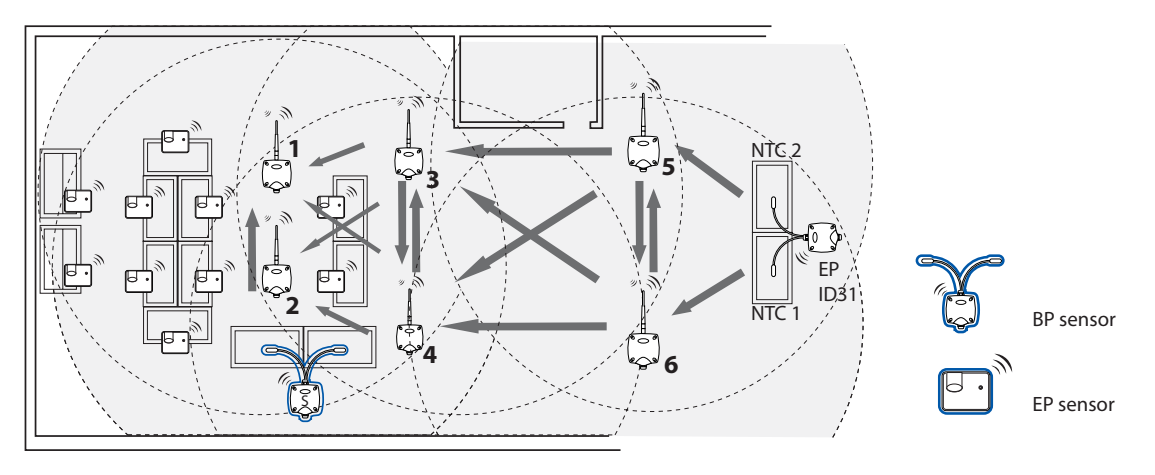

Fig. 8.c

La comunicazione tra i dispositivi è gestita dal protocollo di trasmissione ZigBee™ sfruttando la caratteristica delle reti Mesh (ricerca automatica di percorsi alternativi).

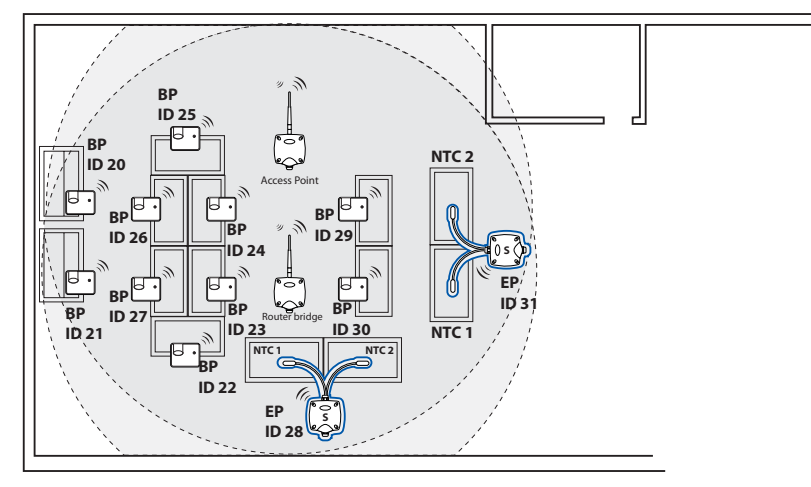

Fig. 8.d

- 11. Collegare la linea seriale al supervisore PlantVisorPRO usando un convertitore RS485/USB codice CVSTDUMOR0. PlantWatchPRO ha 2 lineee RS485 integrate. Per il sistema rTM SE utilizzare una linea seriale dedicata Modbus<sup>®</sup>;
- 12. configurare il supervisore con il numero di dispositivi utilizzati. Per questa sezione consultare il manuale specifico dei due prodotti:
  - PlantWatchPRO +040000020 Italiano / +040000021 Inglese
  - PlantVisorPRO +030220490 Italiano / +030220491 Inglese
- 13. Archiviare tutta la documentazione impianto avendo cura del suo aggiornamento:
  - disegno di layout;
  - elenco dispositivi installati;
  - stampa dei parametri dei dispositivi impostati da supervisione:
    - Access Point;
    - Routers;
    - Sensori.

Attenzione: Il funzionamento dei dispositivi wireless dipende fortemente dalle condizioni ambientali che possono facilmente cambiare (presenza di persone, carrelli metallici, scaffali con alimenti all'interno dei supermercati, porte metalliche che si aprono e si chiudono, presenza di bassa o alta umidità, altri ostacoli in generale). È necessario garantire che ogni sensore sia sempre in comunicazione con almeno due dispositivi (Access Point o Router), per una maggiore sicurezza di trasmissione dei dati all'Access Point. Inoltre suggeriamo di impostare sul sistema di supervisore un ragionevole ritardo (qualche ora) di notifica dell'allarme di OFFLINE per evitare allarmi inutili, dovuti ad interruzioni temporanee.

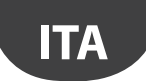

Ad installazione completata raccomandiamo di inserire la password di rete per impedire interventi non autorizzati. Riportate la password sui dati impianto.

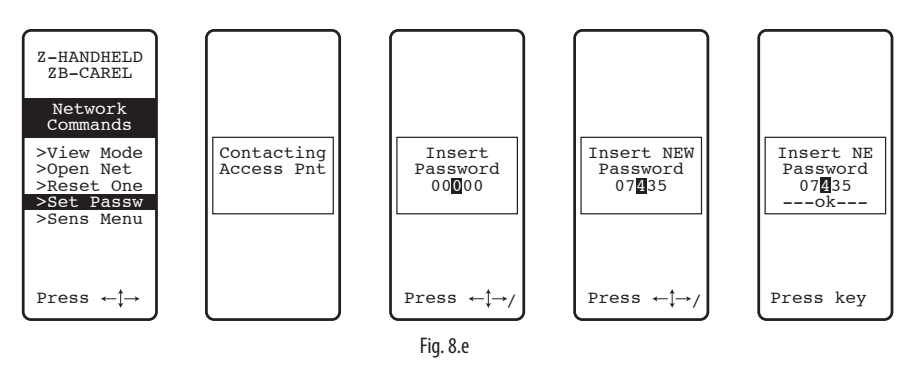

### 8.1 Fissaggio sensori BP SE

Il sensore BP SE viene installato su di una staffa predisposta come segue:

fissare alla parete con due viti la staffa fornita insieme alla sonda. Nel posizionamento ricordare i precedenti suggerimenti relativi a schermature radio;
 agganciare il sensore alla staffa. Assicurarsi che avvenga lo scatto che ne garantisce il fissaggio bloccandola in sede.

N.B.: Per togliere il sensore dalla staffa: sollevare la molla di sgancio utilizzando un cacciavite appropriato e sollevare il sensore. Durante l'installazione del sensore BP SE lasciare uno spazio sufficiente di manovra per operare con un cacciavite sulla staffa di fissaggio, in caso il sensore debba essere rimosso.

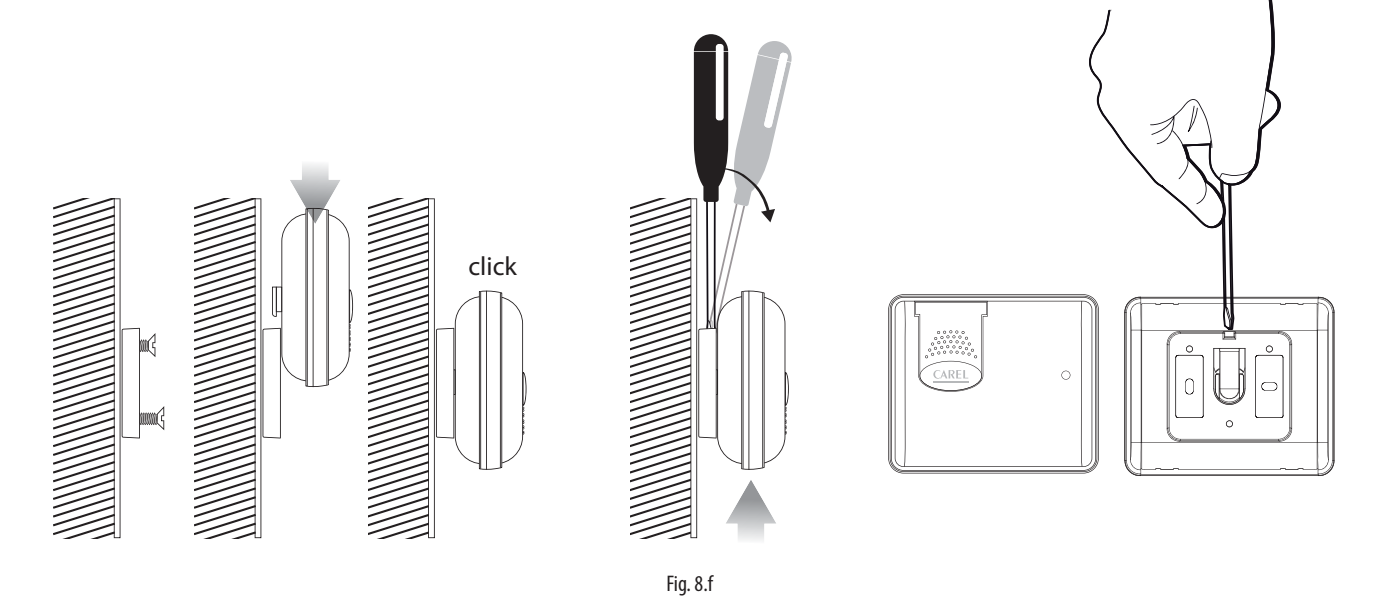

### 8.2 Fissaggio degli altri dispositivi

Prevedere 2 o 4 fori sul contenitore plastico.

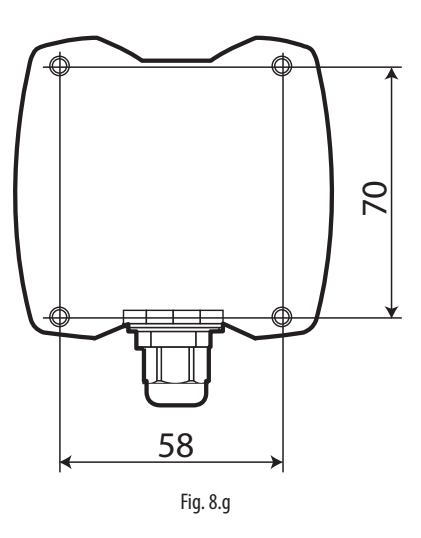

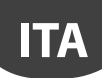

## 8.3 Collegamenti ellettrici

#### Sonda EP SE

Il sensori EP SE, Router-Sensore EP1, Contaimpulsi e Router-Contaimpulsi presentano due ingressi digitali. Il sensore può essere utilizzato anche per monitorare la temperatura di due utenze diverse. In questo caso gli ingressi digitali possono essere utilizzati per conoscere lo stato di un contatto per uso generale e vanno opportunamente configurati. Le descrizioni dei rispettivi ingressi andranno adeguatamente modificate sul supervisore.

Se si utilizza un solo ingresso analogico ponticellare l'altro con la resistenza 10 K fornita in dotazione, oppure inibire l'allarme configurando l'opportuno paramento EN\_NTC\_1 o EN\_NTC\_2.

- Ingresso sonda NTC\_1 tipo 10K@25 °C (es. NTC\*HP\* o NTC\*WP\*);
- ingresso sonda NTC\_2 tipo 10K@25 ° C (es. NTC\*HP\* o NTC\*WP\*);
- ingresso digitale Defrost (configurabile N.C. o N.O);
- ingresso digitale Porta (configurabile N.C. o N.O).
- La lunghezza massima del cavo per i sensori NTC e ingressi digitali è 10 m.

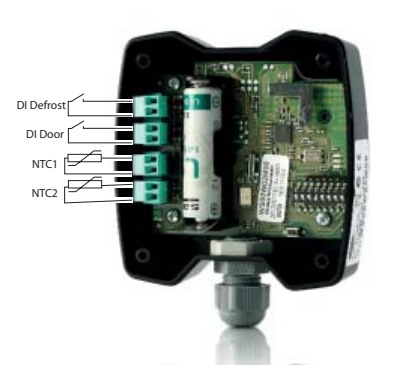

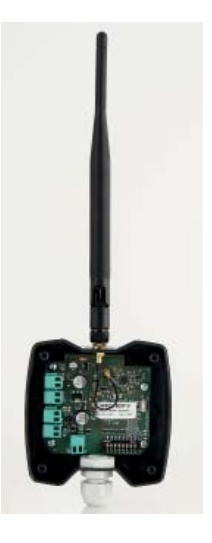

Fig. 8.h

### Access Point

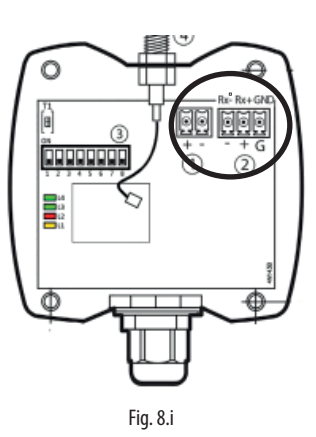

Router

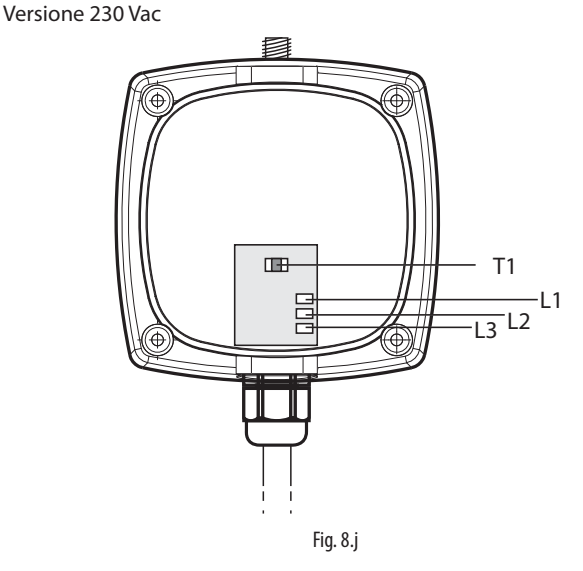

Router-Bridge Versione 12...24 Vac/dc

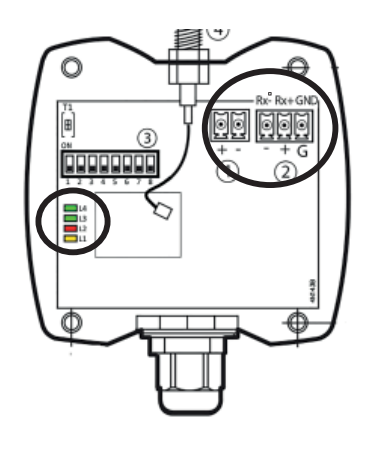

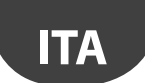

#### **Router-Sensore EP1 / Router Counter**

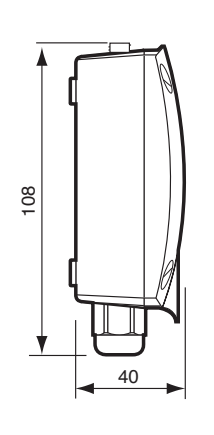

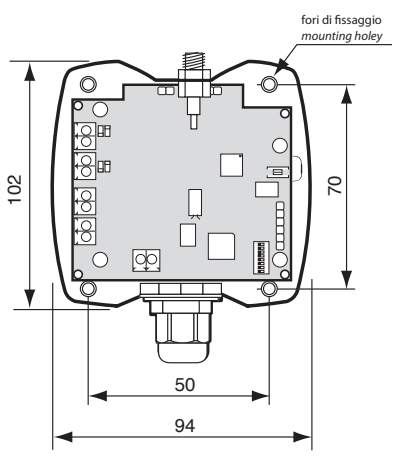

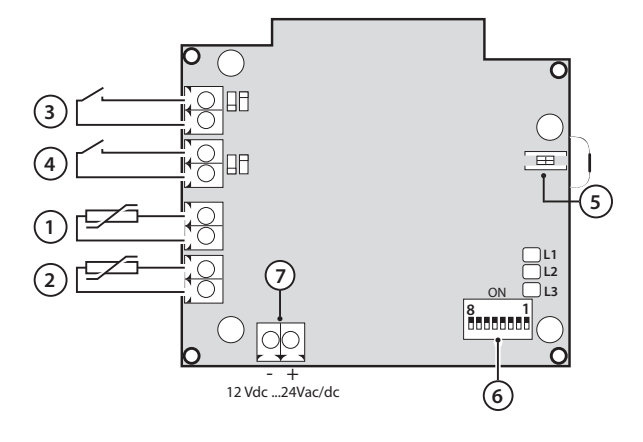

Fig. 8.I

### **Router-Attuatore**

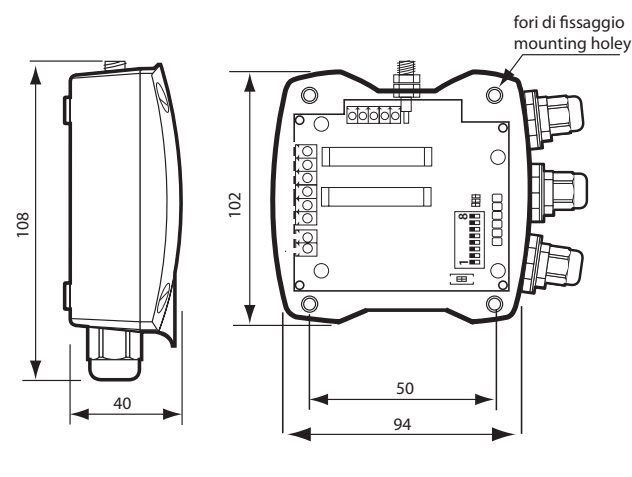

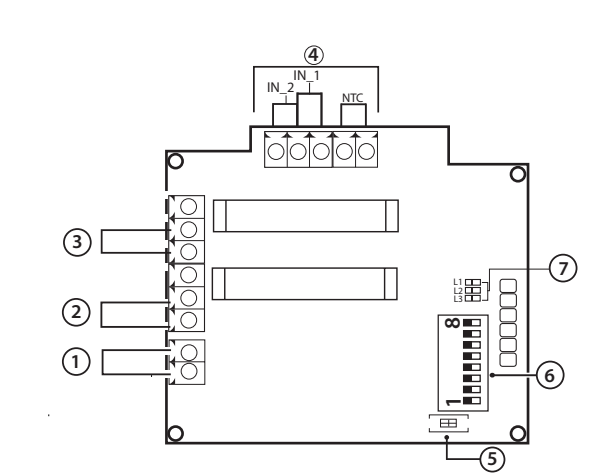

#### Descrizione

- 1. alimentazione 12 Vac/dc
- 2. uscita digitale relè 1
- 3. uscita digitale relè 2
- 4. ingressi digitali/analogici
- 5. pulsante di dissociazione
- 6. dip switch indirizzo seriale
- 7. LEDs

#### Fig. 8.m

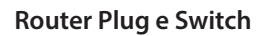

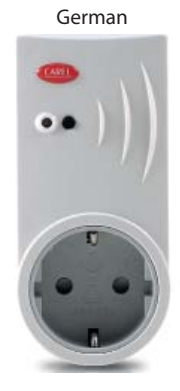

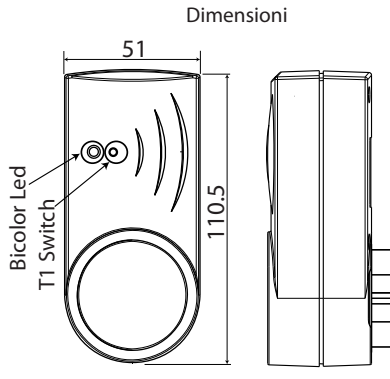

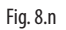

rTM Universal Switch

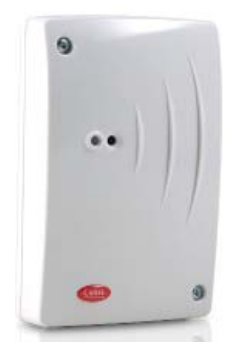

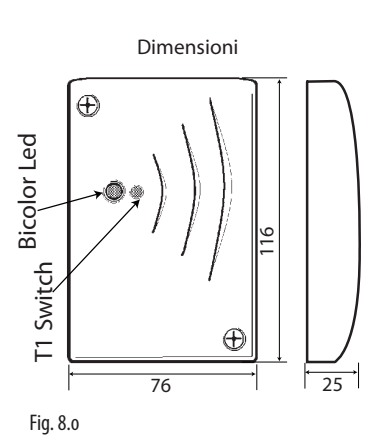

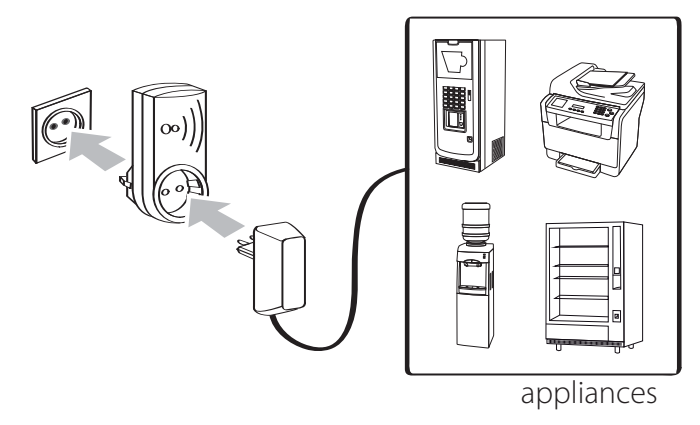

Fig. 8.p

Connesioni elettriche rTM Switch

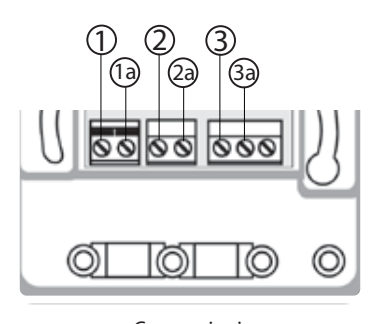

Connessioni: ① TERRA / GROUND ② NEUTRO / NEUTRAL ③ LINEA / LINE (L) Fig. 8.q

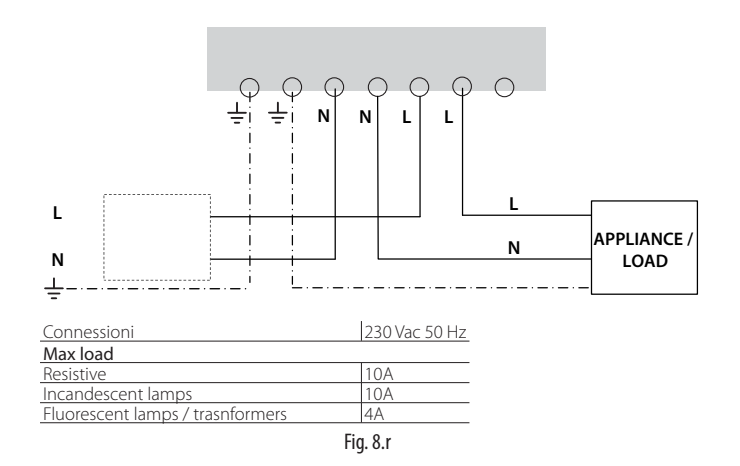

## 8.4 Caratteristiche del cavo per il collegamento seriale

Per eseguire il cablaggio del collegamento seriale dell'Access point, si consiglia un cavo multipolare schermato a 3 vie (2 fili + schermo, es. Belden 8762). Per garantire una protezione IP55 sul contenitore, usare uno spezzone corto di cavo multipolare 5 vie (4 fili + schermo), e rinviare le connessioni seriali e alimentazione mediante una scatola di derivazione esterna con morsettiera di appoggio come indicato sui consigli di installazione. Il cavo seriale deve avere le seguenti caratteristiche:

- a due fili ritorti;
- schermato, preferibilmente con filo di continuità;
- di sezione AWG20 (diam. 0,7...0,8 mm; sezione 0,39...0,5 mm2);
- capacità nominale tra i conduttori <100 pF/m: è importante verificare che lo schermo del cavo sia collegato a terra (in un unico punto) dal lato collegamento supervisore, e che le polarità di connessione siano rispettate su tutte le unità connesse.

La sezione massima del cavo prevista dai morsetti è di 1,5 mm2. Il diametro massimo esterno del cavo non deve essere di 8 mm per consentire l'entrata nel pressacavo. Da ricordare che Access Point e Router devono essere alimentati a 12...24 Vac/dc, (consigliamo il trasformatore a spina 230 Vac codice TRASP3E240, ma può essere usato un qualsiasi altro trasformatore 12...24 Vac min. 3 VA es. codice TRADR4W012).

#### Note generali

Attenzione: nei nuovi siti di installazione i sensori configurati e installati non devono restare per lungo tempo inutilizzati, ma attivi. Questo potrebbe causare una riduzione della vita utile della batteria. Per evitarlo, seguire i seguenti accorgimenti:

- per il sensori EP, SA, SI, CI, deve essere posta la protezione isolante sul polo positivo della batteria quando è installato;
- per il sensore BP SE utilizzare la funzione "Sleep", funzione attivabile in fase di assegnazione indirizzo seriale. Per il suo risveglio, eseguire la seguente procedura:
  - alimentare l'Access Point;
  - attivare lo switch SW2;
  - attendere che si accenda il LED rosso;
  - immediatamente riportate lo switch nella posizione originale.

Attenzione: la sonda BP SE si risveglia solo se è presente ed alimentato l'Access Point associato (stessi dati di comunicazione radio: Canale, PANID e PANID esteso).

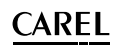

## 9. CONFIGURAZIONE DEI PARAMETRI

Assicurarsi di aver configurato i sensori con i parametri desiderati. La configurazione minima di base richiede siano impostati i seguenti parametri:

| Concori | DD | CE |
|---------|----|----|
| Denson  | DE |    |

| Selisoli DF SE     |                                                       |
|--------------------|-------------------------------------------------------|
| TRANSM_CYCLE       | Tempo di trasmissione                                 |
| LO_TEMP_TRESHOLD   | Soglia allarme temp. min.                             |
| HI_TEMP_TRESHOLD   | Soglia allarme temp. max.                             |
| Sensori EP SE      | •                                                     |
| TRANSM_CYCLE       | Tempo di trasmissione                                 |
| LO_TEMP_TRESHOLD 1 | Soglia allarme min. temp. Sonda 1                     |
| HI_TEMP_TRESHOLD 1 | Soglia allarme max. temp. Sonda 1                     |
| LO_TEMP_TRESHOLD 2 | Soglia allarme min. temp. Sonda 2                     |
| HI_TEMP_TRESHOLD 2 | Soglia allarme max. temp. Sonda 2                     |
| HIGH_TEMP_DELAY    | Tempo di ritardo allarme alta temperatura sonda 1 e 2 |
| Sensori SA         |                                                       |
| TRANSM_CYCLE       | Tempo di trasmissione                                 |
| LO_TEMP_TRESHOLD   | Soglia di allarme di Bassa Temperatura                |
| HI_TEMP_TRESHOLD   | Soglia di allarme di Alta Temperatura                 |
| LO_UMID_TRESHOLD   | Soglia di allarme di Umidità Minima                   |
| HI_UMID_TRESHOLD   | Soglia di allarme di Umidità Massima                  |
| OFFS_TEMP          | Offset di temperatura                                 |
| UNIT_MIS           | Unità di misura temperatura (0=Celsius, 1=Fahrenheit) |

| Sensori Sl       |                                                       |
|------------------|-------------------------------------------------------|
| TRANSM_CYCLE     | Tempo di trasmissione                                 |
| LO_TEMP_TRESHOLD | Soglia di allarme di Bassa Temperatura                |
| HI_TEMP_TRESHOLD | Soglia di allarme di Alta Temperatura                 |
| LO_UMID_TRESHOLD | Soglia di allarme di Umidità Minima                   |
| HI_UMID_TRESHOLD | Soglia di allarme di Umidità Massima                  |
| OFFS_TEMP        | Offset di temperatura                                 |
| UNIT_MIS         | Unità di misura temperatura (0=Celsius, 1=Fahrenheit) |
| LO_LUX_TRESHOLD  | Soglia di allarme di Luce Minima                      |
| HI_LUX_TRESHOLD  | Soglia di allarme di Luce Massima                     |
| COEFF_LUX        | Coefficiente moltiplicativo luce (/1000)              |
| Contaimpulsi Cl  |                                                       |
| TRANSM_CYCLE     | Tempo di trasmissione                                 |
| INC_COUNTER      | Incremento dei contatori per impulso                  |

Tab. 9.a

Attenzione: i sensori sono dispositivi alimentati a batteria e quindi intervalli di trasmissione più lunghi consentono di aumentare la vita della batteria, così stimata:

| Tempo di trasmissione in min. | Anni di durata batteria del sensore |
|-------------------------------|-------------------------------------|
| 1                             | 3                                   |
| 5                             | 5                                   |
| 10                            | 8                                   |
| 15                            | 8                                   |
|                               | Tab. 9.b                            |

(CAREL non si assume alcuna responsabilità per la durata indicata della batteria) Consigliamo di selezionare il parametro TRANSM\_CYCLE ad un tempo di trasmissione di 16 min (960 s).

Verificare il livello del segnale radio tra i vari dispositivi per avere la certezza di funzionamento del collegamento radio:

- Minimo valore di segnale: 8
- Segnale medio: da 15 a 30
- Segnale più che buono: maggiore di 30

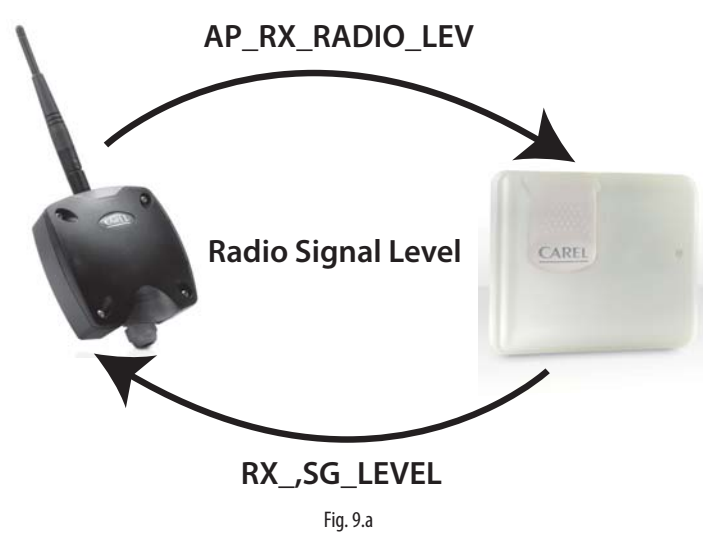

#### 9.1 Avvio Impianto

• Verificare da supervisione che:

- tutti i dispositivi wireless dell'impianto siano visibili e in linea;
- i limiti dei parametri di allarme siano stati configurati;

- il livello di segnale radio e la ridondanza, valutati con il misuratore di campo palmare rTM SE posto vicino a ogni sensore e Router siano sufficienti.

Nel caso in cui il segnale sia debole o insufficiente provvedere ad aggiungere altri Router tra gli Access Point, Router e sensori.

Consigliamo di impostare sul supervisore un ritardo di segnalazione allarme di almeno 30....60 min, per non segnalare allarmi di fuori linea momentanei dovuti a segnali radio attenuati da variazioni ambientali (presenza di persone, macchine operatrici, ecc.).

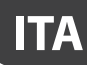

## **10. MANUTENZIONE**

La principale manutenzione da prevedere a distanza di anni al sistema rTM SE è la sostituzione delle batterie (sensori BP SE e EP SE, SA, SI, CI). La necessità di sostituire la batteria è segnalata da una variabile di allarme disponibile a supervisione.

### 10.1 Sostituzione della batteria nella sonda BP SE

Il contenitore della sonda wireless BP SE è stato realizzato per garantire un'alta protezione. Durante l'apertura dei due gusci di plastica per la sostituzione della batteria i ganci di bloccaggio potrebbero danneggiarsi o rompersi. Per questo abbiamo reso disponibile anche il contenitore come parte di ricambio. Prestare la massima cura nel rimuovere la scheda elettronica dal vecchio guscio e nel riposizionarla nel nuovo, per evitare di danneggiare i componenti elettronici.

#### Codice di acquisto

| Codice WS00BAT000 | Batteria singola confezione |
|-------------------|-----------------------------|
| Codice WS00B01000 | Solo contenitore plastico   |
|                   | Tab. 10.a                   |

Rimuovere l'etichetta prodotto dal vecchio al nuovo contenitore, o provvedere a farne una nuova riportando gli stessi dati.

### 10.2 Sostituzione della batteria negli altri dispositivi

Per la sostituzione della batteria negli altri dispositivi: togliere il coperchio, rimuovere la batteria e sostituire con una dello stesso tipo prestando attenzione alla polarità. Richiudere il coperchio.

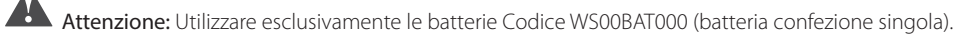

Riportare sulla documentazione dell'impianto la data di sostituzione della batteria

### 10.3 Clonare un sensore in caso di sostituzione

Eseguire un clone dell'Access Point usando il programma Clone\_AP, scaricabile dal sito CAREL ksa.carel.com. Per eseguire l'assegnazione del sensore con l'indirizzo desiderato seguire le istruzioni riportate di seguito:

| Passo | Dispositivo                                              | Azione                                                                                                    | Note                                                                                                    |
|-------|----------------------------------------------------------|----------------------------------------------------------------------------------------------------|----------------------------------------------------------------------------------------------------|
| CL-1  | Access Point<br>Codice CAREL WS01AB2M20                  | Collegare l'Access Point al PC usando il convertitore seriale<br>USB/RS485                                                                                                    | Configurare seriale ID1                                                                                                    |
| CL-2  | Programma Clone_AP (scari-<br>cabile dal sito KSA CAREL) | Installare il programma Clone_AP sul PC e avviarlo.                                                                                                    | <ol> <li>Impostare:         <ul> <li>COM seriale;</li> <li>Velocità di comunicazione</li> </ul> </li> <li>Selezionare "Open"</li> <li>Impostare i dati da clonare:         <ul> <li>Canale</li> <li>PANID (codice esadecimale)</li> <li>Selezionare il comando "WRITE to AP perriporre i dati su Access Point.</li> </ul> </li> <li>Appare la finestra con i dati che saranno impostati sull'Access Point.</li> </ol> |
| CL-3  |                                                          | The Access Post 5 configured will Us noticely parameters:<br>Netroic Classes 11<br>Part Data 13<br>Part Data 13<br>Part Data 14<br>Part Data 14<br>Part Da | Confermare i dati e attendere la fine del processo di scrittura<br>parametri. Il programma ha un controllo interno che verifica se<br>l'access point collegato alla porta selezionata è bindato o no. Nel<br>caso fosse bindato, può essere resettato da programma.<br>Attenzione: tutti i dati di rete dell'AP verranno eliminati.                                                                                   |
| CL-4  | Sensori                                                  | Nel caso si desideri clonare un sensore creare il clone<br>dell'Access Point come riportato sopra, poi associargli il<br>sensore assegnando l'ID richiesto.                                                                                                    | Sul sito è sufficiente sostituire il dispositivo e non è necessario<br>fare nessuna procedura di configurazione, ma soltanto impostare<br>i parametri limiti della temperatura desiderata.                                                                                                    |

Tab. 10.a

Realizzando un clone in ufficio si può inviare l'Access Point, Router, sensore, sul sito di installazione.

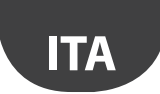

## 10.4 Configurare Access Point con il programma "Clone\_AP"

Assegnazione dati di rete su Access Point quando pre-configurato in un diverso sito. Questa procedura è valida quando si voglia configurare il sistema in un diverso sito di installazione assegnando uno specifico canale di comunicazione radio.

| Passo | Dispositivo                                                          | Azione                                                                                                    | Note                                                                                                    |
|-------|----------------------------------------------------------------------|----------------------------------------------------------------------------------------------------|----------------------------------------------------------------------------------------------------|
| AD-1  | Access Point<br>Codice CAREL WS01AB2M20                              | Collegare l'Access Point al PC usando il convertitore seriale USB/<br>R5485                                                                                                    |                                                                                                    |
| AD-2  |                                                                      | <ol> <li>Selezionare indirizzo di rete su dip-switch (ID1);</li> <li>collegare alimentazione 1224Vac/dc;</li> <li>premere pulsante per avviare la procedura automatica per<br/>selezionare:         <ul> <li>canale;</li> <li>PANID;</li> <li>PANID esteso.</li> </ul> </li> <li>Attendere che finisca la procedura (L1 lampeggiante).</li> </ol>                                                                                                    |                                                                                                    |
| AD-3  | Palmare rTM SE<br>Codice CAREL WS01L01M00                            | Verificare i dati assegnati:<br>• canale;<br>• PANID;<br>• PANID esteso.                                                                                                    |                                                                                                    |
| AD-4  | Programma Clone_AP (scaricabile<br>dal sito KSA CAREL ksa.carel.com) | Installare il programma Clone_AP sul PC e avviarlo.                                                                                                    | <ol> <li>Impostare:         <ul> <li>COM seriale;</li> <li>Velocità di comunicazione</li> </ul> </li> <li>Selezionare "Open"</li> <li>impostareilnuovocanaleradiodesiderato;</li> <li>riconfermare i parametri rilevati dal<br/>palmare rTM SE:         <ul> <li>PANID (codice esadecimale);</li> <li>PANID esteso (codice esadecimale).</li> </ul> </li> <li>Selezionare il comando "WRITE to AP per<br/>riporre i dati su Access Point.</li> <li>Appare la finestra con i dati impostati sull'Access<br/>Point.</li> </ol> |
| AD-5  |                                                                      | The Access Park is configured with Ub redwork perimeters:<br>Network Park is configured with Ub redwork perimeters:<br>Network Park 1 100<br>Park Exit 1 000<br>Park Exit 0 0044<br>Park Exit 0 0044<br>Park | Confermare i dati e attendere la fine del proces-<br>so di scrittura parametri.                                                                                                    |

Procedere con l'assegnazione dei sensori, Router, seguendo le procedure riportate nelle sezioni specifiche.

Tab. 10.b

## 11.1 Riepilogo installazione sistema rTM SE

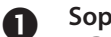

### Sopralluogo installazione

- Disegno di layout
- Verifica se ci sono altri sistemi installati che lavorano a 2.4 Ghz
- Verificare se ci sono canali radio liberi
- Riportate dispositivi sulla mappa disegno

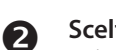

- Scelta dei dispositivi e valutazione economica
- Assegnare i dispositivi sul disegno di layout
- Verificare ostacoli interni
- Assegnare indirizzo seriale
- Completare tabella installazione

### Configurazione sistema

- Indirizzamento Access Point
- Configurazione Router
- Configurazione sensori

#### Installazione

- Access Point
- Router

4

- Scatola di derivazione con trasformatore
- Sensori

Verificare la distanza max e la presenza del doppio segnale radio per ogni dispositivo utilizzando il palmare rTM SE.

## **5** Configurazione parametri

Configurazione del sistema da supervisore

## 6 Manutenzione

• Da supervisore monitorare il livello batteria

Tab. 11.a

## **12. ESEMPI DI INSTALLAZIONE**

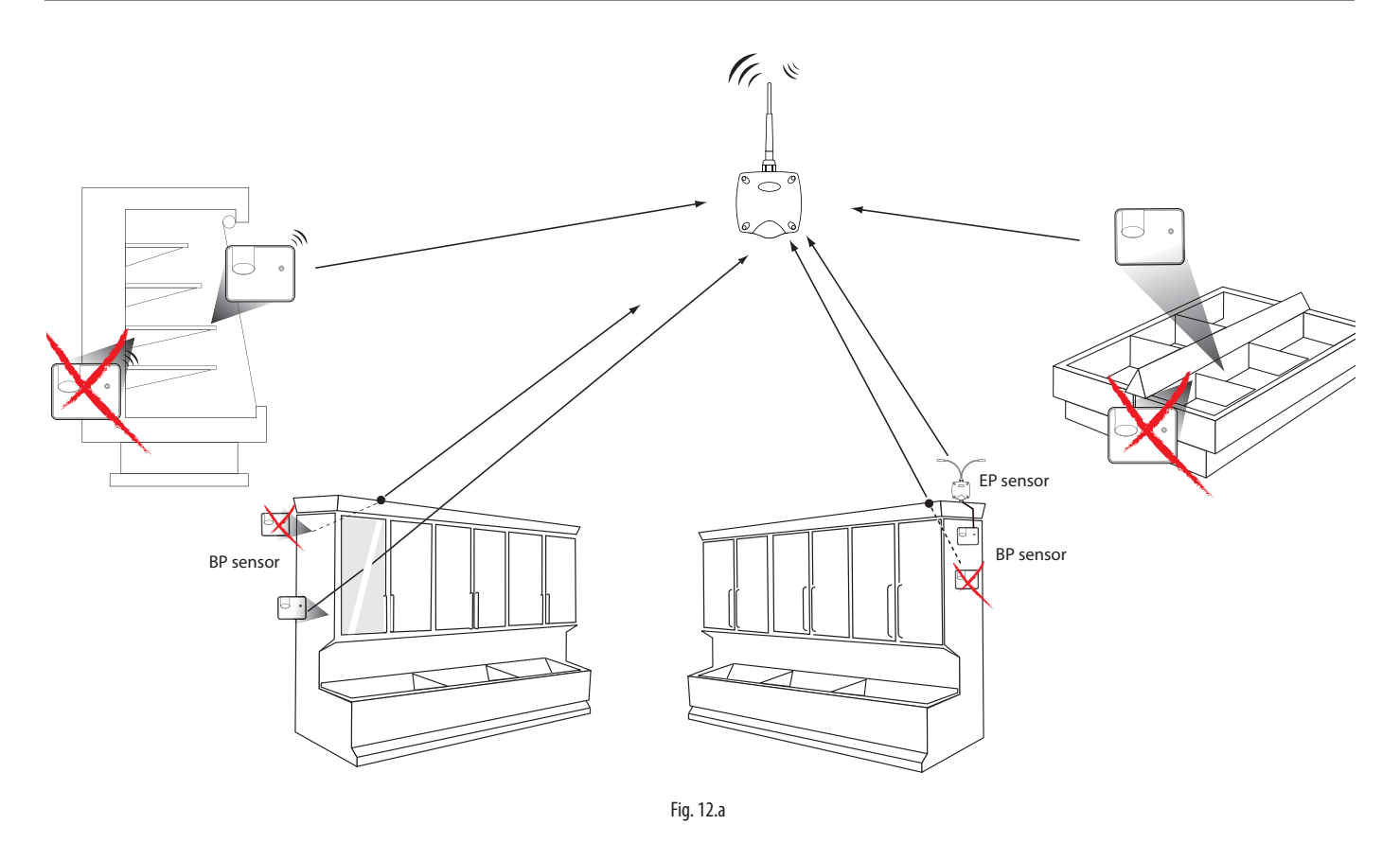

Orientare i sensori nella direzione dell'Access Point o Router, evitando zone d'ombra che potrebbero oscurare la trasmissione.

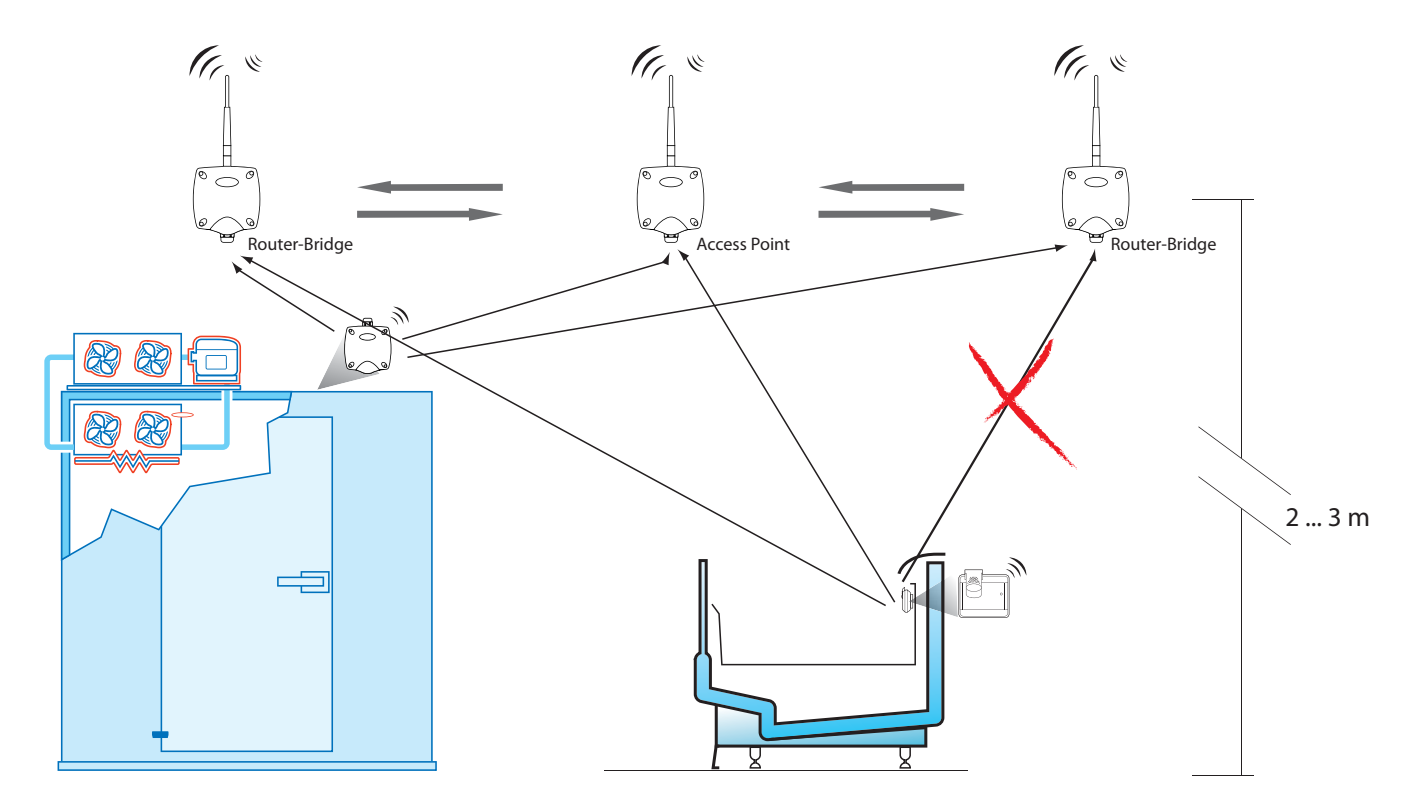

Fig. 12.b

## <u>CAREL</u>

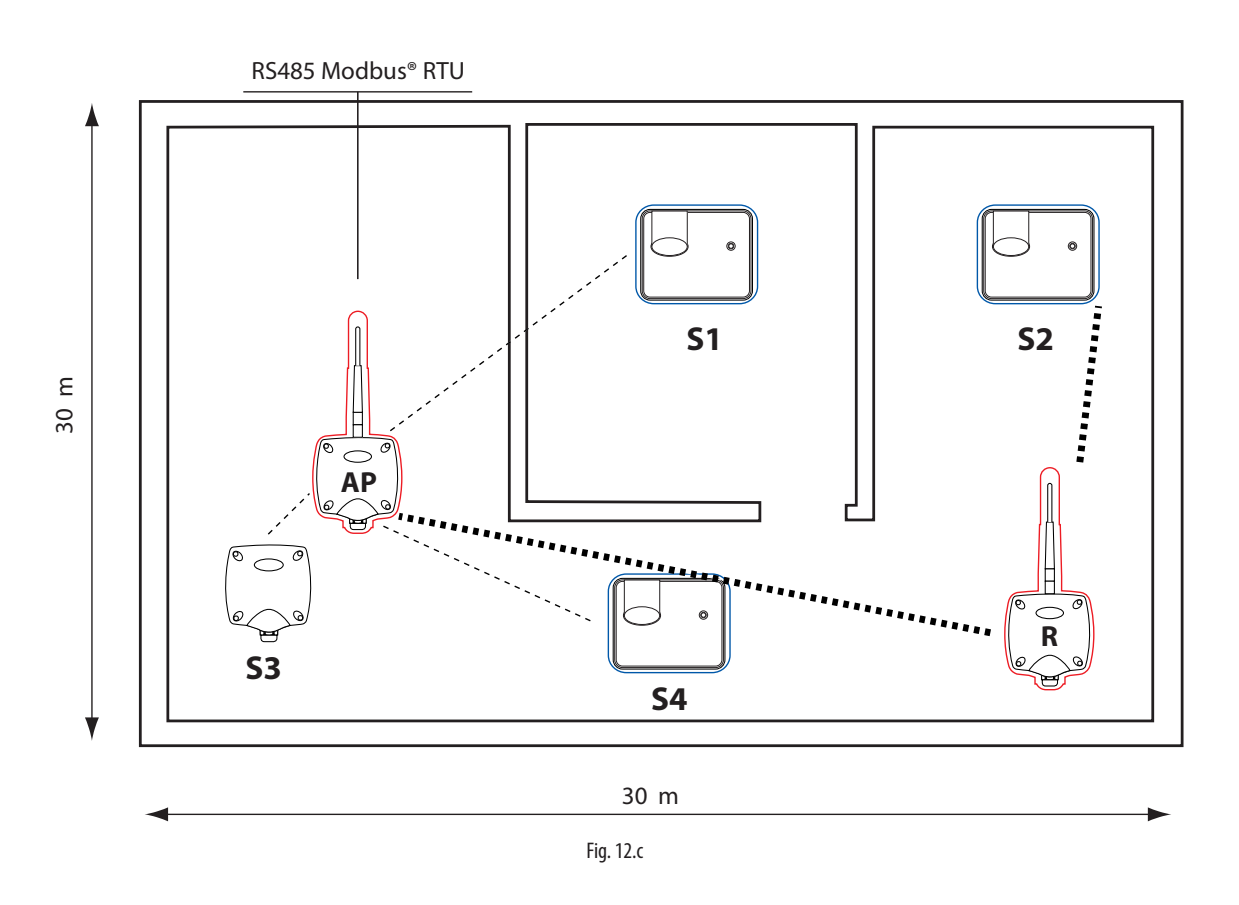

Esempio di utilizzo con 15 Sensori, un Access point e 1 Router

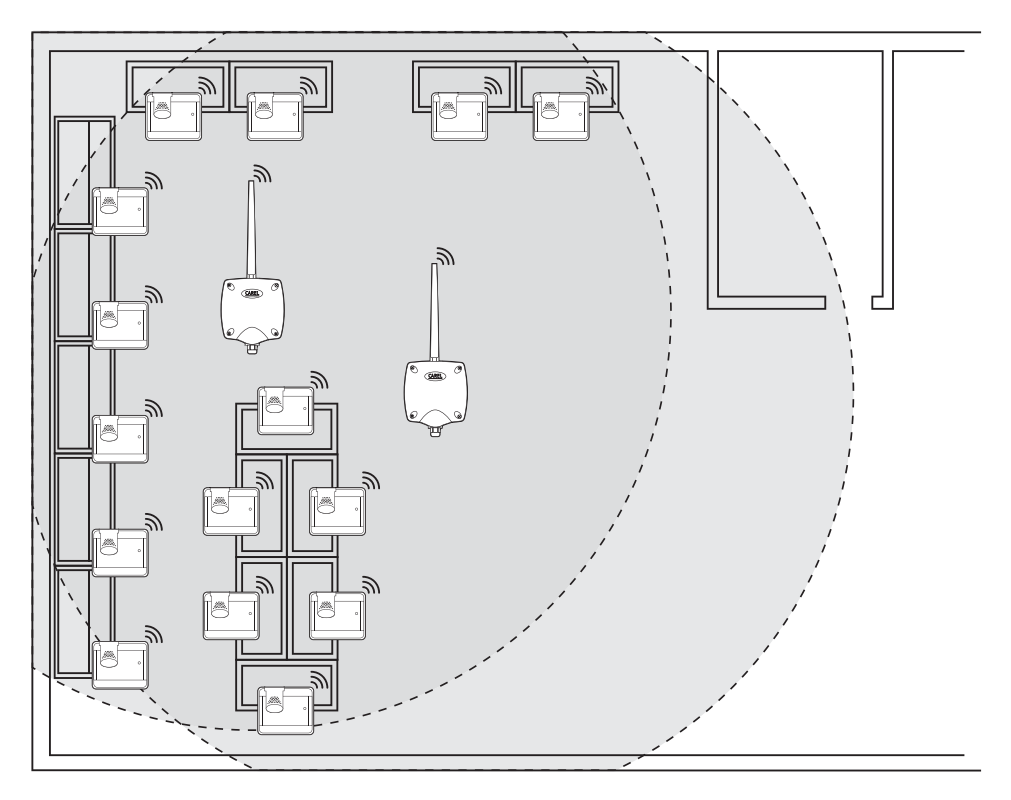

Fig. 12.d

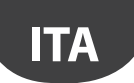

#### Esempio di utilizzo con 30 Sensori, un Access point e 2 Router-Bridge

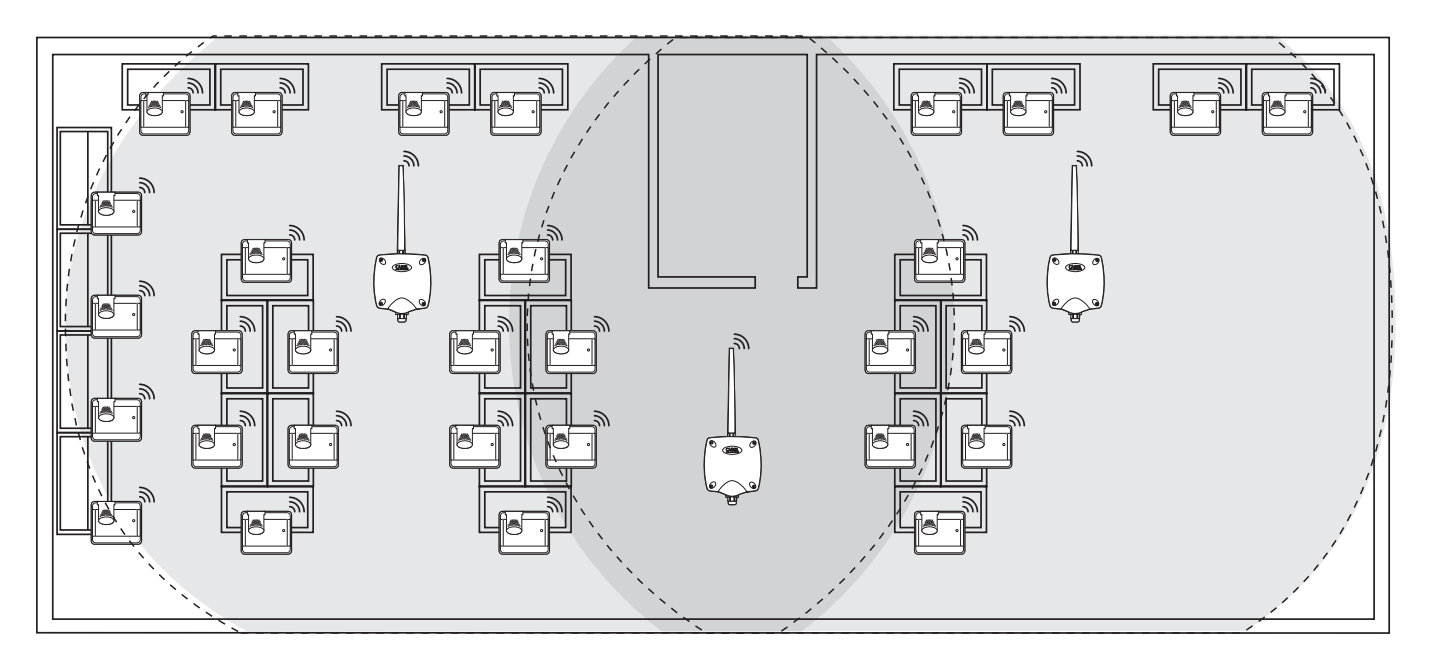

Fig. 12.e

### Esempio di utilizzo con 45 Sensori, un Access point e 3 Router-Bridge

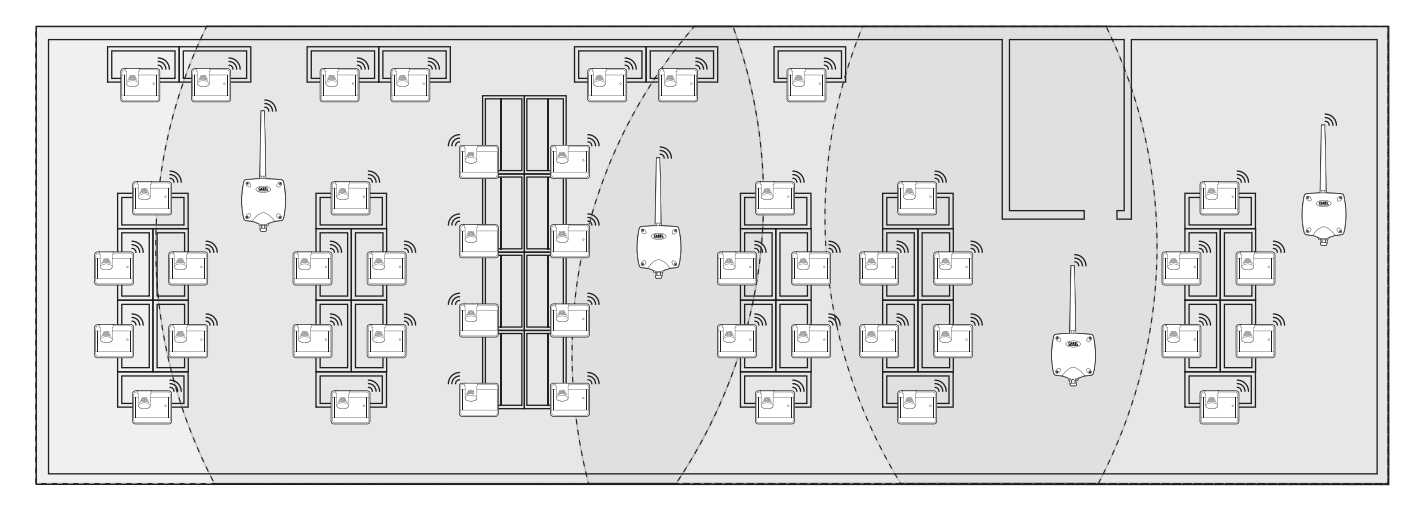

Fig. 12.f

#### Esempio di utilizzo con 60 Sensori, un Access point e 4 Router-Bridge

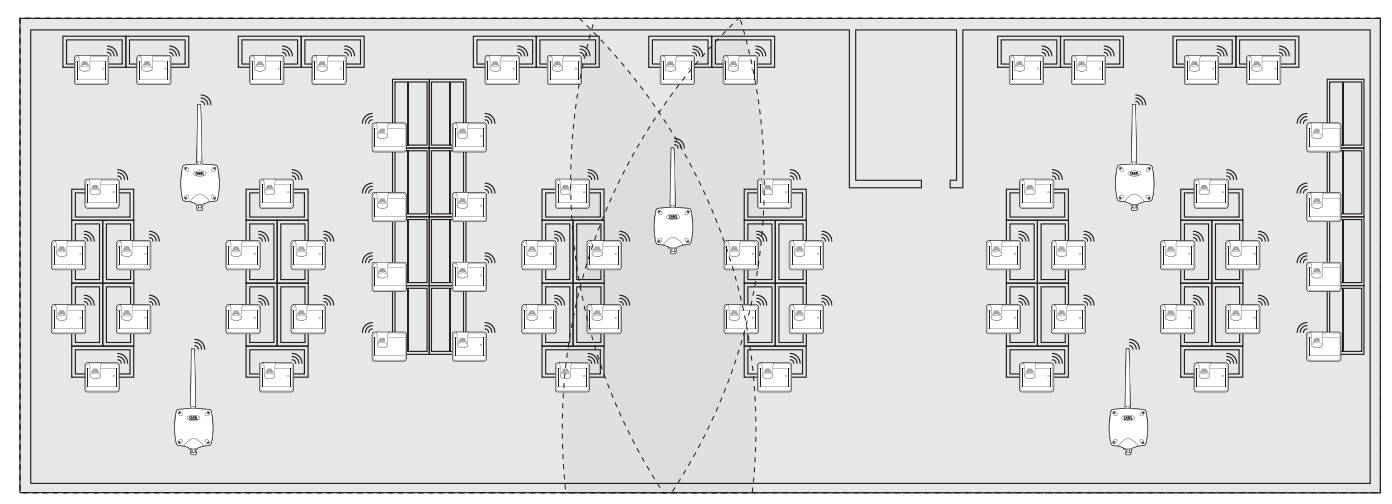

42

## **13. TABELLA CORRISPONDENZA DIP-SWITCH - ID PER SENSORI**

Dip-Switch

## 13.1 Tabella corrispondenza Dip-Switch - ID per sensori

|    | Dip-Switch |   |   |   |   |   |   |   |  |
|----|------------|---|---|---|---|---|---|---|--|
|    | 1          | 2 | 3 | 4 | 5 | 6 | 7 | 8 |  |
| 16 | 0          | 0 | 0 | 0 | 1 | 0 | 0 | 0 |  |
| 17 | 1          | 0 | 0 | 0 | 1 | 0 | 0 | 0 |  |
| 18 | 0          | 1 | 0 | 0 | 1 | 0 | 0 | 0 |  |
| 19 | 1          | 1 | 0 | 0 | 1 | 0 | 0 | 0 |  |
| 20 | 0          | 0 | 1 | 0 | 1 | 0 | 0 | 0 |  |
| 21 | 1          | 0 | 1 | 0 | 1 | 0 | 0 | 0 |  |
| 22 | 0          | 1 | 1 | 0 | 1 | 0 | 0 | 0 |  |
| 23 | 1          | 1 | 1 | 0 | 1 | 0 | 0 | 0 |  |
| 24 | 0          | 0 | 0 | 1 | 1 | 0 | 0 | 0 |  |
| 25 | 1          | 0 | 0 | 1 | 1 | 0 | 0 | 0 |  |
| 26 | 0          | 1 | 0 | 1 | 1 | 0 | 0 | 0 |  |
| 27 | 1          | 1 | 0 | 1 | 1 | 0 | 0 | 0 |  |
| 28 | 0          | 0 | 1 | 1 | 1 | 0 | 0 | 0 |  |
| 29 | 1          | 0 | 1 | 1 | 1 | 0 | 0 | 0 |  |
| 30 | 0          | 1 | 1 | 1 | 1 | 0 | 0 | 0 |  |
| 31 | 1          | 1 | 1 | 1 | 1 | 0 | 0 | 0 |  |
| 32 | 0          | 0 | 0 | 0 | 0 | 1 | 0 | 0 |  |
| 33 | 1          | 0 | 0 | 0 | 0 | 1 | 0 | 0 |  |
| 34 | 0          | 1 | 0 | 0 | 0 | 1 | 0 | 0 |  |
| 35 | 1          | 1 | 0 | 0 | 0 | 1 | 0 | 0 |  |
| 36 | 0          | 0 | 1 | 0 | 0 | 1 | 0 | 0 |  |
| 37 | 1          | 0 | 1 | 0 | 0 | 1 | 0 | 0 |  |
| 38 | 0          | 1 | 1 | 0 | 0 | 1 | 0 | 0 |  |
| 39 | 1          | 1 | 1 | 0 | 0 | 1 | 0 | 0 |  |
| 40 | 0          | 0 | 0 | 1 | 0 | 1 | 0 | 0 |  |
| 41 | 1          | 0 | 0 | 1 | 0 | 1 | 0 | 0 |  |
| 42 | 0          | 1 | 0 | 1 | 0 | 1 | 0 | 0 |  |
| 43 | 1          | 1 | 0 | 1 | 0 | 1 | 0 | 0 |  |
| 44 | 0          | 0 | 1 | 1 | 0 | 1 | 0 | 0 |  |
| 45 | 1          | 0 | 1 | 1 | 0 | 1 | 0 | 0 |  |
| 46 | 0          | 1 | 1 | 1 | 0 | 1 | 0 | 0 |  |
| 4/ | 1          | 1 | 1 | 1 | 0 | 1 | 0 | 0 |  |
| 48 | 0          | 0 | 0 | 0 | 1 | 1 | 0 | 0 |  |
| 49 |            | 0 | 0 | 0 | 1 | 1 | 0 | 0 |  |
| 50 | 0          | 1 | 0 | 0 | 1 | 1 | 0 | 0 |  |
| 51 |            |   | 0 | 0 | 1 | 1 | 0 | 0 |  |
| 52 | 1          | 0 | 1 | 0 | 1 | 1 | 0 | 0 |  |
| 53 |            | 0 | 1 | 0 | 1 | 1 | 0 | 0 |  |
| 54 | 1          | 1 | 1 | 0 | 1 | 1 | 0 |   |  |
| 55 |            |   |   | 1 | 1 | 1 | 0 |   |  |
| 57 | 1          | 0 |   | 1 | 1 | 1 | 0 |   |  |
| 50 |            | 1 | 0 | 1 | 1 | 1 | 0 |   |  |
| 50 | 1          | 1 | 0 | 1 | 1 | 1 | 0 |   |  |
|    |            |   | 1 | 1 | 1 | 1 | 0 |   |  |
| 00 |            |   |   |   |   |   |   |   |  |

|     | 1 | 2 | 3 | 4 | 5 | 6 | 7 | 8 |
|-----|---|---|---|---|---|---|---|---|
| 61  | 1 | 0 | 1 | 1 | 1 | 1 | 0 | 0 |
| 62  | 0 | 1 | 1 | 1 | 1 | 1 | 0 | 0 |
| 63  | 1 | 1 | 1 | 1 | 1 | 1 | 0 | 0 |
| 64  | 0 | 0 | 0 | 0 | 0 | 0 | 1 | 0 |
| 65  | 1 | 0 | 0 | 0 | 0 | 0 | 1 | 0 |
| 66  | 0 | 1 | 0 | 0 | 0 | 0 | 1 | 0 |
| 67  | 1 | 1 | 0 | 0 | 0 | 0 | 1 | 0 |
| 68  | 0 | 0 | 1 | 0 | 0 | 0 | 1 | 0 |
| 69  | 1 | 0 | 1 | 0 | 0 | 0 | 1 | 0 |
| 70  | 0 | 1 | 1 | 0 | 0 | 0 | 1 | 0 |
| 71  | 1 | 1 | 1 | 0 | 0 | 0 | 1 | 0 |
| 72  | 0 | 0 | 0 | 1 | 0 | 0 | 1 | 0 |
| 73  | 1 | 0 | 0 | 1 | 0 | 0 | 1 | 0 |
| 74  | 0 | 1 | 0 | 1 | 0 | 0 | 1 | 0 |
| 75  | 1 | 1 | 0 | 1 | 0 | 0 | 1 | 0 |
| 76  | 0 | 0 | 1 | 1 | 0 | 0 | 1 | 0 |
| 77  | 1 | 0 | 1 | 1 | 0 | 0 | 1 | 0 |
| 78  | 0 | 1 | 1 | 1 | 0 | 0 | 1 | 0 |
| 79  | 1 | 1 | 1 | 1 | 0 | 0 | 1 | 0 |
| 80  | 0 | 0 | 0 | 0 | 1 | 0 | 1 | 0 |
| 81  | 1 | 0 | 0 | 0 | 1 | 0 | 1 | 0 |
| 82  | 0 | 1 | 0 | 0 | 1 | 0 | 1 | 0 |
| 83  | 1 | 1 | 0 | 0 | 1 | 0 | 1 | 0 |
| 84  | 0 | 0 | 1 | 0 | 1 | 0 | 1 | 0 |
| 85  | 1 | 0 | 1 | 0 | 1 | 0 | 1 | 0 |
| 86  | 0 | 1 | 1 | 0 | 1 | 0 | 1 | 0 |
| 87  | 1 | 1 | 1 | 0 | 1 | 0 | 1 | 0 |
| 88  | 0 | 0 | 0 | 1 | 1 | 0 | 1 | 0 |
| 89  | 1 | 0 | 0 | 1 | 1 | 0 | 1 | 0 |
| 90  | 0 | 1 | 0 | 1 | 1 | 0 | 1 | 0 |
| 91  | 1 | 1 | 0 | 1 | 1 | 0 | 1 | 0 |
| 92  | 0 | 0 | 1 | 1 | 1 | 0 | 1 | 0 |
| 93  | 1 | 0 | 1 | 1 | 1 | 0 | 1 | 0 |
| 94  | 0 | 1 | 1 | 1 | 1 | 0 | 1 | 0 |
| 95  | 1 | 1 | 1 | 1 | 1 | 0 | 1 | 0 |
| 96  | 0 | 0 | 0 | 0 | 0 | 1 | 1 | 0 |
| 97  | 1 | 0 | 0 | 0 | 0 | 1 | 1 | 0 |
| 98  | 0 | 1 | 0 | 0 | 0 | 1 | 1 | 0 |
| 99  | 1 | 1 | 0 | 0 | 0 | 1 | 1 | 0 |
| 100 | 0 | 0 | 1 | 0 | 0 | 1 | 1 | 0 |
| 101 | 1 | 0 | 1 | 0 | 0 | 1 | 1 | 0 |
| 102 | 0 | 1 | 1 | 0 | 0 | 1 | 1 | 0 |
| 103 | 1 | 1 | 1 | 0 | 0 | 1 | 1 | 0 |
| 104 | 0 | 0 | 0 | 1 | 0 | 1 | 1 | 0 |
| 105 | 1 | 0 | 0 | 1 | 0 | 1 | 1 | 0 |

|     | Dip-Switch |   |   |   |   |   |   |   |
|-----|------------|---|---|---|---|---|---|---|
|     | 1          | 2 | 3 | 4 | 5 | 6 | 7 | 8 |
| 106 | 0          | 1 | 0 | 1 | 0 | 1 | 1 | 0 |
| 107 | 1          | 1 | 0 | 1 | 0 | 1 | 1 | 0 |
| 108 | 0          | 0 | 1 | 1 | 0 | 1 | 1 | 0 |
| 109 | 1          | 0 | 1 | 1 | 0 | 1 | 1 | 0 |
| 110 | 0          | 1 | 1 | 1 | 0 | 1 | 1 | 0 |
| 111 | 1          | 1 | 1 | 1 | 0 | 1 | 1 | 0 |
| 112 | 0          | 0 | 0 | 0 | 1 | 1 | 1 | 0 |
| 113 | 1          | 0 | 0 | 0 | 1 | 1 | 1 | 0 |
| 114 | 0          | 1 | 0 | 0 | 1 | 1 | 1 | 0 |
| 115 | 1          | 1 | 0 | 0 | 1 | 1 | 1 | 0 |
| 116 | 0          | 0 | 1 | 0 | 1 | 1 | 1 | 0 |
| 117 | 1          | 0 | 1 | 0 | 1 | 1 | 1 | 0 |
| 118 | 0          | 1 | 1 | 0 | 1 | 1 | 1 | 0 |
| 119 | 1          | 1 | 1 | 0 | 1 | 1 | 1 | 0 |
| 120 | 0          | 0 | 0 | 1 | 1 | 1 | 1 | 0 |
| 121 | 1          | 0 | 0 | 1 | 1 | 1 | 1 | 0 |
| 122 | 0          | 1 | 0 | 1 | 1 | 1 | 1 | 0 |
| 123 | 1          | 1 | 0 | 1 | 1 | 1 | 1 | 0 |
| 124 | 0          | 0 | 1 | 1 | 1 | 1 | 1 | 0 |
| 125 | 1          | 0 | 1 | 1 | 1 | 1 | 1 | 0 |
| 126 | 0          | 1 | 1 | 1 | 1 | 1 | 1 | 0 |

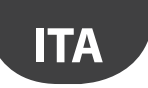

# **14. RICERCA ED ELIMINAZIONE GUASTI**

| Problema                                                                                                    | Possibile causa                                                                                                    | Verifica                                                                                                    |  |  |
|----------------------------------------------------------------------------------------------------|----------------------------------------------------------------------------------------------------|----------------------------------------------------------------------------------------------------|--|--|
| Non si vede Access Point sul sistema di<br>supervisione                                                                                                    | Erratta configurazione dei paramentri di comu-<br>nicazione                                                                                                    | <ul> <li>II LED L1 è accesso lampeggiante lento (1s) controllare su<br/>Access Point e sistema di supervisione i seguenti punti:</li> <li>indirizzo seriale;</li> <li>velocità di comunicazione;</li> <li>collegamenti elettrici della connessione seriale RS485;</li> <li>impostazioni della porta seriale sul supervisore; verifica<br/>che sia configurata la porta corretta e le impostazioni d<br/>connessione corrette.</li> </ul>                                                                                                    |  |  |
| Il sensore non si vede al supervisore                                                                                                    | Modello supervisore sbagliato                                                                                                    | Verificare se a supervisore è stato caricato il modello corretto;                                                                                                    |  |  |
| Il sensore è presente nel supervisore, ma<br>risulta off-line                                                                                                    | <ul> <li>Mancata comunicazione per:</li> <li>binding non terminato correttamente;</li> <li>distanza troppo elevata;</li> <li>batteria esaurita;</li> <li>diverso indirizzo seriale assegnato durante la<br/>fase di commissioning;</li> <li>verificare di aver tolto la protezione isolante<br/>della batteria;</li> <li>verificare che non sia mancata<br/>l'alimentazione dell'Access Point e Router.</li> </ul> | Stimolando il sensore L1 rimane acceso per 20 s e poi si<br>spegne. Rifare la procedura di binding,<br>Stimolare il sensore verificando che ci sia comunicazione e<br>che Access Point riceva i dati.<br>Verificare l'allarme inviato al sistema di supervisore per bassa<br>batteria.<br>Verifcare se comunica con Access Point.<br>Togliere la protezione dalla batteria.<br>Se necessario, provvedere all'alimentazione di Access Point e<br>Router sotto UPS.                                                                                |  |  |
| Sensore con basso livello di segnale<br>radio                                                                                                    | Distanza troppo elevata tra Sensori e Access<br>Point e Router. Verificare che non siano state<br>cambiate le condizioni ambientali (es. armadi,<br>scaffali, interposizioni di pareti mobili, diversa<br>posizione del sensore).                                                                                                    | Interporre sulla rete un Router tra sensore e Router/Ac-<br>cessPoint.                                                                                                    |  |  |
| Sensore non associato alla giusta rete<br>radio                                                                                                    | Il binding è stato eseguito quando un'altra<br>rete radio era aperta o non si è atteso il tempo<br>minimo di 1 min per la sua chiusura (quando<br>presente un Router).                                                                                                    | Stimolare il sensore per verificare se parla con il proprio<br>Access Point.                                                                                                    |  |  |
| Sensore EP SE e EP1 SE con allarme<br>sonda                                                                                                    | Ingresso analogico aperto (manca sensore<br>10K@25°C B=3435).                                                                                                    | Verificare la connessione elettrica del sensore NTC oppure<br>utilizzare la resistenza di terminazione da 10 K fornita insieme<br>al sensore per simulare una temperatura positiva di 25 °C.                                                                                                    |  |  |
| Verifica dei parametri di comunicazione<br>Canale<br>PANID<br>PANID esteso                                                                                           |                                                                                                    | Stimolare il sensore e verificare il comportamento del LED L3.<br>Contando il numero di lampeggi/o si ha una indicazione se il<br>sensore o Router comunica con più dispositivi.                                                                                                    |  |  |
| La sonda non si associa all'Access Point                                                                                                    | Errata configurazione sonda                                                                                                    | <ul> <li>È possibile che nel sistema ci sia un dispositivo con lo<br/>stesso indirizzo seriale. Verificare che non ci siano altri<br/>dispositivi con lo stesso ID seriale;</li> <li>verificare che la rete sia aperta (LED arancione con<br/>lampeggio veloce);</li> <li>verificare che la protezione della batteria sia stata rimossa;</li> <li>verificare la distanza tra ripetitore/Access Point;</li> <li>verificare il numero di dispositivi connessi al Router o AP. Se<br/>sono occupati tutti gli slot aggiungere un router.</li> </ul> |  |  |
| Il ripetitore non entra in rete                                                                                                    | <ul><li>Rete non aperta</li><li>Ripetitore guasto</li><li>Ripetitore non alimentato</li></ul>                                                                                                    | <ul> <li>Aprire la rete sull'Access Point</li> <li>Sostituire il ripetitore</li> <li>Alimentare il ripetitore</li> </ul>                                                                                                    |  |  |
| Ho configurato tutto correttamente, le<br>sonde comunicano e gli access point<br>sono accessi, ma vedo a supervisore tutti<br>i dispositivi offline (pallino grigio) | Riavvio del motore del supervisore<br>Tempo di trasmissione sonde                                                                                                    | Quando si configura il sito su PVPRO o PWPRO è necessario<br>attendere il ciclo di interrogazione prima di vedere i<br>dispositivi online                                                                                                    |  |  |
| Durante l'associazione di un nuovo Rou-<br>ter alla rete radio, non lo vedo associato<br>(da fare con palmare rTM SE).                                               | Verificare che il Router non abbia creato una<br>nuova rete radio.                                                                                                    | Con palmare rTM SE entrare nella nuova rete radio e verificare<br>che abbia associato il MAC del dispositivo. Provvedere al suo<br>reset, e ripetere la sequenza di associazione scegliendo la<br>giusta rete radio.                                                                                                    |  |  |

Per maggiori informazione sul sistema rTM SE consultare il manuale d'uso.

| Dati installazione |  | Dati impianto                              |  |  |  |  |
|--------------------|--|--------------------------------------------|--|--|--|--|
| Cliente            |  | Canale                                     |  |  |  |  |
| Indirizzo          |  | PANID                                      |  |  |  |  |
| Progetto           |  | PANID esteso 0, 1, 2, 3                    |  |  |  |  |
| Data               |  | Password di rete<br>(impostata da palmare) |  |  |  |  |

| Nome banco | ID seriale | MAC address<br>(Hex) | Tipo dispositivo | Access Point<br>associato | Sonda NTC 1 | Sonda NTC 2 | I.D.1 | I.D.2 |
|------------|------------|----------------------|------------------|---------------------------|-------------|-------------|-------|-------|
|            |            |                      |                  |                           |             |             |       |       |
|            |            |                      |                  |                           |             |             |       |       |
|            |            |                      |                  |                           |             |             |       |       |
|            |            |                      |                  |                           |             |             |       |       |
|            |            |                      |                  |                           |             |             |       |       |
|            |            |                      |                  |                           |             |             |       |       |
|            |            |                      |                  |                           |             |             |       |       |
|            |            |                      |                  |                           |             |             |       |       |
|            |            |                      |                  |                           |             |             |       |       |
|            |            |                      |                  |                           |             |             |       |       |
|            |            |                      |                  |                           |             |             |       |       |
|            |            |                      |                  |                           |             |             |       |       |
|            |            |                      |                  |                           |             |             |       |       |
|            |            |                      |                  |                           |             |             |       |       |
|            |            |                      |                  |                           |             |             |       |       |
|            |            |                      |                  |                           |             |             |       |       |
|            |            |                      |                  |                           |             |             |       |       |
|            |            |                      |                  |                           |             |             |       |       |
|            |            |                      |                  |                           |             |             |       |       |
|            |            |                      |                  |                           |             |             |       |       |
|            |            |                      |                  |                           |             |             |       |       |
|            |            |                      |                  |                           |             |             |       |       |
|            |            |                      |                  |                           |             |             |       |       |
|            |            |                      |                  |                           |             |             |       |       |
|            |            |                      |                  |                           |             |             |       |       |
|            |            |                      |                  |                           |             |             |       |       |
|            |            |                      |                  |                           |             |             |       |       |
|            |            |                      |                  |                           |             |             |       |       |
|            |            |                      |                  |                           |             |             |       |       |
|            |            |                      |                  |                           |             |             |       |       |
|            |            |                      |                  |                           |             |             |       |       |
|            |            |                      |                  |                           |             |             |       |       |
|            |            |                      |                  |                           |             |             |       |       |
|            |            |                      |                  |                           |             |             |       |       |
|            |            |                      |                  |                           |             |             |       |       |
|            |            |                      |                  |                           |             |             |       |       |
|            |            |                      |                  |                           |             |             |       |       |
|            |            |                      |                  |                           |             |             |       |       |
|            |            |                      |                  |                           |             |             |       |       |
|            |            |                      |                  |                           |             |             |       |       |
|            |            |                      |                  |                           |             |             |       |       |
|            |            |                      |                  |                           |             |             |       |       |
|            |            |                      |                  |                           |             |             |       |       |
|            |            |                      |                  |                           |             |             |       |       |

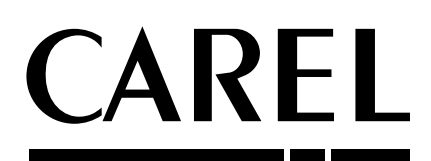

#### CAREL INDUSTRIES - Headquarters

Via dell'Industria, 11 - 35020 Brugine - Padova (Italy) Tel. (+39) 049.9716611 - Fax (+39) 049.9716600 e-mail: carel@carel.com - www.carel.com Agenzia / Agency: